# HP LaserJet P2030 seeria Printer

## Kasutusjuhend

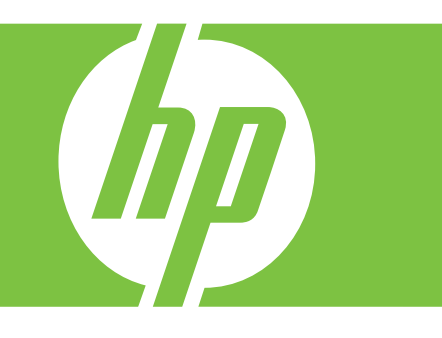

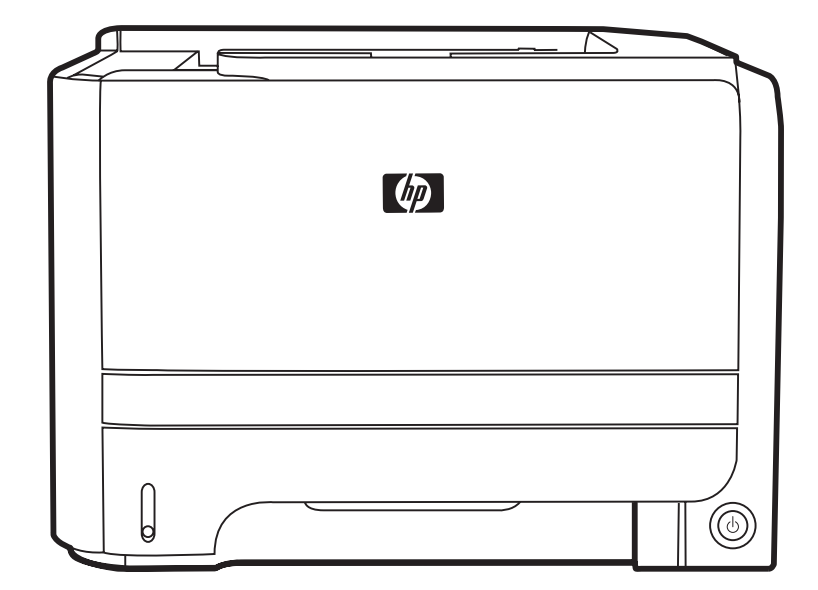

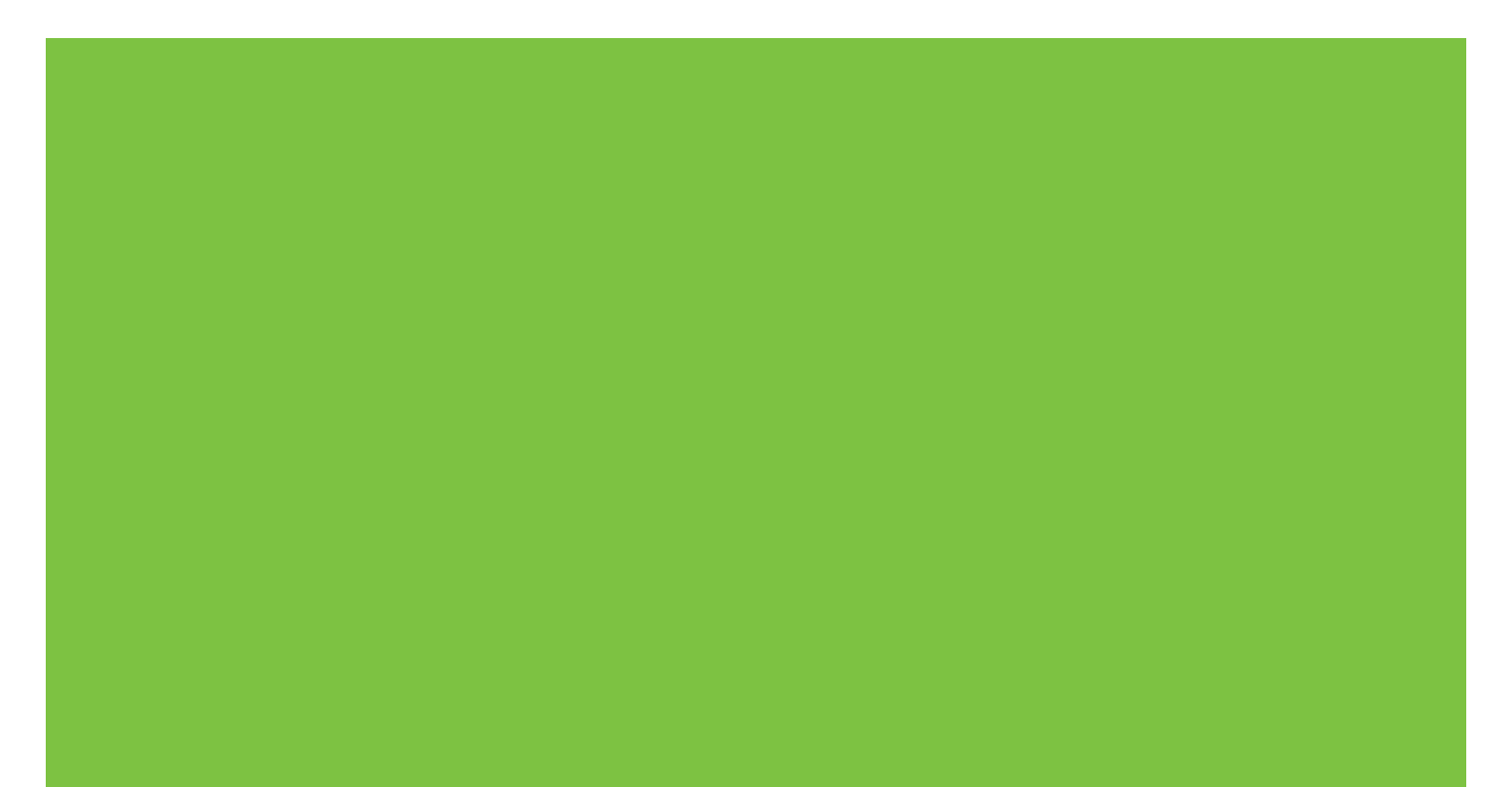

# HP LaserJet P2030 seeria Printer Kasutusjuhend

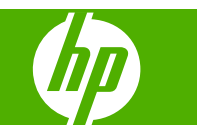

#### Autoriõigus ja litsents

© 2008 Copyright Hewlett-Packard Development Company, L.P.

Paljundamine, kohandamine või tõlkimine on ilma eelneva kirjaliku loata keelatud, välja arvatud autoriõiguse seadustes lubatud juhtudel.

Siin sisalduvat teavet võib ette teatamata muuta.

Ainsad HP toodetele ja teenustele kehtivad garantiid on esitatud nende toodete ja teenustega kaasasolevates garantiikirjades. Mitte midagi siin ei tohiks tõlgendada lisagarantiina. HP ei vastuta siin esineda võivate tehniliste või toimetuslike vigade või puuduste eest.

Osa number: CE461-90911

Edition 1, 10/2008

#### Kaubamärkide nimetused

Adobe<sup>®</sup>, Acrobat<sup>®</sup> ja PostScript<sup>®</sup> on ettevõtte Adobe Systems Incorporated kaubamärgid.

Intel® Core™ on Intel Corporationi kaubamärk Ameerika Ühendriikides ja teistes riikides.

Microsoft®, Windows® ja Windows® XP on USA-s registreeritud Microsoft Corporationi kaubamärgid.

Windows Vista™ on kas registreeritud kaubamärk või Microsoft Corporationi kaubamärk Ameerika Ühendriikides ja/või muudes riikides/regioonides.

UNIX<sup>®</sup> on ettevõtte The Open Group registreeritud kaubamärk.

ENERGY STAR® ja ENERGY STAR-i logo on USA-s registreeritud kaubamärgid.

# Sisukord

### 1 Toote põhiandmed

| Toote võrdlus                         | 2 |
|---------------------------------------|---|
| HP LaserJet P2030 seeria mudelid      | 2 |
| Seadmefunktsioonid                    | 3 |
| Seadme tutvustus                      | 4 |
| Eestvaade                             | 4 |
| Tagantvaade                           | 4 |
| Liidesepordid                         | 5 |
| Mudeli- ja seerianumbri sildi asukoht | 5 |
| •                                     |   |

### 2 Juhtpaneel

#### 3 Windowsi tarkvara

| Toetatavad Windows opsüsteemid             | 10 |
|--------------------------------------------|----|
| Printeridraiverid Windowsi3 jaoks          | 11 |
| Prindiseadete prioriteet                   | 12 |
| Windowsi printeridraiveri seadete muutmine | 13 |
| Windowsi tarkvara eemaldamine              | 14 |
| Toetatavad utiliidid Windowsile            | 15 |
| Olekuteadete tarkvara                      | 15 |
| Toetatud Windowsi võrguutiliidid           | 16 |
| Sardveebiserver                            | 16 |
| Tarkvara operatsioonisüsteemidele          | 17 |

### 4 Kasutage printerit Macintoshiga

| Macintoshi tarkvara                          |  |
|----------------------------------------------|--|
| Macintoshi toega operatsioonisüsteemid       |  |
| Muutke Macintoshi printeri draiveri sätteid  |  |
| Macintosh arvutite tarkvara                  |  |
| HP Printer Utility                           |  |
| Avage HP Printer Utility                     |  |
| Toetatavad utiliidid Macintoshile            |  |
| Sardveebiserver                              |  |
| Kasutage Macintoshi printeridraiveri omadusi |  |
|                                              |  |

| Printimine                                                            | 22 |
|-----------------------------------------------------------------------|----|
| Looge ja kasutage Macintoshi prindieelseadistusi                      | 22 |
| Muutke dokumentide suurust või printige kohandatud suurusega paberile | 22 |
| Printige kaanelehekülg                                                | 22 |
| Kasutage vesimärke                                                    | 23 |
| Printige Macintoshis ühele paberilehele mitu lehekülge                | 23 |
| Printige mõlemale lehepoolele (dupleksprintimine)                     | 24 |
| Kasutage Services (teenuste) menüüd                                   | 24 |
|                                                                       |    |

### 5 Ühenduvus

| USB- ja paralleelliides            |    |
|------------------------------------|----|
| Võrgu konfiguratsioon              |    |
| Toetatavad võrguprotokollid        | 27 |
| Toote installimine võrgus          |    |
| Võrguprinteri konfigureerimine     |    |
| Vaadake või muutke võrguseadeid    | 28 |
| Seadke või vahetage võrgu salasõna | 29 |
| IP-aadress                         |    |
| Lingi kiiruse seadistamine         | 29 |
|                                    |    |

### 6 Paber- ja prindikandja

| Paberi ja prindikandjate kasutamine                         | 32 |
|-------------------------------------------------------------|----|
| Toetatud paberi ja prindikandja formaadid                   | 33 |
| Kohandatud paberiformaadid                                  | 35 |
| Toetatud paberi ja prindikandja tüübid                      | 36 |
| Salvede mahutavus                                           | 37 |
| Eripaberi või prindikandjate kasutamise juhised             | 38 |
| Täitke salved                                               | 39 |
| Paberi paigutus salvede laadimisel                          | 39 |
| 1. salv                                                     | 39 |
| 2. salv                                                     | 40 |
| A6-formaadis paberi laadimine                               | 40 |
| Käsisöötmine                                                | 41 |
| Konfigureerige salvesid                                     | 42 |
| Kasutage paberiväljastuse suvandeid                         | 43 |
| Printige ülemisse (standardsesse) väljastussalve            | 43 |
| Paberi otsetee kasutamine printimiseks (tagumine väljastus) | 43 |

### 7 Kasutage printeri funktsioone

| EconoMode (Säästurežiim) | . 46 |
|--------------------------|------|
| Vaikne režiim            | . 47 |

### 8 Prinditoimingud

| Tühistage p | prinditöö                                          | 50 |
|-------------|----------------------------------------------------|----|
| F           | Peatage aktiivne prinditöö printeri juhtpaneelilt. | 50 |
| F           | Peatage aktiivne prinditöö tarkvara programmist    | 50 |
| Kasutage V  | Windowsi printeridraiveri omadusi                  | 51 |
| F           | Printeridraiveri avamine                           | 51 |
| ł           | Kasutage kiirseadeid                               | 51 |
| F           | Paberi- ja kvaliteedisuvandite seadistamine        | 51 |
| Γ           | Dokumendi efektide seadistamine                    | 52 |
| 5           | Seadke dokumendi lõpetamise suvandid               | 52 |
| ٦           | Toe ja tooteolekuteabe hankimine                   | 54 |
| ٦           | Täiustatud printimissuvandite seadistamine         | 54 |

### 9 Printeri haldus ja hooldus

| Teabelehtede printimine                                  | 56 |
|----------------------------------------------------------|----|
| Demoleht                                                 | 56 |
| Konfiguratsioonileht                                     | 56 |
| Tarvikute oleku leht                                     | 56 |
| Võrguseadme haldamine                                    | 57 |
| Sisseehitatud veebiserver                                | 57 |
| Sisseehitatud veebiserveri kasutamine                    | 57 |
| Vahekaart Teave                                          | 57 |
| vahekaart Settings                                       | 58 |
| vahekaart Networking                                     | 58 |
| Links (Lingid)                                           | 58 |
| Turvake sisseehitatud veebiserver                        | 58 |
| Toote lukustamine                                        | 59 |
| Tarvikute haldmine                                       | 60 |
| Lisavarustuse kasutusiga                                 | 60 |
| Prindikasseti haldamine                                  | 60 |
| Prindikasseti hoiustamine                                | 60 |
| Kasutage ehtsaid HP prindikassette                       | 60 |
| HP seisukoht mitte-HP toodetud printerikassettide suhtes | 60 |
| Prindikasseti autentimine                                | 60 |
| HP pettuste vihjeliin ja veebisait                       | 60 |
| Tarvikute ja osade vahetamine                            | 62 |
| Tarvikute vahetamise põhimõtted                          | 62 |
| Tooneri ühtlane jaotamine kassetis                       | 62 |
| Prindikasseti vahetamine                                 | 63 |
| Toote puhastamine                                        | 65 |
| Prindikasseti ala puhastamine                            | 65 |
| Kandjatee puhastamine                                    | 66 |
| Esimese salve tõsterulli puhastamine                     | 67 |
| Teise salve tõsterulli puhastamine                       | 71 |

### 10 Probleemilahendus

| Lahendage üldisi probleeme                      |     |
|-------------------------------------------------|-----|
| Tõrkeotsingu nimekiri                           |     |
| Faktorid, mis mõjutavad seadme jõudlust         |     |
| Tehase vaikeseadete lähtestamine                |     |
| Märgutulede olek                                |     |
| Olekuteated                                     | 85  |
| Ummistused                                      |     |
| Ummistuste harilikud põhjused                   |     |
| Ummistuste asukohad                             | 87  |
| Eemaldage ummistused                            | 88  |
| Sisemised alad                                  | 88  |
| Prindikasseti ala ja paberitee                  | 88  |
| Sisendsalved                                    | 90  |
| 1. salv                                         |     |
| 2. salv                                         |     |
| Väljastussalved                                 |     |
| Prindikvaliteedi probleemide lahendamine        |     |
| Paberiga seotud prindikvaliteedi probleemid     |     |
| Keskkonnaga seotud prindikvaliteedi probleemid  |     |
| Ummistustega seotud prindikvaliteedi probleemid |     |
| Prinditiheduse reguleerimine                    |     |
| Pildidefektide näited                           |     |
| Hele või pleekinud väljaprint                   |     |
| Tooneritäpid                                    |     |
| Tühjad kohad                                    |     |
| Püstjooned                                      |     |
| Hall taust                                      |     |
| Tooneriga määrdunud alad                        |     |
| Lahtine tooner                                  |     |
| Korduvad vertikaalsuunalised defektid           |     |
| Märgid on moondunud                             |     |
| Lehekülg on viltu                               |     |
| Rullitõmbumine või lainelisus                   |     |
| Kortsud või murdekohad                          |     |
| Tooneripritsmed kujutiste ümber                 |     |
| Lahendage jõudluse probleeme                    | 100 |
| Lahendage ühenduvusprobleeme                    | 101 |
| Lahendage otseühenduse probleeme                | 101 |
| Lahendage võrguprobleeme                        | 101 |
| Lahendage harilikke Windowsi probleeme          |     |
| Lahendage harilikke Macintoshi probleeme        |     |
| Lahendage Linuxi probleemid                     | 107 |

### Lisa A Tarvikute ja lisaseadete tellimine

| Varuosade, lisaseadmete ja tarvikute tellimine | . 110 |
|------------------------------------------------|-------|
| Otse HP-It tellimine                           | . 110 |
| Teeninduse või toe pakkujate kaudu tellimine   | . 110 |
| Osade numbrid:                                 | . 111 |
| Prindikassett                                  | . 111 |
| Kaablid ja liidesed                            | . 111 |

### Lisa B Hooldus- ja tugiteenused

| Hewlett-Packardi piiratud garantii avaldus     | 114 |
|------------------------------------------------|-----|
| Prindikasseti piiratud garantiid puudutav nõue | 115 |
| Lõpptarbija litsentsileping                    | 116 |
| Kliendipoolse paranduse garantiiteenus         | 118 |
| Klienditugi                                    | 119 |
| HP hoolduslepingud                             | 120 |
| Kohapealsed teeninduslepingud                  | 120 |
| Järgmise päeva kohapealsed teeninduslepingud   | 120 |
| Kohapealse teenuse nädalane (maht)             | 120 |
| Printeri pakkimine                             | 120 |
| Laiendatud garantii                            | 120 |
|                                                |     |

#### Lisa C Tehnilised andmed

| Füüsilised andmed                  | 122 |
|------------------------------------|-----|
| Voolu tarbimine ja müra tekitamine | 123 |
| Töökeskkond                        | 124 |

### Lisa D Normatiivne teave

| FCC määrused                            | 126 |
|-----------------------------------------|-----|
| Keskkonnasõbralike toodete programm     | 127 |
| Keskkonnakaitse                         | 127 |
| Osooni tekitamine                       | 127 |
| Tarbitav energia                        | 127 |
| Toonerikulu                             | 127 |
| Paberi kasutamine                       | 127 |
| Plastosad                               | 127 |
| HP LaserJeti prinditarvikud             | 127 |
| Tagastus- ja käitlusjuhised             | 128 |
| Ameerika Ühendriigid ja Puerto Rico     | 128 |
| Mitu tagastust (rohkem kui üks kassett) | 128 |
| Ühe kasseti tagastamine                 | 128 |
| Transport                               | 128 |
| Tagastused väljapool USA-d              | 128 |
| Paber                                   | 128 |

| Materjalipiirangud                                                                        | 128 |
|-------------------------------------------------------------------------------------------|-----|
| Tarbetuks muutunud seadmete utiliseerimine kasutajate eramajapidamistes Euroopa<br>Liidus | 129 |
| Materjalide ohutuskaardid (MSDS)                                                          | 129 |
| Lisateave                                                                                 | 129 |
| Vastavusdeklaratsioon                                                                     | 130 |
| Vastavusdeklaratsioon                                                                     | 130 |
| Ohutusnõuded                                                                              | 131 |
| Laseri ohutus                                                                             | 131 |
| Kanada DOC-määrused                                                                       | 131 |
| VCCI-ohutusnõue (Jaapan)                                                                  | 131 |
| Voolujuhtme ohutusnõue (Jaapan)                                                           | 131 |
| EMI-ohutusnõue (Korea)                                                                    | 131 |
| Laseri ohutusnõue Soome jaoks                                                             | 131 |
| Koostisosade tabel (Hiina)                                                                | 133 |
| Tähestikuline register                                                                    | 135 |

# 1 Toote põhiandmed

- <u>Toote võrdlus</u>
- <u>Seadmefunktsioonid</u>
- Seadme tutvustus

### **Toote võrdlus**

### HP LaserJet P2030 seeria mudelid

#### HP LaserJet P2035 printer

#### CE461A

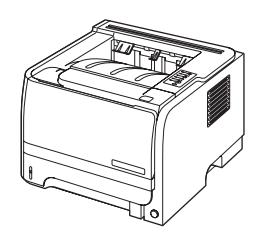

- Prindib kuni 30 lehekülge minutis (lk/min) A4-formaadis prindikandjate ja 30 lk/min Letter-formaadis kandjate puhul
- Sisaldab 16 MB muutmälu (RAM).
- HP tindikassett 1000 lehekülje printimiseks
- 1. salv mahutab kuni 50 lehte
- 2. salv mahutab kuni 250 lehte
- Väljastussalv mahutab kuni 125 lehte, esikülg all
- Otseväljastustee
- Kiire USB 2.0 port
- Rööpport

HP LaserJet P2035n printer

#### CE462A

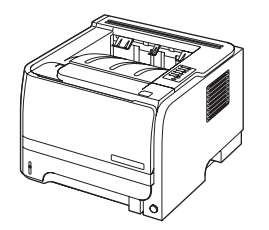

Samad funktsioonid, mis mudelil HP LaserJet P2035, järgnevate erinevustega:

- Sisseehitatud võrgufunktsioonid
- Puudub rööpport

### Seadmefunktsioonid

| Funktsioon                     | Kirjeldus |                                                                                                    |  |  |  |
|--------------------------------|-----------|----------------------------------------------------------------------------------------------------|--|--|--|
| Jõudlus                        | •         | 266 MHz protsessor                                                                                                    |  |  |  |
| Kasutajaliides                 | •         | 2 nupu ja 6 valgusdioodiga juhtpaneel                                                                                               |  |  |  |
|                                | •         | Windowsi® ja Macintoshi printeridraiverid                                                                                           |  |  |  |
|                                | •         | Sisseehitatud veebiserver tugiteenustele ligipääsemiseks ja tarvikute tellimiseks (ainult võrguühendusega mudelitel)                |  |  |  |
| Prindidraiverid                | •         | Hostipõhised printeridraiverid Windowsile ja Macintoshile, kaasas seadme CD-I                                                       |  |  |  |
|                                | •         | HP UPD PCL 5 printeridraiver, saadaval veebist allalaadimiseks                                                                      |  |  |  |
|                                | •         | XML Paper Specification (XPS) printeridraiver, saadaval veebist allalaadimiseks                                                     |  |  |  |
| Resolution (Eraldusvõime)      | •         | FastRes 1200 annab 1200 punkti-tolli-kohta (dpi) prindikvaliteedi dokumentide ja jooniste kiirel, kõrgkvaliteetsel printimisel      |  |  |  |
|                                | •         | 600 dpi võimaldab kiireimat printimist                                                                                              |  |  |  |
| Fondid                         | •         | 45 sisemist mastaabitavat fonti                                                                                                    |  |  |  |
|                                | •         | Tarkvaralahendusega on kaasas 80 seadmele sobivat TrueType vorminguga ekraanifonti                                                  |  |  |  |
| Ühenduvus                      | •         | Kiire USB 2.0 ühendus                                                                                                    |  |  |  |
|                                | •         | Rööpühendus (ainult printer HP LaserJet P2035)                                                                                      |  |  |  |
|                                | •         | RJ.45 võrguühendus (ainult printer HP LaserJet P2035n)                                                                              |  |  |  |
| Tarvikud                       | •         | Tarvikute oleku lehekülg sisaldab teavet tooneritaseme kohta, prinditud lehekülgede arvu ning järelejäänud lehtede umbkaudset arvu. |  |  |  |
|                                | •         | Toode kontrollib paigaldamisel ehtsa HP prindikasseti olemasolu.                                                                    |  |  |  |
|                                | •         | Integreerimine HP Sure Supply veebilehega lihtsaks asenduskassettide lihtsaks tellimiseks                                           |  |  |  |
| Tarvikud                       | •         | HP Jetdirect väline prindiserver                                                                                                    |  |  |  |
| Toetatud operatsioonisüsteemid | •         | Microsoft <sup>®</sup> Windows <sup>®</sup> 2000, Windows <sup>®</sup> Server 2003, Windows <sup>®</sup> XP ja Windows Vista™       |  |  |  |
|                                | •         | Macintosh OS X V10.3, V10.4, V10.5 ja uuemad                                                                                        |  |  |  |
|                                | •         | Unix®                                                                                                    |  |  |  |
|                                | •         | Linux                                                                                                    |  |  |  |
| Ligipääsetavus                 | •         | Võrgujuhend on ühildatav teksti ekraanilugejatega.                                                                                  |  |  |  |
|                                | •         | Prindikassetti saab paigaldada ja eemaldada ühe käega.                                                                              |  |  |  |
|                                | •         | Kõiki luuke saab avada ühe käega.                                                                                                   |  |  |  |
|                                | •         | Paberi saab 1. salve laadida ühe käega.                                                                                             |  |  |  |

### Seadme tutvustus

### **Eestvaade**

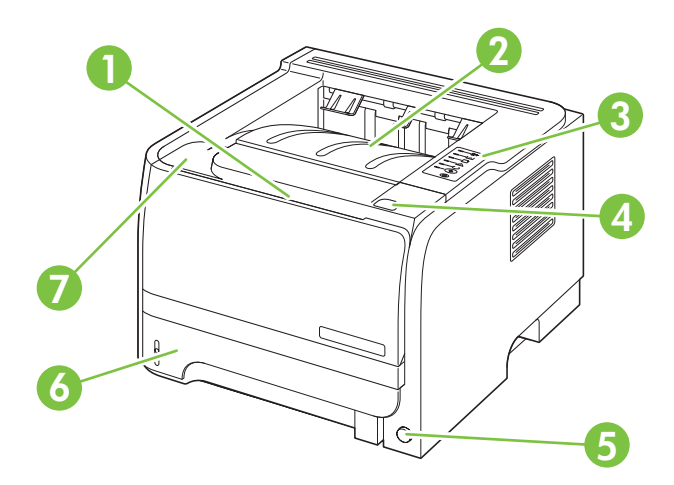

| 1 | 1. salv (avamiseks tõmmake)      |
|---|----------------------------------|
| 2 | Ülemine väljastussalv            |
| 3 | Juhtpaneel                       |
| 4 | Prindikasseti luugi avamise nupp |
| 5 | Toitelüliti                      |
| 6 | 2. salv                          |
| 7 | Prindikasseti luuk               |

### Tagantvaade

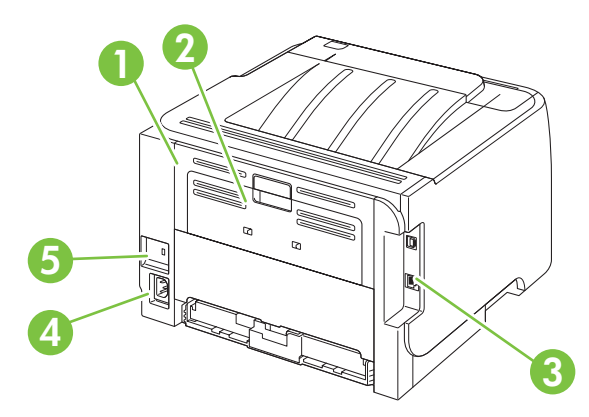

| 1 | Ummistuste kõrvaldamise luuk (avamiseks tõmmake rohelisest käepidemest) |
|---|-------------------------------------------------------------------------|
| 2 | Otsepaberitee (avamiseks tõmmake)                                       |
| 3 | Liidesepordid                                                           |

| 4 | Toiteühendus         |
|---|----------------------|
| 5 | Kaabelturvaluku pilu |

### Liidesepordid

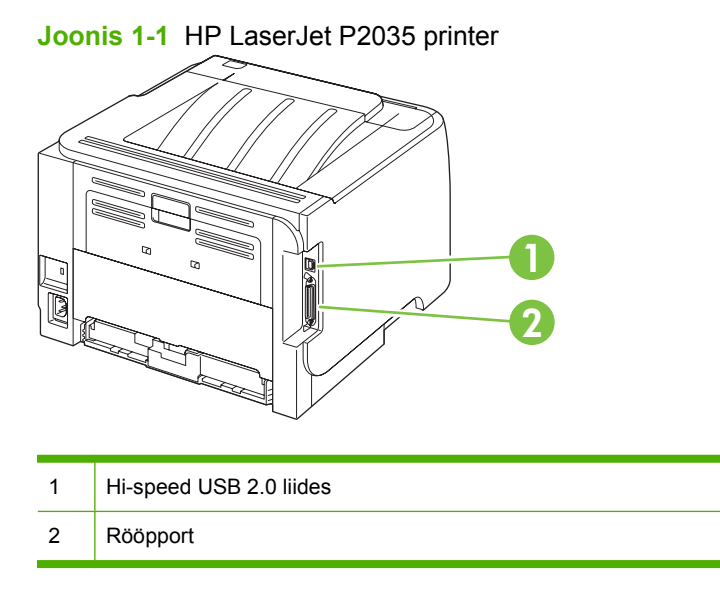

Joonis 1-2 HP LaserJet P2035n printer

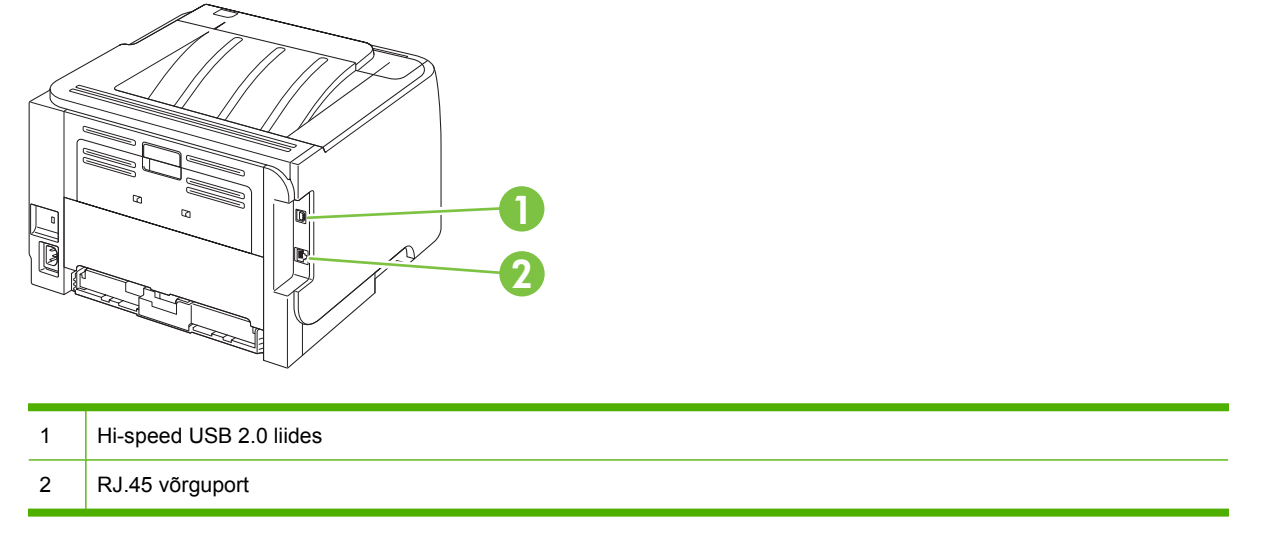

### Mudeli- ja seerianumbri sildi asukoht

Silt mudeli- ja seerianumbritega asub seadme tagaküljel.

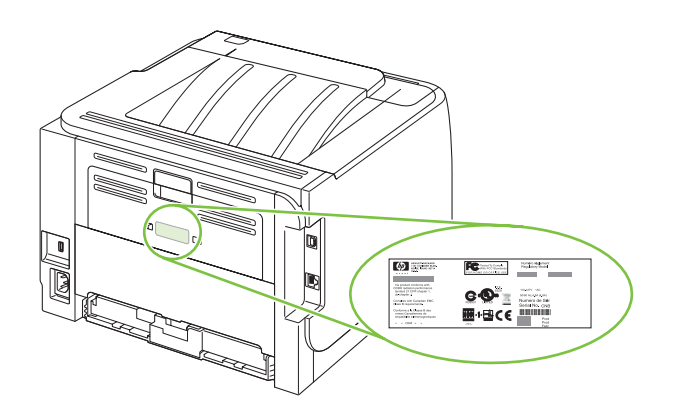

# 2 Juhtpaneel

Printeri juhtpaneelil asub kuus märgutuld ja kaks nuppu. Märgutulede süttimise ja kustumise põhjal saab tuvastada printeri oleku.

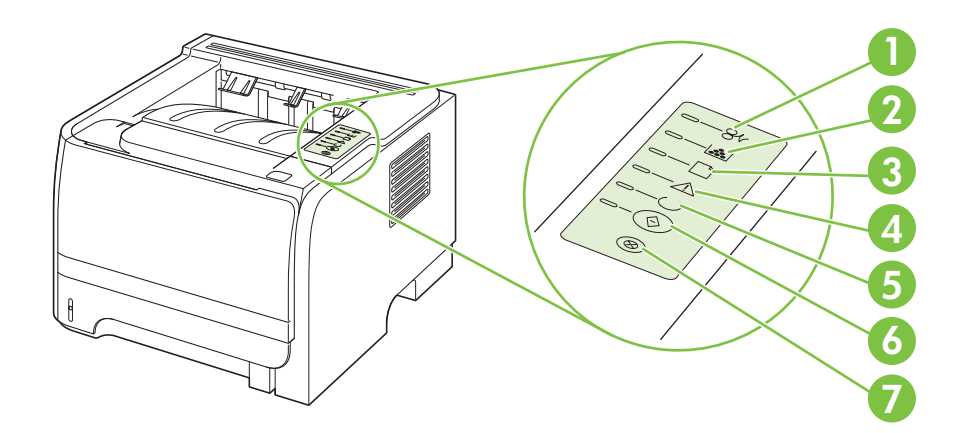

| 1 | Ummistuse tuli: näitab, et printeris on ummistus                                                            |
|---|----------------------------------------------------------------------------------------------------|
| 2 | Toonerituli: süttib, kui prindikassetis on tooner otsa lõppemas; vilgub, kui printeris pole prindikassetti. |
| 3 | Paberi otsalõppemise tuli: näitab, et paber on printerist otsa saanud                                       |
| 4 | Tuli NBI: näitab, et prindikassetihoidiku luuk on avatud või on muu tõrge                                   |
| 5 | Valmisolekutuli: näitab, et printer on printimiseks valmis                                                  |
| 6 | Nupp ja tuli Alusta.                                                                                        |
| 7 | Nupp Tühista: prinditava töö tühistamiseks vajutage nuppu Tühista.                                          |
|   |                                                                                                    |

MÄRKUS. Vt Märgutulede olek lk 79 juhtpaneeli märgutuleteadete kirjeldus.

# 3 Windowsi tarkvara

- Toetatavad Windows opsüsteemid
- Printeridraiverid Windowsi3 jaoks
- Prindiseadete prioriteet
- Windowsi printeridraiveri seadete muutmine
- Windowsi tarkvara eemaldamine
- <u>Toetatavad utiliidid Windowsile</u>
- <u>Toetatud Windowsi võrguutiliidid</u>
- <u>Tarkvara operatsioonisüsteemidele</u>

### **Toetatavad Windows opsüsteemid**

Käesolev printer toetab järgmisi Windows operatsioonisüsteeme:

- Windows XP (32-bitine ja 64-bitine)
- Windows Server 2003 (32-bitine ja 64-bitine)
- Windows 2000
- Windows Vista (32-bitine ja 64-bitine)

### Printeridraiverid Windowsi3 jaoks

Seadmel on hostipõhine printeridraiver.

Printeridraiveri juurde kuulub onlain abi, mis sisaldab juhiseid lihtsate prindiülesannete teostamiseks ning selgitab ka nuppe, märkeruute ja ripploendeid, mis on prineteridraiveris.

### **Prindiseadete prioriteet**

Prindiseadete muutused prioritiseeritakse sõltuvalt muutuste tegemise kohast:

- MÄRKUS. Käskude ja dialoogibokside nimed võivad varieeruda sõltuvalt tarkvaraprogrammist.
  - Dialoogiboks Page Setup (Lehekülje häälestus): Selle dialoogiboksi avamiseks klõpsake Page Setup (Lehekülje häälestus) või analoogilisel käsul töötava programmi menüüs File (Fail). Siin muudetud seaded alistavad mujal muudetud seaded.
  - Dialoogiboks Print (Prindi): Dialoogiboksi avamiseks klõpsake Print (Prindi), Print Setup (Prindiseade) või sarnasel käsul programmi File (Faili) menüüs, kus te töötate. Dialoogiboksis Print (Prindi) muudetud seadetel on madalam prioriteet ja need *ei* alista dialoogiboksis Page Setup (Lehekülje häälestus) tehtud muutusi.
  - **Dialoogiboks Printer Properties (printeriatribuudid) (printeridraiver)**: Printeridraiveri avamiseks klõpsake **Properties** (Atribuudid) dialoogiboksis **Print** (Prindi). Dialoogiboksis **Printer Properties** (Printeri atribuudid) muudetud seaded ei alista prinditarkvara seadeid mujal.
  - Printeridraiveri vaikeseaded: Printeridraiveri vaikeseaded määravad kõigis prinditöödes kasutatavad seaded, *kui just* seadeid ei ole muudetud dialoogiboksides Page Setup (Lehekülje häälestus) Print (Prindi) või Printer Properties (Printeri atribuudid).

### Windowsi printeridraiveri seadete muutmine

Kõikide printimistööde seadete muutmine kuni tarkvaraprogrammi sulgemiseni

- Tarkvaraprogrammi File (fail) menüül klõpsake Print (prindi) peale.
- Valige draiver ja klõpsake siis Properties (atribuutide) või Preferences (eelistuste) peale.

Etapid võivad erineda; see on kõige tavalisem protseduur.

Kõikide prinditööde vaikeseadete muutmine

 Windows XP ja Windows Server 2003 (kasutades vaikimisi Startmenüü vaadet): Klõpsake Start ja seejärel klõpsake Printers and Faxes (Printerid ja faksid).

või

Windows 2000, Windows XP ja Windows Server 2003 (menüüvaate Classic Start abil): klõpsake Start, klõpsake Settings (Seaded) ja seejärel klõpsake Printers (Printerid).

või

Windows Vista: klõpsake Start, Control Panel (Juhtpaneel) ja seejärel kategoorias Hardware and Sound (Riistvara ja heli) klõpsake Printer.

2. Paremklõpsake draiveri ikoonile ja valige siis **Printing Preferences** (printimiseelistused).

Toote konfiguratsiooniseadete muutmine

 Windows XP ja Windows Server 2003 (kasutades vaikimisi Startmenüü vaadet): Klõpsake Start ja seejärel klõpsake Printers and Faxes (Printerid ja faksid).

või

Windows 2000, Windows XP ja Windows Server 2003 (menüüvaate Classic Start abil): klõpsake Start, klõpsake Settings (Seaded) ja seejärel klõpsake Printers (Printerid).

või

Windows Vista: klõpsake Start, Control Panel (Juhtpaneel) ja seejärel kategoorias Hardware and Sound (Riistvara ja heli) klõpsake Printer.

- 2. Paremklõpsake draiveri ikoonile ja valige siis **Properties** (atribuudid).
- 3. Klõpsake Device Settings (seadmeseadete) vahelehele.

### Windowsi tarkvara eemaldamine

- 1. Klõpsake Start ja seejärel klõpsake Kõik programmid.
- 2. Klõpsake HP ja seejärel klõpsake printeri nimel.
- **3.** Klõpsake suvandile printeri desinstallimiseks ja järgige ekraanil kuvatavaid juhiseid tarkvara eemaldamiseks.

### **Toetatavad utiliidid Windowsile**

### Olekuteadete tarkvara

Olekuteadete tarkvara edastab teavet toote praeguse oleku kohta.

Tarkvara edastab ka hüpikteateid teatavate asjaolude ilmnemisel, näiteks kui salv on tühi või tootega on mingi probleem. Hoiatuses sisaldub ka teave probleemi lahenduse kohta.

### Toetatud Windowsi võrguutiliidid

### Sardveebiserver

Seadmel on sardveebiserver, mis tagab juurdepääsu seadme ja võrgusündmuste kohta käivale teabele. See teave ilmub veebibrauseris nagu nt Microsoft Internet Explorer, Netscape Navigator, Apple Safari või Firefox.

Sardveebiserver asub seadme peal. Seda ei laadita võrguserverile.

Sardveebiserver annab seadmele liidese, mida võib kasutada igaüks, kellel on võrguühendusega arvuti ja standardne veebibrauser. Spetsiaalset tarkvara ei ole installitud ega konfigureeritud, kuid arvutis peab olema toestatud veebibrauser. Sardveebiserverisse pääsemiseks sisestage brauseri aadressijoonele seadme IP-aadress. (IP-aadressi leidmiseks printige konfiguratsioonilehekülg. Konfiguratsioonilehekülje printimise jaoks leiate täpsema teabe<u>Teabelehtede printimine Ik 56</u>.)

Sardveebiserveri funktsioonide ja funktsionaalsuse täielikuma selgituse saamiseks vaadake<u>Sisseehitatud veebiserver lk 57</u>.

### Tarkvara operatsioonisüsteemidele

| Operatsioonisüsteem | Tarkvara                                                                                                    |  |  |  |
|---------------------|----------------------------------------------------------------------------------------------------|--|--|--|
| UNIX                | HP UNIX-i mudelskripti alla laadimiseks järgige neid samme.                                                                                       |  |  |  |
|                     | <ol> <li>Minge saidile <u>www.hp.com</u> ja klõpsake valikul Software &amp; Driver Download<br/>(Tarkvara ja draiveri alla laadimine).</li> </ol> |  |  |  |
|                     | 2. Trükkige toote nimi toote nime kasti.                                                                                                    |  |  |  |
|                     | 3. Klõpsake operatsioonisüsteemide loendis valikule UNIX.                                                                                         |  |  |  |
|                     | 4. Laadige alla vastav fail või vastavad failid.                                                                                                  |  |  |  |
| Linux               | Informatsiooni saate www.hp.com/go/linuxprinting.                                                                                                 |  |  |  |

# 4 Kasutage printerit Macintoshiga

- Macintoshi tarkvara
- Kasutage Macintoshi printeridraiveri omadusi

### Macintoshi tarkvara

### Macintoshi toega operatsioonisüsteemid

Toode toetab järgmisi Macintoshi operatsioonisüsteeme:

- Mac OS X V10.3, V10.4, V10.5 ja uuem
- MÄRKUS. Mac OS X V10.4 ja uuema jaoks on toetatavad PPC ja Intel® Core™ Processor Macs.

### Muutke Macintoshi printeri draiveri sätteid

| Kõikide printimistööde seadete<br>muutmine enne tarkvaraprogrammi<br>sulgemist |                                                      | Kõigi prinditööde vaikeseadete<br>muutmine                                                                                                    |                                                                                                    | Toote konfiguratsiooniseadete<br>muutmine                         |                                                                                                    |
|--------------------------------------------------------------------------------|------------------------------------------------------|----------------------------------------------------------------------------------------------------|----------------------------------------------------------------------------------------------------|-------------------------------------------------------------------|----------------------------------------------------------------------------------------------------|
| 1.                                                                             | File (faili) menüüs klõpsake Print (prindi).         | 1.                                                                                                    | File (faili) menüüs klõpsake Print (prindi).                                                                                 | Ма                                                                | c OS X V10.3 või Mac OS X V10.4                                                                                                    |
| 2.                                                                             | Seadete muutmine, mida soovite<br>mitmetes menüüdes. | 2.                                                                                                    | <ol> <li>Seadete muutmine, mida soovite<br/>mitmetes menüüdes.</li> </ol>                                                    | 1.                                                                | Klõpsake Apple'i menüüs <b>System</b><br><b>Preferences</b> (Süsteemieelistused)<br>ja seejärel <b>Print &amp; Fax</b> (Prindi ja<br>faksi). |
|                                                                                |                                                      | <ol> <li>Avage menüü Presets<br/>(Algseaded), klõpsake Save as<br/>(Salvesta nimega) ja tippige<br/>algseade jaoks nimi.</li> <li>Antud seaded on salvestatud Presets<br/>(eelseadistuste) menüüs. Uute seadete<br/>kasutamiseks tuleb iga kord programmi<br/>avamisel ja printimisel salvestatud<br/>eelseadistussuvand valida.</li> </ol> | 2.                                                                                                    | Klõpsake <b>Printer Setup</b> (Printeri seadistus).               |                                                                                                    |
|                                                                                |                                                      |                                                                                                    | Antud seaded on salvestatud <b>Presets</b><br>(eelseadistuste) menüüs. Uute seadete<br>kasutamiseks tuleb iga kord programmi | 3.                                                                | Klõpsake menüüd <b>Installable</b><br><b>Options</b> (Installitavad suvandid).                                                               |
|                                                                                |                                                      |                                                                                                    |                                                                                                    | Ма                                                                | c OS X V10.5                                                                                                    |
|                                                                                |                                                      |                                                                                                    | amisei ja printimisei salvestatud<br>seadistussuvand valida.                                                                 | 1.                                                                | Klõpsake Apple'i menüüs <b>System</b><br><b>Preferences</b> (Süsteemieelistused)<br>ja seejärel <b>Print &amp; Fax</b> (Prindi ja<br>faksi). |
|                                                                                |                                                      |                                                                                                    | 2.                                                                                                    | Klõpsake <b>Options &amp; Supplies</b><br>(Suvandid ja tarvikud). |                                                                                                    |
|                                                                                |                                                      |                                                                                                    |                                                                                                    | 3.                                                                | Klõpsake Driver (Draiver) menüüd.                                                                                                    |
|                                                                                |                                                      |                                                                                                    |                                                                                                    | 4.                                                                | Valige loendist draiver ja<br>konfigureerige installitud suvandid.                                                                           |

### Macintosh arvutite tarkvara

### **HP Printer Utility**

Kasutage rakendust HP Printer Utility printeridraiveris mittesaadaolevate funktsioonide seadistamiseks.

Te saate kasutada rakendust HP Printer Utility juhul, kui toode kasutab universaalse jadasiini (USB) kaablit või on ühendatud TCP/IP-võrku.

#### **Avage HP Printer Utility**

| Mac OS X V10.3 või Mac OS X V10.4 | 1. | Avage Finder, klõpsake <b>Applications</b> (Rakendused), <b>Utilities</b> (Utiliidid) ja seejärel topeltklõpsake <b>Printer Setup Utility</b> (Printeri seadistusutiliit). |
|-----------------------------------|----|----------------------------------------------------------------------------------------------------|
|                                   | 2. | Valige toode, mida soovite konfigureerida ja seejärel klõpsake Utility (Utiliit).                                                                                          |
| Mac OS X V10.5                    | 1. | Menüüs Printer klõpsake Printer Utility (Printeri utiliit).                                                                                                    |
|                                   |    | või                                                                                                    |
|                                   |    | Print Queues(Prindi järjekord) klõpsake ikoonil Utility (Utiliit).                                                                                                    |

### Toetatavad utiliidid Macintoshile

#### Sardveebiserver

Seadmel on sardveebiserver, mis tagab juurdepääsu seadme ja võrgusündmuste kohta käivale teabele. See teave ilmub veebibrauseris nagu nt Microsoft Internet Explorer, Netscape Navigator, Apple Safari või Firefox.

Sardveebiserver asub seadme peal. Seda ei laeta võrguserverile.

Sardveebiserver annab seadmele liidese, mida võib kasutada igaüks, kellel on võrguühendusega arvuti ja standardne veebibrauser. Spetsiaalset tarkvara ei ole installitud ega konfigureeritud, kuid arvutis peab olema toestatud veebibrauser. Sardveebiserverisse pääsemiseks sisestage brauseri aadressijoonele seadme IP-aadress. (IP-aadressi leidmiseks printige konfiguratsioonilehekülg. Konfiguratsioonilehekülje printimise jaoks leiate täpsema teabe<u>Teabelehtede printimine Ik 56</u>.)

Sardveebiserveri funktsioonide ja funktsionaalsuse täielikuma selgituse saamiseks vaadake<u>Sisseehitatud veebiserver lk 57</u>.

### Kasutage Macintoshi printeridraiveri omadusi

### **Printimine**

### Looge ja kasutage Macintoshi prindieelseadistusi

Kasutage prindieelseadistusi, et salvestada printeridraiveri praegused seaded korduvkasutuseks.

#### Looge prindieelseadistus

- 1. File (faili) menüüs klõpsake Print (prindi) peale.
- 2. Valige draiver.
- **3.** Valige printimisseaded.
- 4. Klõpsake **Presets** (eelseadistused) kastis **Save As...** (salvesta nimega) ja andke eelseadistusele nimi.
- 5. Klõpsake **OK** peale.

#### Kasutage prindieelseadistusi

- 1. File (faili) menüüs klõpsake Print (prindi) peale.
- 2. Valige draiver.
- 3. Valige kastis **Presets** (eelseadistused) prindieelseadistus, mida tahate kasutada.
- **MÄRKUS.** Printeridraiveri vaikeseadete kasutamiseks valige **Standard**.

#### Muutke dokumentide suurust või printige kohandatud suurusega paberile

Te saate dokumenti skaleerida, et seda erineva suurusega paberile mahutada.

- 1. File (faili) menüüs klõpsake Print (prindi) peale.
- 2. Avage Paper Handling (paberikäsitsuse) menüü.
- 3. Destination Paper Size (paberi lõppsuuruse määramise) alas valige Scale to fit paper size (skaleeri paberi suurusele vastvaks) ning valige siis rippmenüüst paberi suurus.
- 4. Kui soovite kasutada ainult dokumendist väiksemat paberit, valige **Scale down only** (skaleeri ainult väiksemaks).

#### Printige kaanelehekülg

Te võite printida oma dokumendi jaoks eraldi kaanelehekülje, kus on sõnum (nt "konfidentsiaalne").

- 1. File (faili) menüüs klõpsake Print (prindi) peale.
- 2. Valige draiver.
- 3. Avage menüü Cover Page (Kaanelehekülg) ning seejärel valige selle printimine kas Before Document (Enne dokumenti) või After Document (Pärast dokumenti).
- 4. Menüüst Cover Page Type (Kaanelehekülje tüüp) valige kaaneleheküljele prinditav teade.

MÄRKUS. Tühja kaanelehekülje printimiseks valige Standard (standardne) Cover Page Type (kaanelehekülje tüübiks).

#### Kasutage vesimärke

Vesimärk on teavitus, nt "Confidential" (konfidentsiaalne), mis prinditakse dokumendi iga lehekülje foonile.

- 1. File (fail) menüüs klõpsake Print (prindi) peale.
- 2. Avage Watermarks (vesimärkide) menüü.
- Valige Mode (režiimi) kõrvalt kasutatava vesimärgi tüüp. Valige poolläbipaistva sõnumi printimiseks Watermark (vesimärk). Läbipaistmatu sõnumi printimiseks valige Overlay (ülekate).
- Valige Pages (leheküljed) kõrvalt, kas printida vesimärki kõikidele lehekülgedele või ainult esimesele.
- Valige Text (tekst) kõrvalt üks standardsõnum või valige Custom (kohandatud) ja printige uus sõnum boksi.
- 6. Valige ülejäänud sätete suvandid.

#### Printige Macintoshis ühele paberilehele mitu lehekülge

Ühele paberilehele võib printida enam kui ühe lehekülje. Selle omaduse tõttu on võimalik säästlikult mustandi lehekülgi printida.

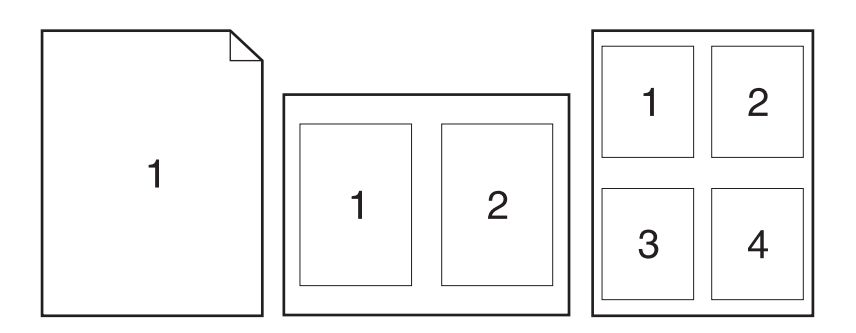

- 1. File (faili) menüüs klõpsake Print (prindi) peale.
- 2. Valige draiver.
- 3. Avage menüü Layout (Paigutus).
- 4. Pages per Sheet (lehekülge lehe kohta) kõrvalt valige igale lehele printida soovitud lehekülgede arv (1, 2, 4, 6, 9 või 16).
- 5. Layout Direction (paigutuse suuna) kõrvalt valige lehele prinditavate lehekülgede järjekord ja asetus.
- 6. Borders (äärte) kõrvalt valige sellist tüüpi äär, mis prinditakse iga lehekülje ümber.

### Printige mõlemale lehepoolele (dupleksprintimine)

#### Printige mõlemale poole käsitsi

- 1. Pange ühte salve printimistöö jaoks piisaval hulgal paberit. Kui sisestate eripaberit nagu kirjapäis, tehke seda ühel järgneval viisil:
  - Laadige 1. salve kirjaplank, paber ülespidi, ülemine äär printeri poole.
  - Kõigi teiste salvede puhul laadige kirjaplank paber allapidi, ülemine äär salve eesosas.
- 2. File (faili) menüüs klõpsake Print (prindi) peale.
- 3. Valige Finishing (Viimistlemine) menüüs Manually Print on 2nd Side (Prindi käsitsi 2. poolele).
- 4. Klõpsake **Print** (Prindi). Järgige hüpikakna instruktsioone, mis kuvatakse enne väljastusvirna laadimist 1. salve, et printida teine pool.
- 5. Eemaldage printeri 1. salvest tühi paber.
- Sisestage prinditud virn 1. salve ülespidi, ülemine äär printeri poole. Teise poole *peate* printima 1. salvest.
- 7. Kui kuvatakse viip, vajutage jätkamiseks juhtpaneelil vastavat nuppu.

#### Kasutage Services (teenuste) menüüd

Kui toode on võrku ühendatud, kasutage menüüd **Services** (Teenused) toote ja tarvikute olekuteabe saamiseks.

- 1. Klõpsake File (faili) menüüs Print (prindi) peale.
- 2. Avage Services (teenuste) menüü.
- 3. Sardveebiserveri avamiseks ja hoolduseks tehke järgmist:
  - a. valige Device Maintenance (Seadme hooldus).
  - **b.** Valige ripploendist tegum.
  - c. Klõpsake Launch (Käivita).
- 4. Seadme mitmesuguste tugiveebisaitide külastamiseks tehke järgmist:
  - a. valige Services on the Web (Teenused võrgus).
  - b. Valige Internet Services (Internetiteenused) ning seejärel ripploendist suvand.
  - c. Klõpsake Go! (Mine!).

# 5 Ühenduvus

- USB- ja paralleelliides
- Võrgu konfiguratsioon

### USB- ja paralleelliides

- 1. Sisestage tarkvarainstalli CD arvuti CD-seadmesse.
- 2. Kui installiprogramm ei käivitu automaatselt, sirvige CD sisu ja käivitage fail SETUP.EXE.
- 3. Järgige ekraanil kuvatavaid installijuhiseid.
- MÄRKUS. Paigaldamise ajal ilmub kasutajaviip rööp- või USB-kaabli ühendamiseks.

Joonis 5-1 Paralleelliides

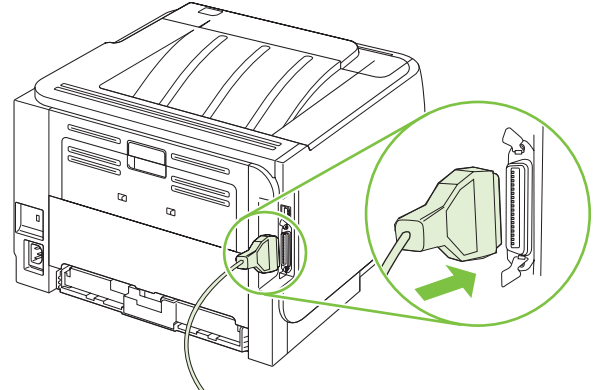

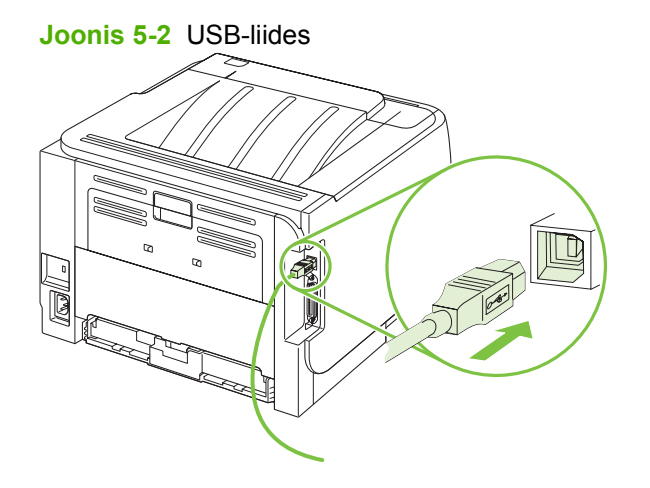
# Võrgu konfiguratsioon

Võib olla vajalik konfigureerida teatud võrguparameetrid, mis on seadmega seotud. Neid parameetreid saate seadistada manusveebiserverist. Vt <u>Sisseehitatud veebiserver lk 57</u>.

#### Toetatavad võrguprotokollid

Toode toetab TCP/IP võrguprotokolli. See on kõige laiemalt kasutatav ja aktsepteeritud võrguprotokoll. Paljud võrguteenused kasutavad seda protokolli. See toode toetab ka IPv4 ja IPv6. Järgnevates tabelites on loetletud võrguteenused/-protokollid, mida toode toetab.

| Teenuse nimetus           | Kirjeldus       |
|---------------------------|-----------------|
| port9100 (Direct Mode)    | Printimisteenus |
| Line printer daemon (LPD) | Printimisteenus |

#### Tabel 5-2 Võrguseadme tuvastamine

| Teenuse nimetus                                                                                                    | Kirjeldus                                                                                                    |
|----------------------------------------------------------------------------------------------------|----------------------------------------------------------------------------------------------------|
| SLP (Service Location Protocol) (Teenuseotsingu protokoll)                                                                     | Device Discovery Protocol (Seadme leidmise protokoll),<br>kasutatakse võrguseadmete leidmiseks ja konfigureerimiseks.<br>Kasutatakse peamiselt Microsoftil baseeruvate<br>tarkvaraprogrammide korral.       |
| mDNS (multicast Domain Name Service (domeeninimede<br>multiedastusteenus - tuntud ka nimede all "Rendezvous" või<br>"Bonjour") | Device Discovery Protocol (Seadme leidmise protokoll),<br>kasutatakse võrguseadmete leidmiseks ja konfigureerimiseks.<br>Kasutatakse peamiselt Apple Macintoshil baseeruvate<br>tarkvaraprogrammide korral. |

#### Tabel 5-3 Sõnumside ja haldus

| Teenuse nimetus                                                           | Kirjeldus                                                                                                    |
|---------------------------------------------------------------------------|----------------------------------------------------------------------------------------------------|
| HTTP (hypertext transfer protocol) (hüperteksti edastusprotokoll)         | Võimaldab veebibrauseritel vahetada andmeid sardveebiserveriga.                                                               |
| EWS (embedded Web server) (sardveebiserver)                               | Võimaldab kasutajal hallata toodet veebibrauseri kaudu.                                                                       |
| SNMP (simple network management protocol) (lihtne võrguhalduse protokoll) | Kasutavad võrguprogrammid seadme haldamiseks. Toetatud<br>on SNMP V1, V2 ja MIB-II (Management Information Base)<br>objektid. |

#### Tabel 5-4 IP addressing (IP aadress)

| Teenuse nimetus                                                                          | Kirjeldus                                                                                                    |
|------------------------------------------------------------------------------------------|----------------------------------------------------------------------------------------------------|
| DHCP (dynamic host configuration protocol) (dünaamilise hostikonfiguratsiooni protokoll) | IP-aadressi automaatseks määramiseks. DHCP server annab<br>tootele IP-aadressi. Tavaliselt ei ole kasutajal vaja midagi teha<br>selleks, et toode saaks DHCP serverilt IP-aadressi. |

Tabel 5-4 IP addressing (IP aadress) (järg)

| Teenuse nimetus                             | Kirjeldus                                                                                                    |
|---------------------------------------------|----------------------------------------------------------------------------------------------------|
| BOOTP (bootstrap protocol) (buudiprotokoll) | IP-aadressi automaatseks määramiseks. BOOTP server<br>annab tootele IP-aadressi. Sellelt serverilt tootele IP-aadressi<br>saamiseks tuleb administraatoril sisestada toote MAC riistvara<br>aadress BOOTP serverisse. |
| Auto IP                                     | IP-aadressi automaatseks määramiseks. Kui ei ole DHCP<br>serverit ega BOOTP serverist, võimaldab see teenus luua<br>tootele ainulaadse IP-aadressi.                                                                   |

### Toote installimine võrgus

Selles konfiguratsioonis on toode ühendatud otse võrku ning seda saab konfigureerida nii, et see võimaldab kõigil võrgu arvutitel otse tootes printida.

- MÄRKUS. See režiim on toote soovitatav võrgukonfiguratsioon.
  - 1. Enne toote sisselülitamist ühendage toode otse võrku, sisestades võrgukaabli toote võrguporti.
  - 2. Lülitage toode sisse, oodake 2 minutit ja seejärel kasutage juhtpaneeli konfiguratsioonilehe printimiseks.
  - MÄRKUS. Enne järgmise etapiga jätkamist kontrollige, et konfiguratsioonilehel on nimetatud IPaadress. Kui IP-aadressi ei ole, printige konfiguratsioonileht uuesti.
  - Sisetage toote CD arvutisse. Kui tarkvara installiprogramm ei käivitu, liikuge failile setup.exe CD-I ja tehke failil topeltklõps.
  - 4. Järgige installiprogrammi juhiseid.
    - MÄRKUS. Kui installiprogramm nõuab võrguaadressi, sisestage IP-aadress, mis on kirjas enne installiprogrammi käivitamist prinditud konfiguratsioonilehel või otsige toodet võrgus.
  - 5. Oodake, kuni installimisprotsess on lõpetatud.

## Võrguprinteri konfigureerimine

#### Vaadake või muutke võrguseadeid

IP-konfiguratsiooniseadete vaatamiseks või muutmiseks võite kasutada sisseehitatud veebiserverit.

- 1. Printige konfiguratsiooni leht ja leidke IP-aadress.
  - Kui kasutate IPv4 protokolli, siis sisaldab IP-aadress ainult numbreid. See on sellises vormingus:

xx.xx.xx.xxx

 Kui kasutate IPv6 protokolli, siis koosneb IP-aadress kuueteistkümnendsüsteemi märkidest. See on sellises vormingus:

xxxx::xxx:xxxx:xxxx:xxxx

- 2. Sisseehitatud veebiserveri avamiseks tippige veebibrauseri aadressiribale printeri IP-aadress.
- Klõpsake vahekaardil Networking (Võrgundus), et näha võrguinformatsiooni. Võite seadeid vajadusel muuta.

#### Seadke või vahetage võrgu salasõna

Kasutage sisseehitatud veebiserverit võrgu salasõna seadmiseks või olemasoleva salasõna muutmiseks.

- 1. Avage sisseehitatud veebiserver ja klõpsake Võrku ühendamine vahekaardile.
- 2. Vasakpoolsel paneelil klõpsake Salasõna nuppu.
- MÄRKUS. Kui salasõna on juba seatud, kästakse teil see sisestada. Trükkige salasõna ja klõpsake nupule Rakenda.
- 3. Alal Seadme salasõna trükkige salasõna kasti Salasõna ja kasti Kinnita salasõna.
- 4. Parooli salvestamiseks klõpsake akna allosas nupule Rakenda.

#### **IP-aadress**

Toote IP-aadressi võib määrata käsitsi või konfigureerida selle automaatselt DHCP, BootP või AutoIP abil.

IP-aadressi käsitsi muutmiseks kasutage sardveebiserveris vahekaarti Networking (Võrgundus).

#### Lingi kiiruse seadistamine

Lingi kiiruse muutmiseks kasutage vajadusel sardveebiserveris vahekaarti Networking (Võrgundus),

Lingi kiiruse seade vale muutmine võib takistada toote andmesidet teiste võrguseadmetega. Enamikes olukordades tuleb toode jätta automaatrežiimile. Muutused võivad põhjustada toote välja- ja uuesti sisselülitumise. Muutusi või teha ainult siis, kui toode on ooterežiimis.

# 6 Paber- ja prindikandja

- Paberi ja prindikandjate kasutamine
- <u>Toetatud paberi ja prindikandja formaadid</u>
- Kohandatud paberiformaadid
- Toetatud paberi ja prindikandja tüübid
- Salvede mahutavus
- Eripaberi või prindikandjate kasutamise juhised
- Täitke salved
- Konfigureerige salvesid
- Kasutage paberiväljastuse suvandeid

# Paberi ja prindikandjate kasutamine

Käesoleva tootega võib kasutada mitmesugust paberit ja muid prindikandjaid, mis vastavad selle kasutusjuhendi nõuetele. Kui paber või prindikandja ei vasta toodud nõuetele, võib see põhjustada järgmisi probleeme:

- Kehv prindikvaliteet
- Sagedased ummistused
- Toote enneaegne kulumine, remondi vajamine

Parimate tulemuste saamiseks kasutage ainult HP kaubamärgiga laserprinteritele mõeldud või mitmeotstarbelist paberit ja prindikandjaid. Ärge kasutage tindiprinterite jaoks mõeldud paberit või prindikandjat. Hewlett-Packard Company ei soovita kasutada muu kaubamärgiga tooteid, sest HP ei saa tagada nende kvaliteeti.

Võimalik, et paber vastab kõigile selles juhendis toodud nõuetele, kuid prindikvaliteet pole siiski rahuldav. Põhjuseks võib olla vale käsitsemine, sobimatu temperatuur ja/või niiskus, samuti muud asjaolud, mida Hewlett-Packard ei saa kontrollida.

△ HOIATUS. Hewlett-Packardi spetsifikatsioonile mittevastava paberi või prindikandja kasutamine võib põhjustada printeri rikke, mille tõttu printerit tuleb remontida. Sellist remonti ei tehta Hewlett-Packardi garantiitingimuste ega hoolduslepingute korras.

# Toetatud paberi ja prindikandja formaadid

See printer toetab erinevaid paberiformaate ja kohandub vastavalt kasutatavale prindikandjale.

MÄRKUS. Parimate tulemuste saavutamiseks, valige enne printimise alustamist printeridraiveris õiget formaati ja tüüpi paber.

| Tabel 6-1 Toetatud paberi ja prindikandja formaadid |              |              |
|-----------------------------------------------------|--------------|--------------|
| Formaat ja mõõdud                                   | 1. salv      | 2. salv      |
| Letter                                              | $\checkmark$ | $\checkmark$ |
| 216 x 279 mm                                        |              |              |
| Legal                                               | $\checkmark$ | $\checkmark$ |
| 216 x 356 mm                                        |              |              |
| A4                                                  | $\checkmark$ | $\checkmark$ |
| 210 x 297 mm                                        |              |              |
| A5                                                  | $\checkmark$ | ×            |
| 148 x 210 mm                                        |              |              |
| A6                                                  | $\checkmark$ | ×            |
| 105 x 148 mm(4,1 x 5,8 tolli)                       |              |              |
| B5 (JIS)                                            | <b>~</b>     | $\checkmark$ |
| 182 x 257 mm                                        |              |              |
| Administratiivpaber                                 | $\checkmark$ | ×            |
| 184 x 267 mm                                        |              |              |
| Postkaart (JIS)                                     | $\checkmark$ |              |
| 100 x 148 mm                                        |              |              |
| Topeltpostkaart (JIS)                               | $\checkmark$ |              |
| 148 x 200 mm                                        |              |              |
| 16К                                                 | $\checkmark$ |              |
| 184 x 260 mm                                        |              |              |
| 16K                                                 | <b>~</b>     |              |
| 195 x 270 mm                                        |              |              |
| 16К                                                 | <b>~</b>     |              |
| 197 x 273 mm                                        |              |              |
| 8,5 x 13                                            | <b>~</b>     | ✓            |
| 216 x 330 mm                                        |              |              |
| Ümbrik Commercial 10                                | $\checkmark$ |              |
| 105 x 241 mm                                        |              |              |
| Ümbrik B5 ISO                                       | ×            |              |

#### atatud nabari ia prindikandia fa did

#### Tabel 6-1 Toetatud paberi ja prindikandja formaadid (järg)

| Formaat ja mõõdud                     | 1. salv      | 2. salv |
|---------------------------------------|--------------|---------|
| 176 x 250 mm                          |              |         |
| Ümbrik C5 ISO                         | $\checkmark$ |         |
| 162 x 229 mm                          |              |         |
| Ümbrik DL ISO                         | $\checkmark$ |         |
| 110 x 220 mm                          |              |         |
| Ümbrik monarh                         | $\checkmark$ |         |
| 98 x 191 mm                           |              |         |
| Kohandatud                            | $\checkmark$ |         |
| 76 x 127 mm kuni 216 x 356 mm         |              |         |
| (3,0 x 5,0 tolli kuni 8,5 x 14 tolli) |              |         |

# Kohandatud paberiformaadid

Selle tootega saab kasutada mitmesuguseid kohandatud paberiformaate. Toetatud kohandatud formaadid on formaadid, mis vastavad selle tootega kasutatavale miinimum- ja maksimumformaadile, kuid mida pole toetatud paberiformaatide tabelis esitatud. Toetatud kohandatud formaadi kasutamisel määrake prindidraiveris kohandatud formaat ja sisestage paber seda formaati toetavasse söötesalve.

# Toetatud paberi ja prindikandja tüübid

Selle printeri poolt toetatud HP paberite täieliku nimekirja jaoks minge aadressile <u>www.hp.com/support/</u><u>ljp2030series</u>.

| Paberi tüüp (printeridraiver)    | Salv 1       | Salv 2       |
|----------------------------------|--------------|--------------|
| Lihtpaber                        | $\checkmark$ | $\checkmark$ |
| Kerge 60–74 g/m <sup>2</sup>     | $\checkmark$ | $\checkmark$ |
| Keskmise kaaluga (96–110 g/m²)   | $\checkmark$ | $\checkmark$ |
| Raske (111–130 g/m²)             | $\checkmark$ | ×            |
| Väga raske (131–175 g/m²)        | $\checkmark$ |              |
| Kile                             | $\checkmark$ | $\checkmark$ |
| Sildid                           | $\checkmark$ |              |
| Päis                             | $\checkmark$ | $\checkmark$ |
| Eelprinditud                     | $\checkmark$ | $\checkmark$ |
| Eelperforeeritud                 | $\checkmark$ | $\checkmark$ |
| Värviline                        | $\checkmark$ | $\checkmark$ |
| Kare                             | $\checkmark$ | ×            |
| Kirja-                           | $\checkmark$ | $\checkmark$ |
| Ümbertöödeldud                   | $\checkmark$ | $\checkmark$ |
| Ümbrik                           | $\checkmark$ |              |
| HP mitmeotstarbeline paber       | $\checkmark$ | $\checkmark$ |
| HP kontoripaber                  | $\checkmark$ | ¥            |
| HP asertrükipaber                | $\checkmark$ | ×            |
| HP premium valik lasertrükipaber | ¥            | ×            |

# Salvede mahutavus

| Salv või väljastussalv | Paberi tüüp | Tehnilised andmed                            | Arv                                                     |
|------------------------|-------------|----------------------------------------------|---------------------------------------------------------|
| 1. salv                | Paber       | Vahemik:                                     | Paki maksimaalne paksus: 5 mm                           |
|                        |             | 60 g/m² kuni 200 g/m²<br>büroopaber          | Võrdne 50 lehe 75 g/m²<br>kirjapaberiga                 |
|                        | Ümbrikud    | Vähem kui 60 g/m² kuni 90 g/m²<br>büroopaber | Kuni 10 ümbrikut                                        |
|                        | Sildid      | Maksimaalne paksus 0,23 mm                   | Paki maksimaalne paksus: 5 mm                           |
|                        | Lüümikud    | Minimaalne paksus 0,13 mm                    | Paki maksimaalne paksus: 5 mm                           |
| 2. salv                | Paber       | Vahemik:                                     | Võrdne 250 lehe 75 g/m²                                 |
|                        |             | 60 g/m² kuni 135 g/m²<br>büroopaber          | A6 paberipaki maksimaalne<br>paksus: 15 mm (0,59 tolli) |
|                        | Lüümikud    | Minimaalne paksus 0,13 mm                    | Paki maksimaalne paksus: 26<br>mm                       |
| Standardne ülasalv     | Paber       |                                              | Kuni 125 lehte 75 g/m²<br>kirjapaberit                  |

# Eripaberi või prindikandjate kasutamise juhised

Käesolev toode toetab printimist muudele materjalidele. Rahuldavate prinditulemuste saamiseks järgige allolevaid juhiseid. Parimate prinditulemuste saamiseks veenduge, et eripaberi või prindikandjate kasutamisel oleksid paberitüüp ja -formaat prindidraiveris seatud.

△ HOIATUS. HP LaserJet printerites kasutatakse kuumuteid, et siduda kuivad tooneriosakesed paberiga ülitäpsetes punktides. HP laserprinteri paber on välja töötatud taluma ülisuurt kuumust. Tindiprinteripaberi kasutamine (mis pole selle tehnoloogia jaoks välja töötatud) võib printerit kahjustada.

| Kandjatüüp                       | Tehke                                                                                                    | Ärge                                                                                                    |
|----------------------------------|----------------------------------------------------------------------------------------------------|----------------------------------------------------------------------------------------------------|
| Ümbrikud                         | <ul> <li>Hoidke ümbrikke sirgelt.</li> <li>Kasutage ümbrikke, mille kinnis<br/>ulatub ümbriku nurgani.</li> </ul>                                                                               | <ul> <li>Ärge kasutage ümbrikke, mis on<br/>kas kortsus, kokku murtud,<br/>omavahel kokku kleepunud või<br/>muul moel kahjustatud.</li> </ul>                                                                                                  |
|                                  | <ul> <li>Kasutage eemaldatava klapiga<br/>ümbrikke, mille kasutamine on<br/>laserprinterites lubatud.</li> </ul>                                                                                | <ul> <li>Ärge kasutage klambrite, klõpsude,<br/>akende ega voodriga ümbrikke.</li> <li>Ärge kasutage kleepribasid või</li> </ul>                                                                                                    |
|                                  |                                                                                                    | muid sünteetilisi materjale.                                                                                                    |
| Sildid                           | • Kasutage ainult selliseid silte, mille vahelt ei paista siltide alusleht.                                                                                                    | <ul> <li>Ärge kasutage kortsus,<br/>õhumullidega või kahjustatud silte.</li> </ul>                                                                                                    |
|                                  | • Kasutage ühtlaselt tasaseid silte.                                                                                                    | Ärge printige poolikutele     sildilohtadolo                                                                                                    |
|                                  | • Kasutage ainult terveid sildilehti.                                                                                                    | siulenteuele.                                                                                                    |
| Kiled                            | <ul> <li>Kasutage ainult laserprinteritele<br/>mõeldud kilesid.</li> </ul>                                                                                                    | Ärge kasutage printeri kilesid, mis<br>pole mõeldud laserprinterites<br>kasutamiseks                                                                                                    |
|                                  | <ul> <li>Asetage kiled pärast printimist<br/>tasasele pinnale.</li> </ul>                                                                                                    | kasularinseks.                                                                                                    |
| Kirjaplangid või trükitud vormid | <ul> <li>Kasutage ainult kirjaplanke või<br/>vorme, mis on mõeldud<br/>laserprinterites kasutamiseks.</li> </ul>                                                                                | <ul> <li>Ärge kasutage reljeefse pinnaga<br/>ega metalseid kirjaplanke.</li> </ul>                                                                                                    |
| Raske paber                      | <ul> <li>Kasutage ainult sellise raskusega<br/>pabereid, mis on mõeldud<br/>laserprinterites kasutamiseks ning<br/>mis vastab selle toote tehnilistes<br/>andmetes toodud raskusele.</li> </ul> | <ul> <li>Ärge kasutage raskemat paberit,<br/>kui on soovitatud selle toote<br/>kandjatele esitatavates nõuetes.<br/>Erandiks on HP kaubamärgiga<br/>paberi kasutamine, mis on saanud<br/>heakskiidu selles tootes<br/>kasutamiseks.</li> </ul> |
| Läik- või kriitpaber             | <ul> <li>Kasutage ainult sellist läik- või<br/>kriitpaberit, mis on mõeldud<br/>laserprinterites kasutamiseks.</li> </ul>                                                                       | <ul> <li>Ärge kasutage läik- või kriitpaberit,<br/>mis on mõeldud kasutamiseks<br/>tindiprinterites.</li> </ul>                                                                                                    |

# Täitke salved

## Paberi paigutus salvede laadimisel

Konkreetset paigutust nõudva paberi kasutamiseks laadige see vastavalt järgnevas tabelis toodud teabele.

| Salv    | Ühepoolne printimine       | Ümbriku printimine                              |
|---------|----------------------------|-------------------------------------------------|
| Salv 1  | Ülespidi                   | Ümbriku esikülg üles                            |
|         | Ülemine äär printeri poole | Parempoolne lühem külg ees                      |
|         |                            |                                                 |
| 2. salv | Allapidi                   | Ümbriku printimiseks kasutage ainult 1. salve . |
|         | Ülemine äär salve eesosas  |                                                 |
|         |                            |                                                 |

## 1. salv

1. salvele pääseb ligi printeri esiküljelt.

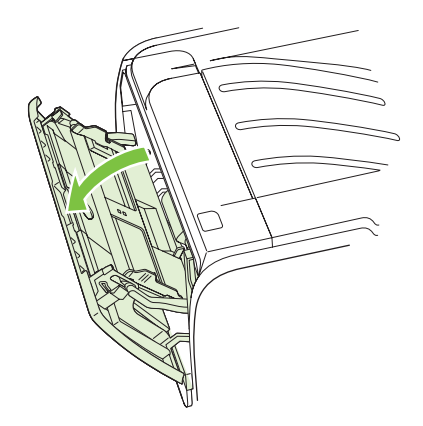

Juhikute abil söödetakse kandjad printerisse otse ning prinditud kujutis ei jää paberil viltu. Kandja asetamisel salve reguleerige juhikud kandja laiuse järgi.

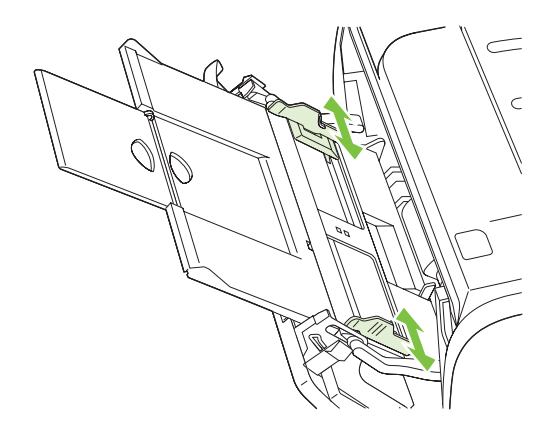

#### 2. salv

Kandjajuhikutele abil söödetakse kandjad printerisse otse ning prinditud kujutis ei jää paberil viltu. 2. salvel on kandjajuhikud nii külgedel kui taga. Kandja laadimisel reguleerige juhikud kasutatava kandja pikkuse ning laiuse järgi.

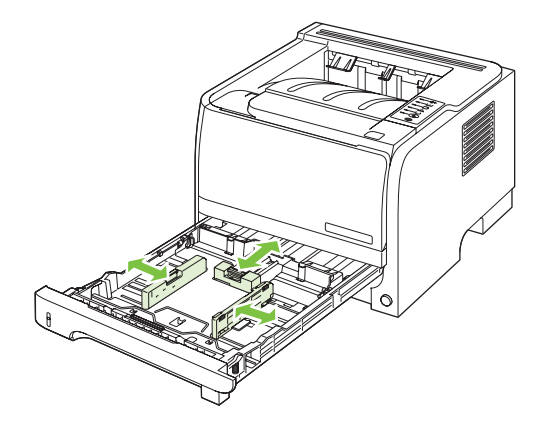

MÄRKUS. Uute kandjate lisamisel eemaldage kindlasti kõik kandjad söötesalvest ja koputage uute kandjate pakk ühtlaseks. See aitab vältida mitme lehe korraga söötmisest tingitud ummistusi.

#### A6-formaadis paberi laadimine

A6-formaadis paberi laadimisel tuleb pikkuse reguleerimiseks nihutada edasi ainult tagumise kandjajuhiku keskmist osa.

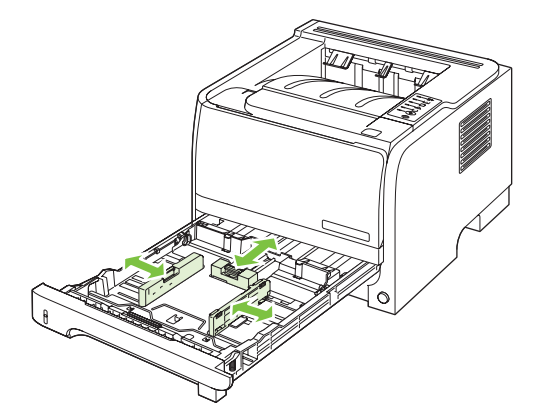

## Käsisöötmine

Erinevatele kandjatele printimiseks saate kasutada käsitsi söötmist. Käsitsi söötmist võite kasutada näiteks printimiseks esmalt ümbrikule, siis kirjaplangile, seejärel jälle ümbrikule jne. Laadige ümbrikud 1. salve ja kirjaplangid 2. salve.

Käsitsi söötmisega printimiseks avage printeriatribuutide või printeri häälestuse aken ning valige **Manual Feed (tray 1)** (Käsitsi söötmine (1. salv) ripploendist **Source Tray** (Allika salv). Peale käsitsi söötmise lubamist vajutage printimiseks nuppu Mine.

# Konfigureerige salvesid

Salvede konfigureerimiseks teatud paberiformaadi ja paberitüübi tarbeks kasutage kas printeridraiverit või sardveebiserverit.

| Printeridraiver | Klõpsake vahekaardil <b>Paper/Quality</b> (Paber/kvaliteet) ning alalt <b>Paper Options</b> (Paberisuvandid) valige tüüp ning formaat. |
|-----------------|----------------------------------------------------------------------------------------------------|
| Sardveebiserver | Klõpsake vahekaardil <b>Settings</b> (Seaded) ja seejärel vasakpoolsel paanil suvandit <b>Paper Handling</b> (Paberikäsitlus).         |

# Kasutage paberiväljastuse suvandeid

Seadmel on kaks väljastuskohta: ülemine väljastussektsioon (standardne) ning paberi otsetee (tagumine väljund).

### Printige ülemisse (standardsesse) väljastussalve

Ülemisse väljastussektsiooni kogunevad prinditud pabereid esikülg all ning õiges järjestuses. Ülemist väljastussektsiooni tuleks kasutada suurema osa prinditööde puhul, sealhulgas ka kiledele printimisel. Ülemise väljastussektsiooni kasutamiseks kontrollige, et paberi otsetee oleks suletud. Ummistuste vältimiseks ärge avage ega sulgege paberi otseteed printimise ajal.

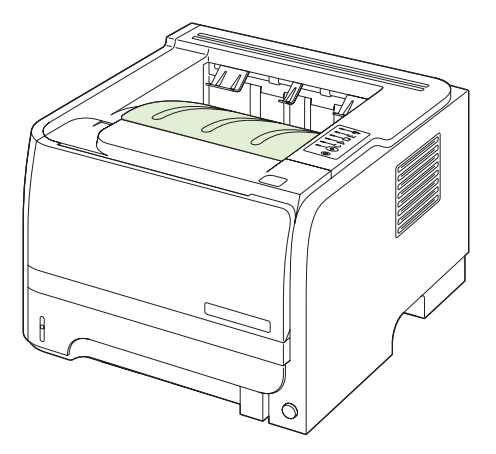

## Paberi otsetee kasutamine printimiseks (tagumine väljastus)

Kui paberi otsetee on avatud, kasutab printer alati seda. Paber väljastatakse esikülg ülal ning viimane lehekülg kõige peal (pöördjärjestuses).

Printimine 1. salvest tagumisse väljundisse võimaldab paberile kõige sirgjoonelisema tee. Paberi otsetee avamine võib suurendada jõudlust järgmiste paberitüüpidega:

- Ümbrikud
- Sildid
- Väike erisuurusega paber
- Postkaardid
- Paber, mis on raskem kui 120 g/m<sup>2</sup> (32 naela)

Paberi otsetee avamiseks haarake tagumise luugi ülaosas asuvast sangast ja tõmmake luuki alla.

MÄRKUS. Veenduge, et avate paberi otsetee, mitte ummistuse kõrvaldamise luugi.

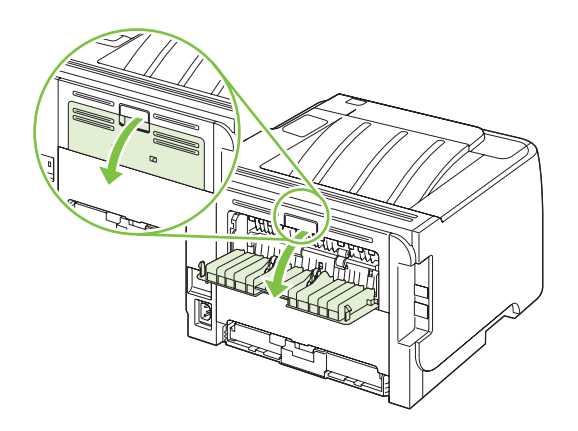

# 7 Kasutage printeri funktsioone

- EconoMode (Säästurežiim)
- Vaikne režiim

# EconoMode (Säästurežiim)

Seadmel on EconoMode suvand dokumendivisandite trükkimiseks. EconoMode režiimis kasutab printer vähem toonerit ning väheneb prinditav lehekülje hind. EconoMode võib siiski vähendada ka prindikvaliteeti.

HP ei soovita EconoMode'i (Säästurežiim) pidevat kasutust. EconoMode'i (Säästurežiim) pidevkasutusel võib tooner vastu pidada kauem kui prindikasseti mehaanilised osad. Kui sellistel tingimustel hakkab prindikvaliteet langema, peate paigaldama uue prindikasseti hoolimata sellest, et senises on veel toonerit.

Lubage või keelake EconoMode (Säästurežiim) ühel järgmistest viisidest:

- Avage sardveebiserveris (ainult võrgutoega mudelil) vahekaart Settings (Häälestus) ja valige suvand PCL Settings (PCL häälestus).
- Avage Windowsi printeridraiveris vahekaart **Paper/Quality** (Paber/kvaliteet) ja valige suvand **EconoMode**.
- Macintoshi printeridraiveris avage rippmenüü Print Quality (Prindikvaliteet).

# Vaikne režiim

Sellel tootel on vaikne režiim, mis vähendab printimise müra. Kui vaikne režiim on sisse lülitataud, prindib toode aeglasemal kiirusel.

Vaikse režiimi lubamiseks järgige neid samme.

| Windows   | 1. | Avage printeridraiveri ekraan <b>Atribuudid</b> ja klõpsake seejärel vahekaardil <b>Seadme häälestus</b> . Juhiste saamiseks vaadake <u>Windowsi printeridraiveri</u> <u>seadete muutmine lk 13</u> tabeli kolmandat veergu. |  |
|-----------|----|----------------------------------------------------------------------------------------------------|--|
|           | 2. | Alal Vaikne režiim valige Luba.                                                                                                    |  |
| Macintosh | 1. | Avage HP Printeriutiliit. Vt Avage HP Printer Utility Ik 21.                                                                                                    |  |
|           | 2. | Valige Valige vaikne režiim ja seejärel valige Sees.                                                                                                    |  |
|           | 3. | Klõpsake nupul <b>OK</b> .                                                                                                    |  |

# 8 Prinditoimingud

• <u>Tühistage prinditöö</u>

• Kasutage Windowsi printeridraiveri omadusi

# Tühistage prinditöö

Võite peatada prindinõude, kasutades juhtpaneeli või programmi. Juhendeid selle kohta, kuidas peatada prindinõuet võrgus olevast arvutist, vaadake konkreetse võrgutarkvara võrguspikrist.

🖹 MÄRKUS. Võib minna veidi aega kogu prindi kadumiseks pärast seda, kui olete prinditöö tühistanud.

## Peatage aktiivne prinditöö printeri juhtpaneelilt.

▲ Vajutage juhtpaneelil tühistamise nupule ⊗.

### Peatage aktiivne prinditöö tarkvara programmist

Kui saadate prinditöö, võib ekraanile lühikeseks ajaks ilmuda dialoogiaken, mis pakub teile võimalust prinditöö tühistada.

Kui tootele on saadetud teie tarkvara kaudu mitu nõuet, võivad need olla prindijärjekorras (nt Windows Print Manageris). Vaadake tarkvara dokumentidest konkreetseid juhendeid prindinõude tühistamise kohta arvutist.

Kui prinditöö on ootel prindijärjekorras või prindispuuleris, kustutage prinditöö sealt.

1. Windows XP ja Windows Server 2003 (kasutades vaikimisi Start-menüü vaadet): klõpsake Start, Settings (Seaded) ja seejärel Printers and Faxes (Printerid ja faksid).

või

Windows 2000, Windows XP ja Windows Server 2003 (menüüvaate Classic Start abil): klõpsake Start, klõpsake Settings (Seaded) ja seejärel klõpsake Printers (Printerid).

või

Windows Vista: klõpsake Start, Control Panel (Juhtpaneel) ja seejärel kategoorias Hardware and Sound (Riistvara ja heli) klõpsake Printer.

- 2. Tehke printerite nimekirjas topeltklõps printeri nimel, et avada ta prindijärjekord või -spuuler.
- 3. Valige prinditöö, mida soovite tühistada ja vajutage Cancel (Tühista).

# Kasutage Windowsi printeridraiveri omadusi

## Printeridraiveri avamine

| Kuidas                   | Vajalikud etapid                                                                                                    |
|--------------------------|----------------------------------------------------------------------------------------------------|
| Printeridraiveri avamine | Tarkvaraprogrammi menüüs <b>File</b> (Fail) klõpsake <b>Print</b> (Prindi).<br>Valige printer ja seejärel klõpsake <b>Properties</b> (Atribuudid) või<br><b>Preferences</b> (Eelistused).                                                      |
| Prindisuvandite spikker  | Klõpsake <b>?</b> sümbolit printeridraiveri paremas ülanurgas ning<br>seejärel klõpsake mis tahes printeridraiveri elementi.<br>Kuvatakse hüpikteade, mis annab teavet elemendi kohta. Või<br>klõpsake <b>Help</b> (Spikker) spikri avamiseks. |

## Kasutage kiirseadeid

Kiirseaded on saadaval printeridraiveri kõigil vahekaartidel.

| Kuidas                     | Vajalikud etapid                                                                                                 |
|----------------------------|----------------------------------------------------------------------------------------------------|
| Kasutage kiirseadet        | Valige üks kiirseadetest ning töö printimiseks eelnevalt<br>määratud häälestusega klõpsake <b>OK</b> .           |
| Looge kohandatud kiirseade | a) Valige uuele kiirseadele prindisuvandid. b) Sisestage uue kiirseade nimi ja klõpsake <b>Save</b> .(Salvesta). |

## Paberi- ja kvaliteedisuvandite seadistamine

Järgmiste tegumite läbiviimiseks avage printeridraiver ja klõpsake vahekaarti **Paper/Quality** (Paber/ kvaliteet).

| Kuidas                                                                                            | Vajalikud etapid                                                                                                    |
|---------------------------------------------------------------------------------------------------|----------------------------------------------------------------------------------------------------|
| Lehekülje formaadi valimine                                                                       | Ripploendist Size is (Formaat on) valige formaat.                                                                                                    |
| Kohandatud leheküljeformaadi valimine                                                             | <ul> <li>a) klõpsake Custom (Kohandatud). avaneb dialoogikast</li> <li>Custom Paper Size (Kohandatud paberiformaat). b) tippige<br/>kohandatud formaadi nimi, määrake mõõdud ja klõpsake OK.</li> </ul>                                                                                                    |
| Paberiallika valimine                                                                             | Ripploendist Source is (Allikas on) valige salv.                                                                                                    |
| Paberitüübi valimine                                                                              | Ripploendist Type is (Tüüp on) valige tüüp.                                                                                                    |
| Teistsuguse paberi prindikaaned<br>Esimese ja viimase lehekülje printimine teistsugusele paberile | <ul> <li>a) Paper Options (Paberisuvandid) alal klõpsake käsku Use Different Paper/Covers (Kasutage eri paberit/kaasi).</li> <li>b) Valige suvand tühja või eelprinditud esikaane, tagakaane või mõlema printimiseks. Või valige suvand esi- või tagakaane printimiseks eri paberile. c) Valige suvandid ripploenditest Source is (allikas on) ja Type is (Tüüp on). d) Klõpsake OK.</li> </ul> |
| Prinditud piltide eraldusvõime reguleerimine                                                      | Alas <b>Print Quality</b> (Prindikvaliteet) valige ripploendist üks suvand. Vt printeri spikrist teavet saadaolevate suvandite kohta.                                                                                                    |
| Mustandi kvaliteedi printimise valimine                                                           | Alas <b>Print Quality</b> (Prindikvaliteet) klõpsake <b>EconoMode</b> (Säästurežiim).                                                                                                    |

## Dokumendi efektide seadistamine

Järgmiste tegumite läbiviimiseks avage printeridraiver ja klõpsake vahekaarti Effects (Efektid).

| Kuidas ma                                                                                                    | Vajalikud etapid                                                                                                    |
|----------------------------------------------------------------------------------------------------|----------------------------------------------------------------------------------------------------|
| Lehekülje mastaapimine selle sobitamiseks valitud<br>paberiformaadiga                                                  | Klõpsake <b>Print document on</b> (Prindi dokument kuhu) ning seejärel valige ripploendist formaat.                                                                                                    |
| Lehekülje mastaapimine tegeliku formaadi protsendiks                                                                   | Klõpsake % of Normal Size (Protsenti tavasuurusest) ning seejärel sisestage protsent või reguleerige suurust liugribalt.                                                                                                    |
| Vesimärgi printimine                                                                                                   | <ul> <li>a) valige vesimärk ripploendist Watermarks (Vesimärgid).</li> <li>b) vesimärgi printimiseks ainult esimesele leheküljele klõpsake</li> <li>First page only (Ainult esimene lehekülg). Vastasel korral prinditakse vesimärk igale leheküljele.</li> </ul> |
| Vesimärkide lisamine või redigeerimine<br>MÄRKUS. Et see toimiks, peab printeridraiver olema<br>arvutisse salvestatud. | a) alas <b>Watermarks</b> (Vesimärgid) klõpsake <b>Edit</b> (Redigeeri).<br>Avaneb dialoogikast <b>Watermark Details</b> (Vesimärgi<br>üksikasjad). b) määrake vesimärgi seaded ning seejärel<br>klõpsake <b>OK</b> .                                             |

## Seadke dokumendi lõpetamise suvandid

Järgmiste tegumite läbiviimiseks avage printeridraiver ja klõpsake vahekaarti Finishing (Lõpetamine).

| Kuidas                                                                 | Vaj | alikud etapid                                                                                                    |
|------------------------------------------------------------------------|-----|----------------------------------------------------------------------------------------------------|
| Printige mõlmale poolele (dupleks) kasutades ülemist<br>väljastussalve | 1.  | Klõpsake <b>Print On Both Sides (Manually)</b> (Printige<br>mõlemale poolele (käsitsi)). Kui köidate dokumendi<br>ülemisest servast, klõpsake <b>Flip Pages Up</b> (Pöörake<br>lehed ümber). |
|                                                                        | 2.  | Otseväljastustee luuk.                                                                                                    |
|                                                                        |     |                                                                                                    |

| Ku | id | a | s |
|----|----|---|---|
|    |    | - | - |

#### Vajalikud etapid

3. Printige dokumendi esimene külg, kasutades 1. salve

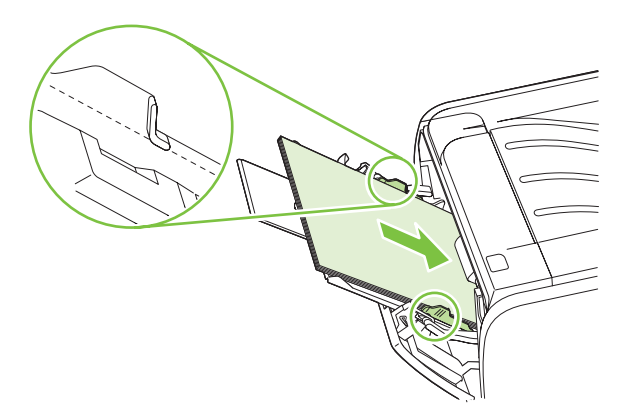

- Pärast esimese külje printimist eemaldage ülejäänud paber 1. salvest ning pange see kõrvale, kuni lõpetate kahepoolse käsitsi printimise.
- 5. Koguge prinditud lehed kokku ning koputage pakk ühtlaseks.

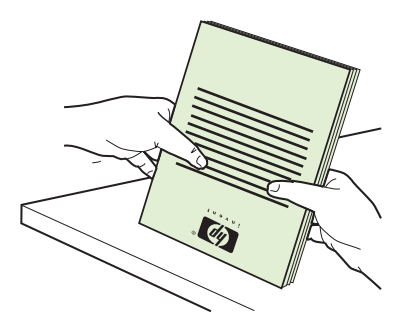

6. Asetage pakk tagasi 1. salve, prinditud külg allapoole ning ülemine serv seadme poole.

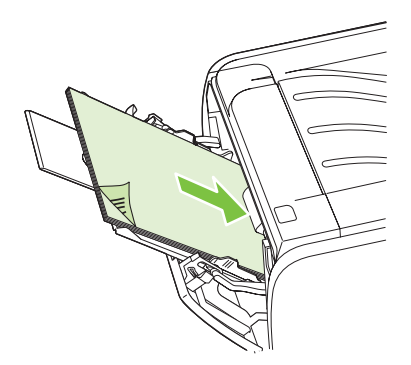

7. Teise poole printimiseks vajutage nuppu Mine.

a) Klõpsake **Print on both sides** (Printige mõlemale poolele). b) Ripploendis **Booklet Printing** (Brošüüri printimine) klõpsake **Left Edge Binding** (Köitevaru vasakul) või **Right Edge Binding** (Köitevaru paremal). Suvand **Pages per Sheet** (Lehekülgede arv lehel) muutub automaatselt **2 Pages per Sheet** (2 lehekülge lehele).

Brošüüri printimine left edge binding

| Kuidas                            | Vajalikud etapid                                                                                                    |
|-----------------------------------|----------------------------------------------------------------------------------------------------|
| Mitme lehekülje printimine lehele | <ul> <li>a) Valige loendist Pages per Sheet (Lehekülgede arv lehel).</li> <li>b) Valige õiged suvandid Print Page Borders (Prindi lehekülg veeristega) Page Order (Lehejärjestus) ja Orientation (Paigutus).</li> </ul> |
| Lehekülje paigutuse valimine      | a) alas <b>Orientation</b> (Paigutus) klõpsake <b>Portrait</b><br>(Püstpaigutus) või <b>Landscape</b> (Rõhtpaigutus). b) pildi<br>tagurpidi printimiseks klõpsake <b>Rotate by 180 degrees</b> (Pööra<br>180 kraadi).   |

## Toe ja tooteolekuteabe hankimine

Järgmiste tegumite läbiviimiseks avage printeridraiver ja klõpsake vahekaarti Services (Teenused).

| Kuidas                                                                     | Vajalikud etapid                                                                                                    |
|----------------------------------------------------------------------------|----------------------------------------------------------------------------------------------------|
| Toodet puudutava tugiteabe hankimine ja tarvikute tellimine<br>Internetist | Ripploendist Internet Services (Interneti-teenused) valige üks toesuvand ja klõpsake Go! (Mine!).                                                                                    |
| Teabelehtede printimine                                                    | Alas <b>Print Information Pages</b> (Prindi teabelehed) valige ripploendist leht ja klõpsake <b>Print</b> (Prindi).                                                                  |
| Teabe saamine märgutulede kohta                                            | Alas <b>Device Services</b> (Seadme teenused) klõpsake ikooni, et<br>avada juhtpaneeli märgutulede matkimine. Saate valida<br>märgutulede oleku, et leida teavet seadme oleku kohta. |

## Täiustatud printimissuvandite seadistamine

Järgmiste tegumite läbiviimiseks avage printeridraiver ja klõpsake vahekaarti Advanced (Täiustatud).

| Kuidas                                                                                                    | Vajalikud etapid                                                                                                    |
|----------------------------------------------------------------------------------------------------|----------------------------------------------------------------------------------------------------|
| Prinditud koopiate arvu muutmine<br>MÄRKUS. Kui teie kasutatav tarkvaraprogramm ei paku<br>võimalust kindla arvu koopiate printimiseks, saate muuta<br>koopiate arvu draiverist.<br>Selle seadistuse muutmine mõjutab kõigi prinditööde koopiate<br>arvu. Töö väljaprindi järel taastage seadistus algsele<br>väärtusele. | Alas <b>Copies</b> (Koopiad) valige prinditavate koopiate arv. Kui<br>valite kaks või enam koopiat, saate valida suvandi lehtede<br>põimiseks. |
| Printige värviline tekst hallskaala kasutamise asemel mustalt.                                                                                                    | Alas <b>Printer Features</b> (Printeri karakteristikud) valige suvand <b>Print All Text as Black</b> (Prindi kogu tekst mustalt).              |
| HP Resolution Enhancement (eraldusvõime täiustus) tehnoloogia (REt) kasutamine kõigil prinditöödel.                                                                                                    | Alas <b>Printer Features</b> (Printeri karakteristikud) valige suvand <b>REt</b> .                                                             |

# 9 Printeri haldus ja hooldus

- <u>Teabelehtede printimine</u>
- Võrguseadme haldamine
- <u>Toote lukustamine</u>
- Tarvikute haldmine
- Tarvikute ja osade vahetamine
- Toote puhastamine

# **Teabelehtede printimine**

Saate printida järgmisi teabelehti.

## **Demoleht**

Demoleht sisaldab teksti ja graafika näiteid. Demolehe printimiseks tehke ühte järgmistest.

- Vajutage nuppu Alusta, kui printeri tuli Valmis põleb ning muid prinditöid ei prindita.
- Valige demoleht akna **Prindieelistused** (Printer Preferences) vahekaardi **Teenused** (Services) ripploendist **Prinditeabe lehed** (Print Information Pages).

## Konfiguratsioonileht

Konfiguratsioonilehel on loetletud printeri kehtivad sätted ja atribuudid. Leht sisaldab ka olekulogi aruannet. Konfiguratsioonilehe printimiseks tehke ühte järgmistest.

- Vajutage nuppu Alusta ja hoidke seda viis sekundit all, kui printeri tuli Valmis põleb ning muid prinditöid ei prindita.
- Valige konfiguratsioonileht akna **Prindieelistused** (Printer Preferences) vahekaardi **Teenused** (Services) ripploendist **Prinditeabe lehed** (Print Information Pages).

## Tarvikute oleku leht

Tarvikute oleku lehe printimiseks valige see akna **Prindieelistused** (Printer Preferences) vahekaardi **Teenused** (Services) ripploendist **Prinditeabe lehed** (Print Information Pages). Tarvikute oleku leht sisaldab järgmist teavet:

- Prindikassetis järgi oleva tooneriga prinditavate lehekülgede hinnanguline arv
- prinditud lehekülgede ja tehtud prinditööde arv;
- tellimis- ja jäätmekäitlusteave.

# Võrguseadme haldamine

### Sisseehitatud veebiserver

Sisseehitatud veebiserveri kaudu saate vaadata toote ja võrgu olekuteavet ning hallata prindifunktsioone arvutist, mitte printeri juhtpaneelilt. Kasutage sisseehitatud veebiserverit järgmisteks ülesanneteks:

- vaadata toote oleku teavet,
- määrata kõigi tarvikute veel kasutadaolevat ressurssi ja tellida uusi tarvikuid;
- vaadata ja muuta igasse salve laaditud paberi formaati ja tüüpi,
- vaadata ja muuta toote konfiguratsiooni vaikesätteid.
- vaadata ja muuta võrgukonfiguratsiooni.

Sisseehitatud veebiserveri kasutamiseks ei pea arvutisse installima mingit eritarkvara. Kasutage ühte neist toetatavatest veebibrauseritest:

- Internet Explorer 6.0 (ja uuemad versioonid)
- Netscape Navigator 7.0 (ja uuemad versioonid)
- Firefox 1.0 (ja uuemad versioonid)
- Mozilla 1.6 (ja uuemad versioonid)
- Opera 7.0 (ja uuemad versioonid)
- Safari 1.2 (ja uuemad versioonid)
- Konqueror 3.2 (ja uuemad versioonid)

Sisseehitatud veebiserver töötab, kui toode on ühendatud TCP/IP-põhisesse võrku. Sisseehitatud veebiserver ei toeta IPX-baasil ühendusi ega otseseid USB-ühendusi.

MÄRKUS. Sisseehitatud veebiserveri avamiseks ja kasutamiseks pole tarvis Interneti-ühendust. Kui aga klõpsate mõnda linki, peab teil lingiga seotud veebisaidi avamiseks olema Interneti-ühendus.

#### Sisseehitatud veebiserveri kasutamine

Sisseehitatud veebiserveriga ühenduse loomiseks tippige toote IP-aadress või hostinimi toetatud veebibrauseri aadressiväljale.

☆ NÄPUNÄIDE. Pärast URL-aadressi avamist võite seada sellele järjehoidja, et saaksite lehele hiljem kiiresti tagasi tulla.

Sisseehitatud veebiserveri aknas on kolm printeriseadeid ja -teavet sisaldavat vahekaarti: vahekaart **Teave**, vahekaart **Settings** (Sätted) ja vahekaart **Networking** (Võrgundus).

#### Vahekaart Teave

See vahekaart pakub teavet toote ja lisavarustuse oleku kohta, toote ja võrgu konfiguratsiooni kohta ja lisavarustuse juurdetellimise kohta.

#### vahekaart Settings

Sellel vahekaardil saate toote arvuti kaudu konfigureerida. Kui toode on võrku ühendatud, pidage enne selle vahekaardi sätete muutmist nõu võrguhalduriga.

#### vahekaart Networking

Kui toode on ühendatud IP-põhisesse võrku, saab võrguhaldur selle vahekaardi kaudu juhtida printeri võrguga seostuvaid sätteid.

#### Links (Lingid)

Lingid asuvad lehtede Status (Olek) ülemises parempoolses osas. Nende kasutamiseks peab teie arvutil olema Interneti-ühendus. Kui kasutate sissehelistamisühendust ning te ei loonud enne sisseehitatud veebiserveri avamist Interneti-ühendust, peate nüüd nende veebisaitide külastamiseks ühenduse looma. Võimalik, et peate selleks sisseehitatud veebiserveri lehe sulgema ja uuesti avama.

- Order Supplies (Tarvikute tellimine). See link viib teid veebisaidile Sure Supply, kust saate tellida HP originaaltarvikuid nii HP-lt kui ka edasimüüjatelt.
- **Product Support** (Tootetugi). Sellele lingile klõpsamine viib teid selle toote tugiteenuste saidile. Seal saate otsida abi üldiste teemade kaupa.

#### Turvake sisseehitatud veebiserver

Te saate konfigureerida sisseehitatud veebiserverit nii, et ligipääs mõnedele vahekaartidele nõuab salasõna.

Vt Seadke või vahetage võrgu salasõna lk 29.

# **Toote lukustamine**

Tootel on pilu, mida saate kasutada kaabel-tüüpi turvaluku paigaldamiseks.

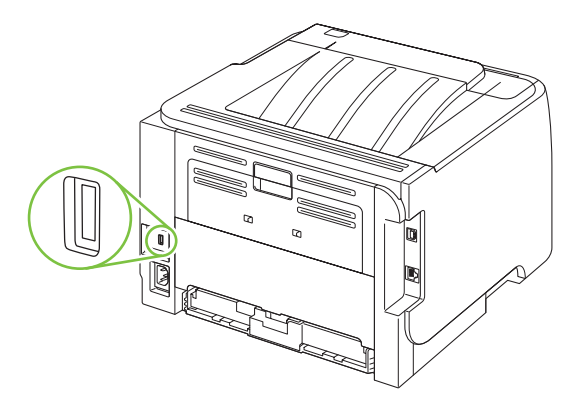

# **Tarvikute haldmine**

Prindikasseti kasutamine, säilitamine ja jälgimine võivad aidata tagada kvaliteetse väljundi.

### Lisavarustuse kasutusiga

Konkreetse toote jõudluse kohta leiate lisateavet aadressil www.hp.com/go/learnaboutsupplies.com.

Tarvikute tellimiseks vt Tarvikute ja lisaseadete tellimine lk 109.

## Prindikasseti haldamine

#### Prindikasseti hoiustamine

Ärge eemaldage prindikassetti pakendist enne, kui kavatsete seda kasutada.

△ HOIATUS. Prindikasseti kahjustuse ärahoidmiseks ärge jätke seda valguse kätte rohkem kui paariks minutiks.

#### Kasutage ehtsaid HP prindikassette

Uue ehtsa HP prindikasseti kasutamisel võite tarvikute kohta saada järgmist teavet:

- allesjäänud tarviku protsendiline kogus
- allesjäänud lehekülgede hinnanguline arv
- prinditud lehekülgede arv

#### HP seisukoht mitte-HP toodetud printerikassettide suhtes

Firma Hewlett-Packard ei soovita kasutada mitte-HP printerikassette: ei uusi, täidetuid ega ümbertöödelduid.

MÄRKUS. Mitte-HP printerikasseti tekitatud kahjustustele ei laiene HP garantii- ega teenindustingimused.

Uue HP prindikasseti paigaldamist vt <u>Prindikasseti vahetamine lk 63</u>. Kasutatud kasseti ümbertöötlemise kohta vt infot, mille saate koos uue kassetiga.

#### Prindikasseti autentimine

Seade autendib prindikasseti automaatselt, kui see seadmesse paigaldatakse. Autentimise ajal teavitab seade sellest, kas tegemist on ehtsa HP prindikassetiga või mitte.

Kui hoiatusteade väidab, et see ei ole ehtne HP prindikassett ning usute, et ostsite HP prindikasseti, vt <u>HP pettuste vihjeliin ja veebisait lk 60</u>.

#### HP pettuste vihjeliin ja veebisait

Helistage HP pettuste vihjeliinile (1-877-219-3183, Põhja-Ameerikas tasuta) või minge <u>www.hp.com/</u> <u>go/anticounterfeit</u>, kus saate HP prindikasseti installida ning juhtpaneeli teade ütleb, et kassett ei ole HP-toode. HP aitab määrata kasseti ehtsust ja astub samme probleemi lahendamiseks. Teie prindikassett ei pruugi olla ehtne HP prindikassett, kui märkate järgmist:

- teil on prindikassetiga rohkesti probleeme;
- kasseti välimus ei ole tavapärane (näiteks puudub oranž kinnitus või erineb pakend HP pakendist).

# Tarvikute ja osade vahetamine

## Tarvikute vahetamise põhimõtted

Pidage printeri seadistamisel meeles järgnevaid põhimõtteid.

- Printeri peal ja ees peab olema piisavalt ruumi tarvikute eemaldamiseks.
- Printer peab paiknema tasasel tugeval pinnal.
- MÄRKUS. Hewlett-Packard soovitab kasutada selles tootes HP tarvikuid. Mitte-HP tarvikute kasutamine võib põhjustada probleeme, mis nõuavad teenindust, mida ei hõlma HP garantii ega teeninduslepingud.

## Tooneri ühtlane jaotamine kassetis

Kui tooner on otsakorral, ilmnevad prinditud leheküljel pleekinud või heledad piirkonnad. Prindikvaliteeti võib olla võimalik ajutiselt parandada, kui järelejäänud toonerit kassetis ühtlaselt jaotada.

1. Prindikasseti luugi avamiseks vajutage nuppu ning seejärel eemaldage prindikassett.

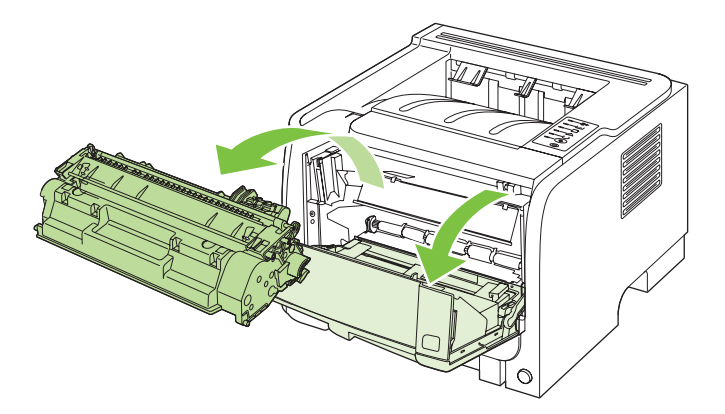

2. Tooneri ühtlaseks jaotamiseks kassetis loksutage kassetti ettevaatlikult edasi-tagasi.

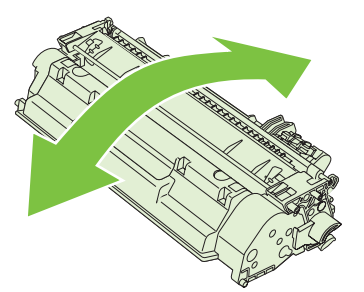

△ **HOIATUS.** Kui toonerit satub teie riietele, pühkige see kuiva lapiga maha ja peske riideid külmas vees. *Kuum vesi kinnistab tooneri püsivalt riidesse*.
3. Asetage prindikassett oma kohale tootes tagasi ja sulgege prindikassetihoidiku luuk.

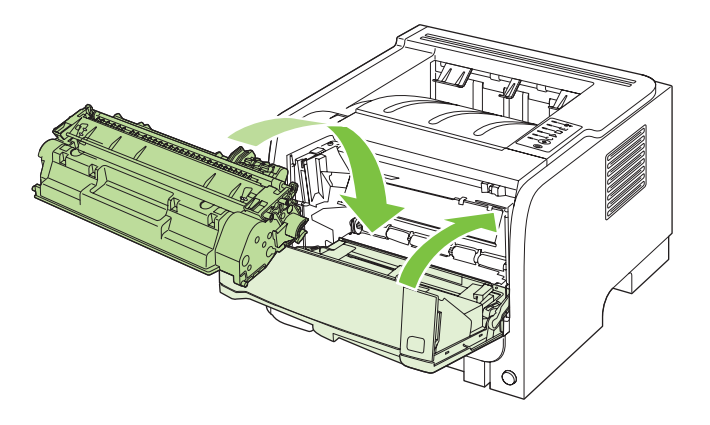

Kui prinditav kujutis on ikka liiga hele, võtke kasutusele uus prindikassett.

## Prindikasseti vahetamine

Kui prindikassett läheneb tööea lõpule, kuvatakse asenduse tellimise vajalikkust väljendav viip. Te võite jätkata sama kassetiga kuni tooneri jaotamine kassetis ei anna enam vastuvõetavat trükikvaliteeti.

1. Vajutage prindikassetihoidiku luugi avamiseks nuppu ja seejärel eemaldage printerikassett.

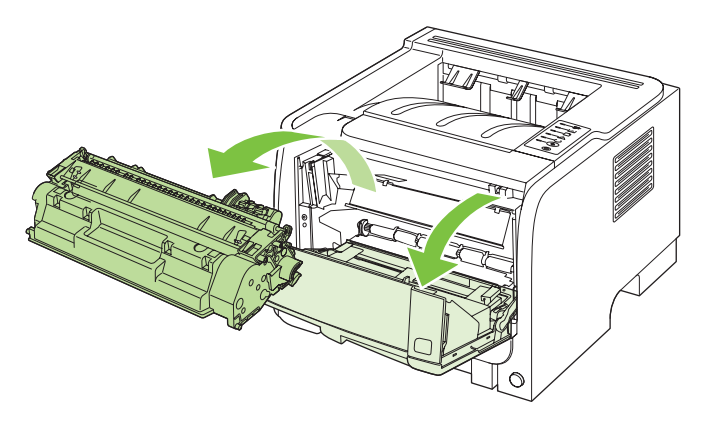

2. Võtke uus prindikassett kotist välja. Asetage kasutatud prindikassett ümbertöötlemiseks kotti tagasi.

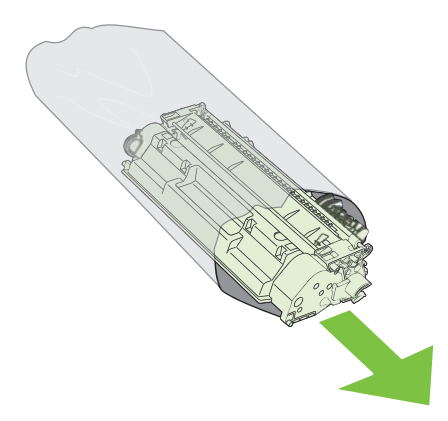

- 3. Hoidke prindikassetti mõlemast küljest ning jaotage tooner kassetti kergelt õõtsutades laiali.
- △ HOIATUS. Ärge puudutage sulgurit ega rulli pinda.

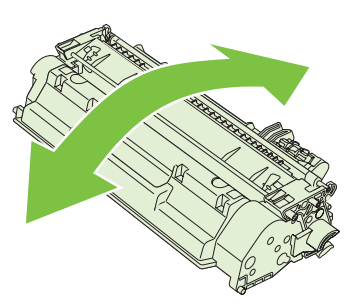

4. Painutage lahti kasseti vasakus küljes olev sulgeva lindi kinnitus. Tõmmake kinnitust, kuni lint tuleb kassetist täiesti välja. Pange lint kasseti karpi, et see ümbertöötamiseks tagastada.

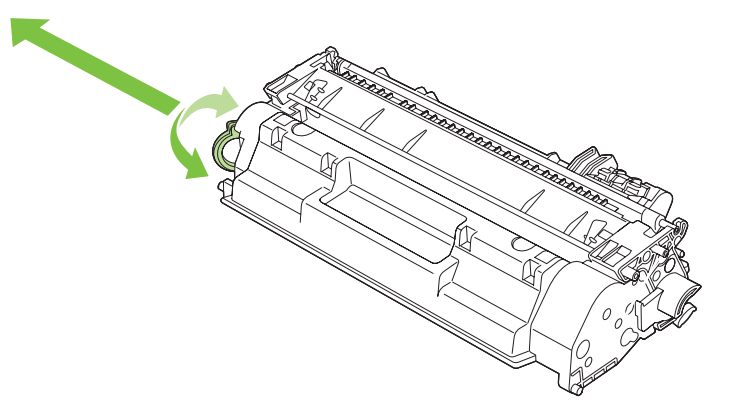

5. Joondage prindikassett printeri sees olevate joonte järgi, sisestage prindikassett, kuni see on kindlalt paigas, ja seejärel sulgege prindikasseti luuk.

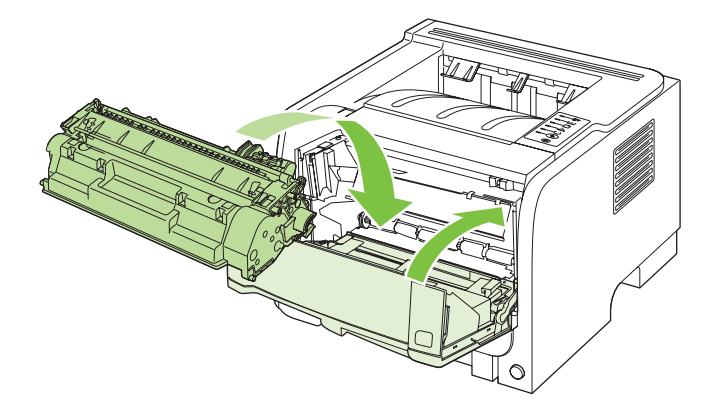

6. Paigaldamine on lõpetatud. Asetage kasutatud kassett karpi, milles uus kassett saabus. Juhiseid ümbertöötlemise kohta vt lisatud ümbertöötlemisjuhendist.

Täiendavat abi leiate www.hp.com/support/ljp2030series.

## **Toote puhastamine**

Puhastage printeri välispinda vajadusel puhta niiske riidelapiga.

△ HOIATUS. Ärge puhastage printerit ega selle lähedal olevaid esemeid ammoniaagipõhiste puhastusvahenditega.

Printimise käigus võib printerisse koguneda paberi-, tooneri- ja tolmuosakesi. Aja jooksul võib see põhjustada prindikvaliteedi halvenemist, näiteks tooneritäppe või määrdumist. Selliste probleemide kõrvaldamiseks või vältimiseks võite puhastada prindikasseti ala ja kandjateed.

## Prindikasseti ala puhastamine

Prindikasseti ala pole tarvis sageli puhastada. Selle puhastamine võib aga parandada prindikvaliteeti.

- ▲ **ETTEVAATUST!** Vigastuste vältimiseks lülitage toode enne puhastamist välja, ühendage toitekaabel lahti ning oodake, et toode jahtuks.
  - 1. Avage prindikasseti luuk ja seejärel eemaldage prindikassett.

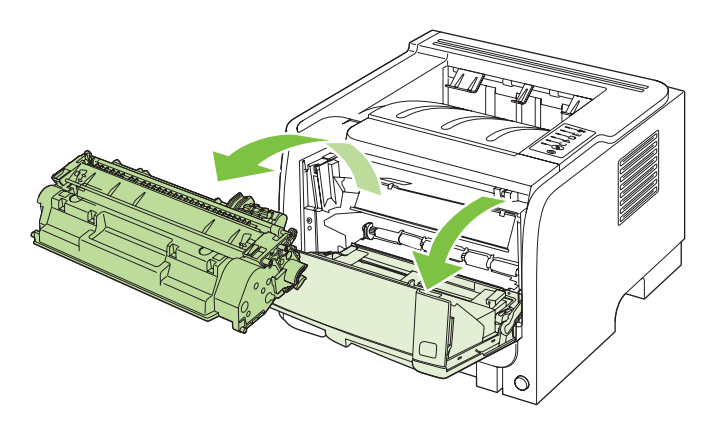

△ HOIATUS. Ärge puudutage toote sees asuvat musta ülekanderulli. See võib toodet kahjustada.

**HOIATUS.** Kahjustuste vältimiseks ärge jätke prindikassetti valguse kätte. Katke kassett paberilehega.

2. Puhastage kandjatee piirkond ja prindikassetipesa kuiva ebemevaba lapiga.

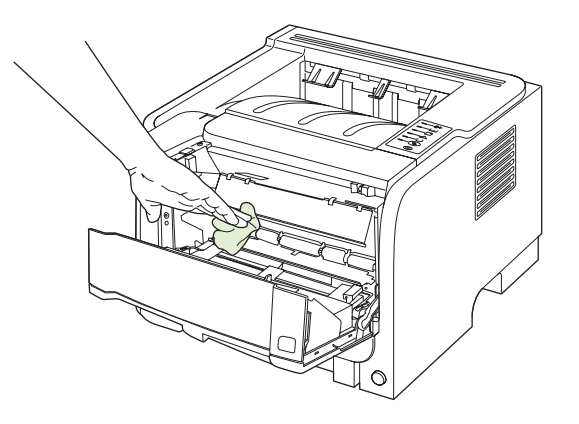

3. Asetage prindikassett tagasi ja sulgege luuk.

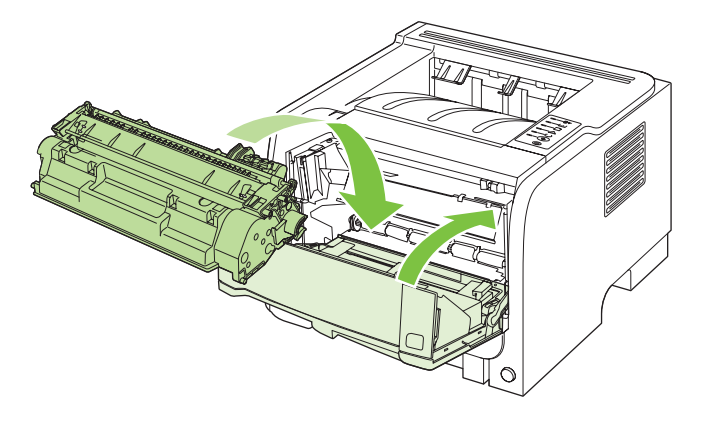

4. Ühendage toitekaabel ja lülitage toode sisse.

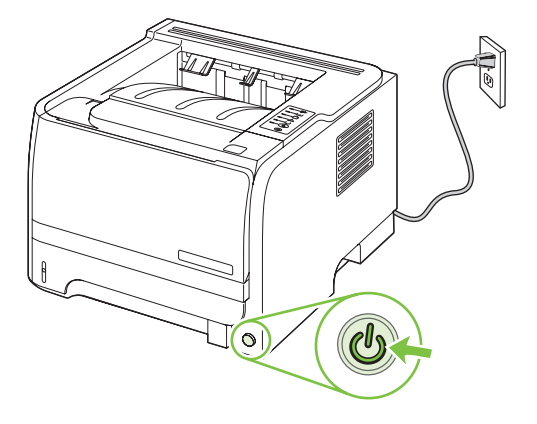

## Kandjatee puhastamine

Kui prinditud lehtedele tekivad tooneriplekid või punktid, siis puhastage kandjatee. Protsessi käigus kasutatakse kilelehte kandjatee tolmust ja toonerist puhastamiseks. Ärge kasutage dokumendipaberit ega karedat paberit.

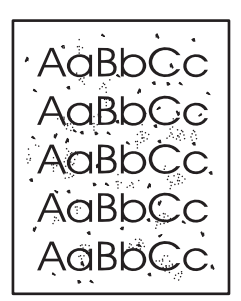

MÄRKUS. Parima tulemuse saamiseks kasutage kilelehte. Kui teil pole ühtegi kilelehte, võite kasutada sileda pinnaga kvaliteetset koopiapaberit (70 kuni 90 g/m²).

- 1. Veenduge, et printer on jõudeolekus ja Valmis tuli põleb.
- 2. Laadige kileleht 1. salve.
- 3. Printige puhastusleht.

| Windows   | 1. | Avage printeridraiveri ekraan <b>Properties</b> (Atribuudid) ja valige vaheleht <b>Device Settings</b> (Seadme sätted). Juhendid leiate tabeli <u>Windowsi</u> printeridraiveri seadete muutmine lk 13 kolmandast veerust. |
|-----------|----|----------------------------------------------------------------------------------------------------|
|           | 2. | Alas Cleaning Page (Puhastusleht) klõpsake Start (Käivita).                                                                                                    |
| Macintosh | 1. | Avage HP Printer Utility. Vt Avage HP Printer Utility lk 21.                                                                                                    |
|           | 2. | Valige suvand puhastusleht <b>Cleaning Page</b> (Puhastusleht) ning klõpsake <b>OK</b> nuppu.                                                                                                    |

MÄRKUS. Puhastamine võtab umbkaudu 2 minutit. Puhastamise ajal peatub puhastusleht aeg-ajalt. Ärge lülitage seadet enne välja, kui puhastamine on lõppenud. Seadme tõhusamaks puhastamiseks võib olla vajalik korrata puhastamist mitu korda.

## Esimese salve tõsterulli puhastamine

Kui tootel on probleeme 1. salvest paberi võtmisega, järgige siinseid juhiseid.

1. Lülitage toode välja, ühendage toitekaabel lahti ja oodake kuni toode jahtub.

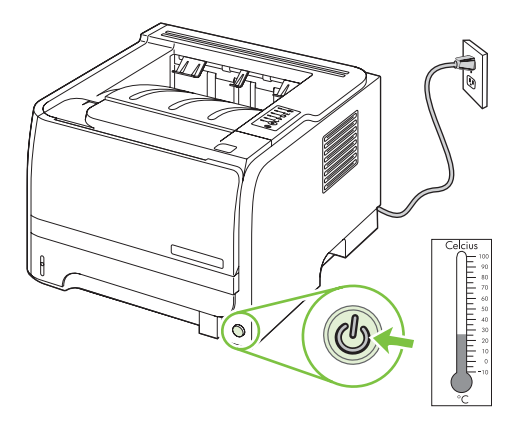

2. Prindikasseti luugi avamiseks vajutage nuppu ning seejärel eemaldage prindikassett.

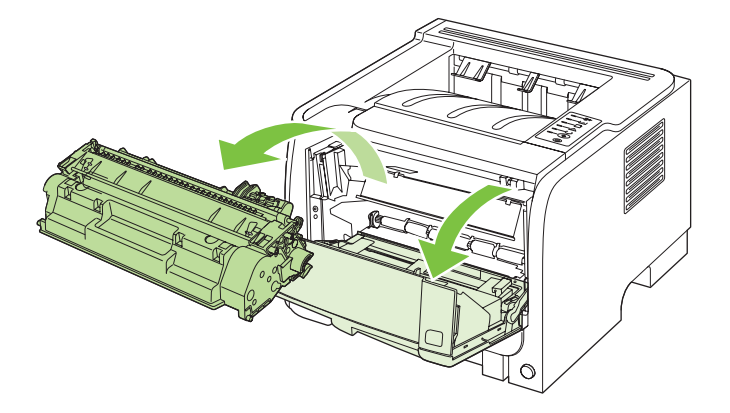

△ HOIATUS. Ärge puudutage toote sees asuvat musta ülekanderulli. See võib toodet kahjustada.

**HOIATUS.** Kahjustuste vältimiseks ärge jätke prindikassetti valguse kätte. Katke kassett paberilehega.

3. Tõstke tõsterulli katet.

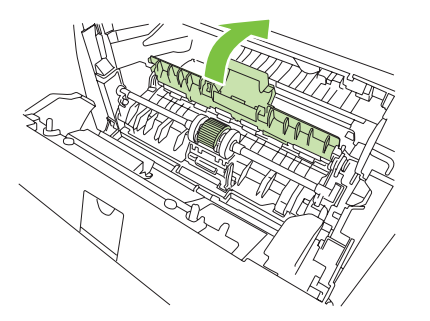

4. Lükake kahte musta kinnitusriivi rullist eemale, kuni paberivõturull oma kohalt vabaneb.

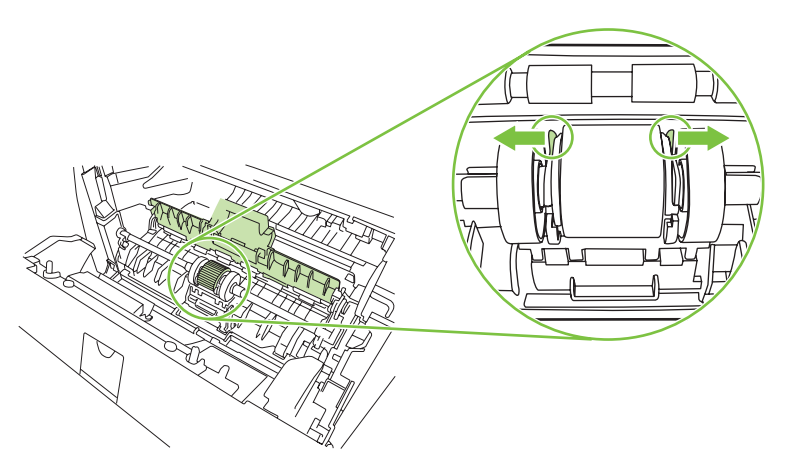

5. Eemaldage tõsterull tootest.

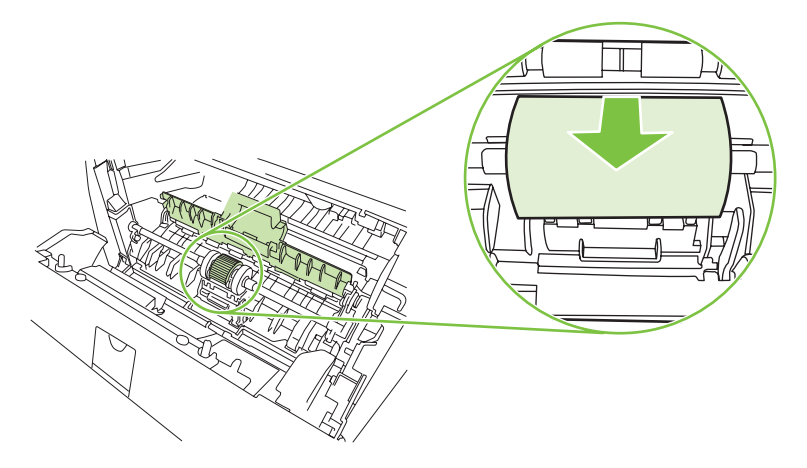

6. Niisutage ebemeteta lappi veega ja hõõruge rulli.

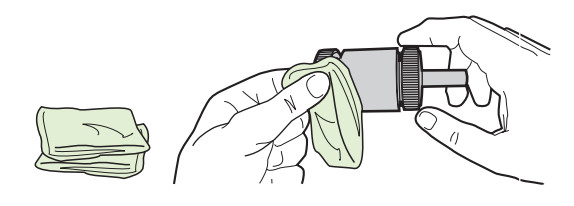

- MÄRKUS. Ärge puudutage rulli pinda paljaste kätega.
- 7. Puhastage rull lahtitulnud mustusest kuiva ebemeteta lapiga.

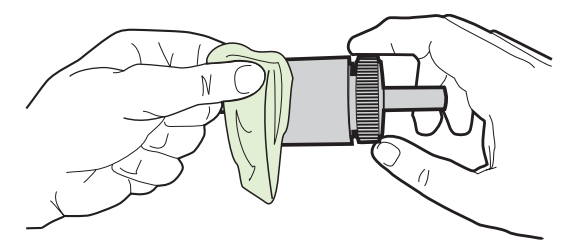

8. Laske paberivõturullil täielikult kuivada.

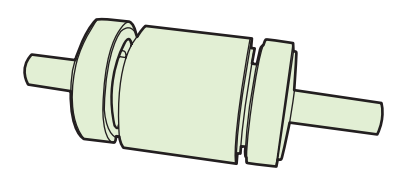

9. Seadke tootes asuvad mustad kinnitusklambrid tõsterullil olevate süvenditega kohakuti ning suruge tõsterull oma kohale, kuni kinnitusklambrid kinni klõpsavad.

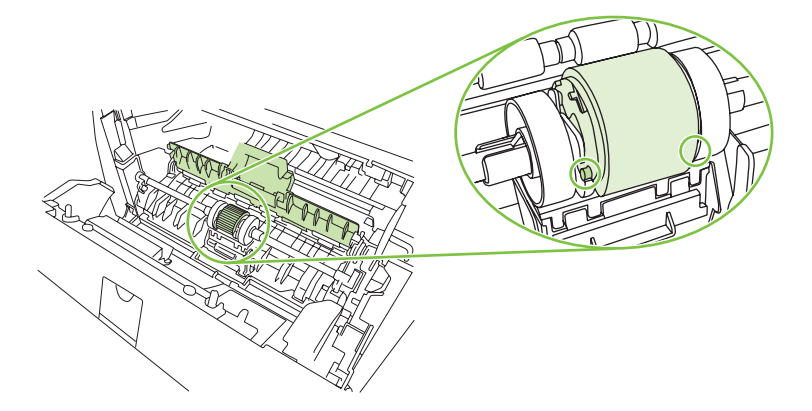

10. Sulgege tõsterulli kaas.

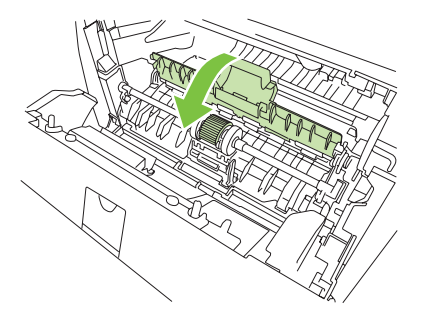

**11.** Asetage prindikassett oma kohale tagasi ja sulgege prindikassetihoidiku luuk.

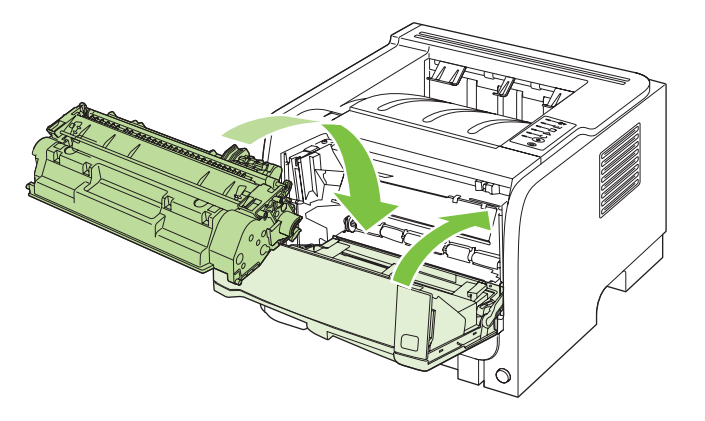

12. Ühendage toitekaabel ja lülitage toode sisse.

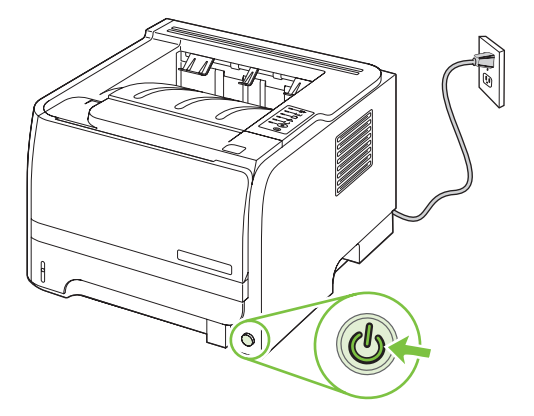

## Teise salve tõsterulli puhastamine

Kui tootel on probleeme 2. salvest paberi võtmisega, järgige siinseid juhiseid.

1. Lülitage toode välja, ühendage toitekaabel lahti ja oodake kuni toode jahtub.

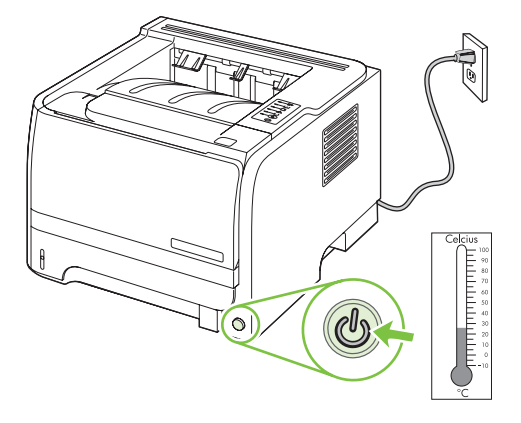

2. Eemaldage 2. salv.

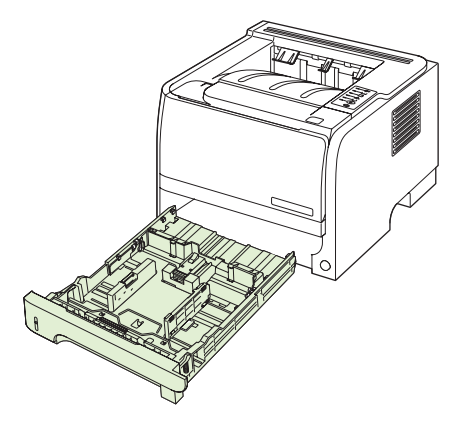

3. Leidke tühjas salve pilus ülalpool ja toote esikülje lähedal asuv tõsterull.

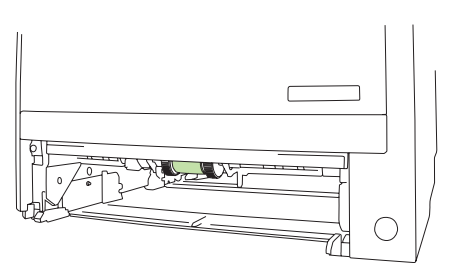

4. Niisutage ebemeteta lappi veega ja hõõruge rulli seda samal ajal toote tagumise külje poole pöörates.

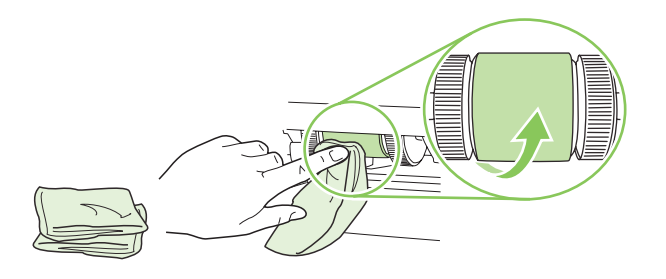

- MÄRKUS. Ärge puudutage rulli pinda paljaste kätega.
- 5. Puhastage rull lahtitulnud mustusest kuiva ebemeteta lapiga.

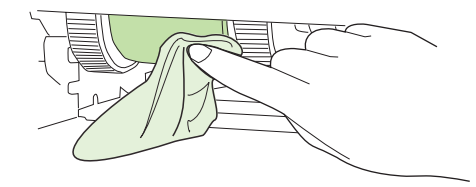

6. Laske paberivõturullil täielikult kuivada.

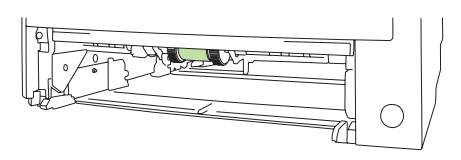

7. Pange 2. salv tagasi.

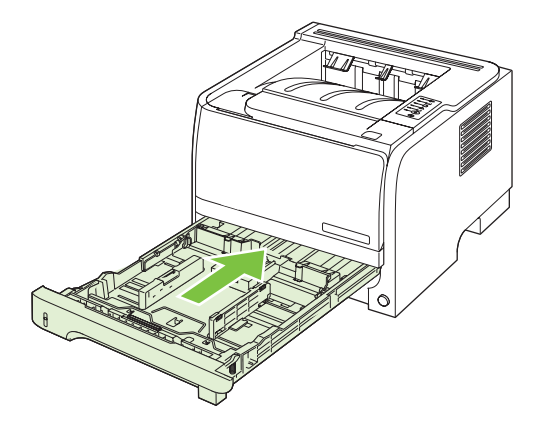

8. Ühendage toitekaabel ja lülitage toode sisse.

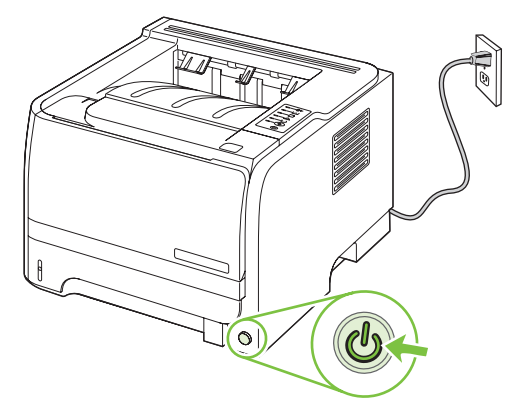

# **10 Probleemilahendus**

- Lahendage üldisi probleeme
- Tehase vaikeseadete lähtestamine
- <u>Märgutulede olek</u>
- Olekuteated
- Ummistused
- Prindikvaliteedi probleemide lahendamine
- Lahendage jõudluse probleeme
- Lahendage ühenduvusprobleeme
- Lahendage harilikke Windowsi probleeme
- Lahendage harilikke Macintoshi probleeme
- Lahendage Linuxi probleemid

## Lahendage üldisi probleeme

Kui seade ei käitu õigesti, lõpetage loetletud järjekorras kontroll-loendi järgmised sammud. Kui seade ei läbi mõnda sammu, järgige vastavaid veatuvastamise soovitusi. Kui samm lahendab probleemi, võite jätkata tööd ilma kontroll-loendi järgmisi samme lõpetamata.

## Tõrkeotsingu nimekiri

- 1. Veenduge, et seadme valmisoleku tuli helendab. Kui ükski tuledest ei helenda, läbige need sammud:
  - a. Kontrollige toitekaabli ühendusi.
  - b. Veenduge, et toitelüliti on sisse lülitatud.
  - c. Veenduge, et toite pinge vastab seadme konfiguratsioonile. (Toitenõuete jaoks vaadake seadme tagumisel küljel olevat silti.) Kui kasutate pikendusjuhet ja pinge ei vasta nõudmistele, ühendage seade otse seina. Kui seade on juba seina ühendatud, proovige teisi pistikupesasid.
  - d. Kui ükski neist meetmetest toidet ei taasta, siis kontakteeruge HP klienditeenindusega.
- 2. Kontrollige kaabeldust.
  - **a.** Kontrollige kaabliühendust seadme ja arvuti või võrgupordi vahel. Veenduge, et ühendus on kindel.
  - b. Veenduge, et kaabel on terve, kasutades võimalusel selleks teist kaablit.
  - c. Kontrollige võrguühendust. Vaadake Lahendage võrguprobleeme lk 101.
- 3. Kontrollige, kas mõni juhtpaneeli tuli põleb. Vt Märgutulede olek lk 79.
- 4. Veenduge, et paber, mida kasutate, vastab nõuetele.
- 5. Printige konfiguratsioonileht. part number Vt <u>Teabelehtede printimine lk 56</u>.
  - a. Kui lehekülge ei prindita, veenduge, et vähemalt üks salv sisaldab paberit.
  - b. Kui seadmes ummistub leht, vaadake Eemaldage ummistused lk 88.
- 6. Kui konfiguratsioonileht on prinditud, kontrollige järgmisi punkte.
  - **a.** Kui lehekülge ei prindita õigesti, on viga seadme riistvaras. Kontakteeruge HP klienditeenindusega.
  - **b.** Kui lehekülg prinditakse õigesti, siis seadme riistvara töötab. Probleem on teie arvutis, printeridraiveris või programmis.
- 7. Valige üks järgmistest:

Windows: klõpsake Start, Settings (Seaded) ja seejärel klõpsake Printers (Printerid) või Printers and Faxes (Printerid ja faksid). Tehke seadme nimel topeltklõps.

või

Mac OS X: Avage Print Center või Printer Setup Utility ja topeltklõps seadme joonel.

- 8. Veenduge, et olete installinud seadme jaoks õige draiveri. Kontrollige programmi, et kindlaks teha, kas kasutate selle seadme printeridraiverit.
- 9. Printige lühike dokument teisest programmist, kust olete varem saanud printida. Kui see lahendus töötab, siis on viga kasutatavas programmis. Kui see lahendus ei tööta (dokumenti ei prindita), läbige need sammud:
  - a. Proovige printida töö teisest arvutist, millel seadme tarkvara on õigesti installitud.
  - **b.** Kui seade on ühendatud võrku, proovige ühendada see otse arvuti USB-porti. Suunake seade õigesse porti või installige tarkvara uuesti, valides uue ühendustüübi, mida kasutate.

## Faktorid, mis mõjutavad seadme jõudlust

Erinevad faktorid mõjutavad aega, mis kulub töö printimiseks:

- Maksimaalne seadme väljastuskiirus: ühes minutis väljastatavate lehekülgede arv (lk/min)
- Eripaberi kasutamine (näiteks lüümikud, paks paber ja kohandatud suurusega paber)
- Toote töötlemiseks ja allalaadimiseks kuluv aeg
- Graafika keerulisus ja suurus
- Kasutatava arvuti jõudlus
- USB-ühendus
- Printeri sisend-/väljundkonfiguratsioon
- Võrgu operatsioonisüsteem ja konfiguratsioon (kui on olemas)

## Tehase vaikeseadete lähtestamine

Seadme tehase vaikeväärtuste lähtestamiseks järgige neid samme.

- 1. Lülitage seade välja.
- 2. Lülitage seade sisse ning algväärtustamise ajal hoidke mõlemat juhtpaneeli nuppu korraga all, kuni kõik tuled hakkavad ühes rütmis vilkuma.

## Märgutulede olek

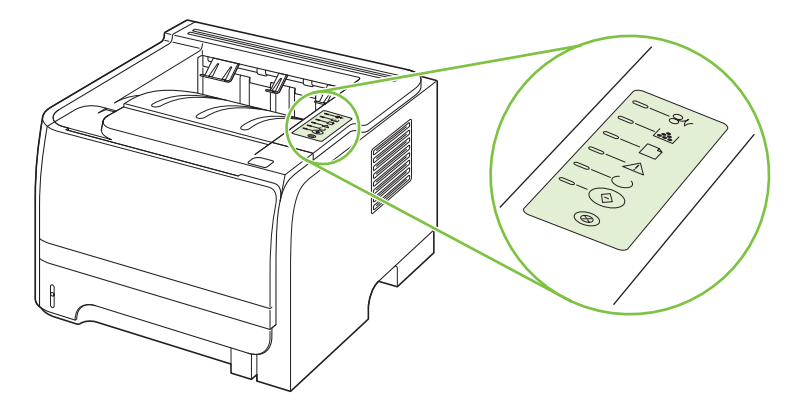

#### Tabel 10-1 Olekutulede tähendus

| Sümboli tähendus: tuli ei põle |
|--------------------------------|
| Sümboli tähendus: tuli põleb   |
| Sümboli tähendus: tuli vilgub  |

#### Tabel 10-2 Juhtpaneeli märgutuleteated

| Märgutulede olek | Printeri olek                                                                                                    | Tegevus                                                                                                    |
|------------------|----------------------------------------------------------------------------------------------------|----------------------------------------------------------------------------------------------------|
|                  | Lähtestamine/käivitus<br>Käivitusolekus süttivad tuled Alusta,<br>Valmis ja Tähelepanu järgemööda<br>ükshaaval (intervalliga 500 ms).                                                                                                    | Lähtestamis-, konfigureerimis- ja töö<br>katkestamise protsesside ajal nuppude<br>vajutamine mõju ei avalda. |
|                  | Lähtestamine koos<br>konfigureerimisega<br>Printeri käivitumise ajal saate käivitada<br>teatud lähtestusjadasid, mis<br>konfigureerivad printeri. Kui mõni neist<br>jadadest on käivitamisel (nt<br>külmlähtestamine) süttivad tuled<br>järgemööda, nagu Lähtestamis/käivitus-<br>olekus. |                                                                                                    |
|                  | Töö katkestamine<br>Pärast tühistamisprotsessi lõpuleviimist<br>naaseb printer olekusse Valmis.                                                                                                    |                                                                                                    |

| Tabel 10-2 | Juhtpaneeli | märgutuleteateo | l (järg) |
|------------|-------------|-----------------|----------|
|------------|-------------|-----------------|----------|

| Märgutulede olek | Printeri olek                                                          | Tegevus                                                                                                    |
|------------------|------------------------------------------------------------------------|----------------------------------------------------------------------------------------------------|
|                  | Valmis<br>Printer on valmis ning aktiivseid töid pole.                 | Konfiguratsioonilehe printimiseks<br>vajutage nuppu Alusta ja hoidke seda<br>viis sekundit all, kui printeri tuli Valmis<br>põleb ning teisi prinditöid ei prindita. |
|                  | Andmete töötlemine<br>Printer võtab andmeid vastu või töötleb<br>neid. | Käsiloleva töö katkestamiseks vajutage<br>nuppu Tühista.                                                                                                    |

## Tabel 10-2 Juhtpaneeli märgutuleteated (järg)

| Märgutulede olek | Printeri olek                                                                                                    | Tegevus                                                                                                    |
|------------------|----------------------------------------------------------------------------------------------------|----------------------------------------------------------------------------------------------------|
| <u> </u>         | Käsisöötmine või Edasitöötamist<br>mittetakistav tõrge                                                                                                    | Tõrkest taastumiseks ja töö printimiseks,<br>niivõrd, kui see on võimalik, vajutage<br>nuppu Alusta.                                                                                                    |
|                  | <ul> <li>Seilisesse ölekusse läheb printer<br/>järgmistel tingimustel:</li> <li>Käsisöötmine</li> <li>Üldine tõrge, mis ei takista<br/>edasitöötamist</li> <li>Mälu konfiguratsiooni viga</li> <li>Eripärane / tööga seotud tõrge</li> </ul> | Kui taastamine on võimalik, läheb printer<br>andmete töötlemise olekusse ja lõpetab<br>printimistöö.<br>Kui taastumine ei õnnestu, siis naaseb<br>printer edasitöötamist mittetakistava vea<br>olekusse. |
|                  | Tähelepanu                                                                                                    | Sulgege prindikassetihoidiku luuk.                                                                                                    |
|                  | Prindikassetihoidiku luuk on avatud.                                                                                                    |                                                                                                    |
|                  |                                                                                                    |                                                                                                    |
|                  |                                                                                                    |                                                                                                    |
|                  |                                                                                                    |                                                                                                    |
|                  |                                                                                                    |                                                                                                    |
|                  |                                                                                                    |                                                                                                    |
|                  |                                                                                                    |                                                                                                    |

| Tabel 10-2 | Juhtpaneeli märgutuleteated | (järg) |
|------------|-----------------------------|--------|
|------------|-----------------------------|--------|

| Märgutulede olek                                                                                                    | Printeri olek                                                                                  | Tegevus                                                                                                    |
|----------------------------------------------------------------------------------------------------|------------------------------------------------------------------------------------------------|----------------------------------------------------------------------------------------------------|
| <u> </u>                                                                                                    | Kriitiline tõrge                                                                               | <ul> <li>Lülitage printer välja, oodake 10<br/>sekundit ja seejärel lülitage printer<br/>taas sisse.</li> </ul>         |
|                                                                                                    |                                                                                                | <ul> <li>Kui te ei suuda probleemi<br/>lahendada, võtke ühendust HP-ga.<br/>Vt Klienditugi lk 119</li> </ul>            |
|                                                                                                    |                                                                                                | t <u>infonteignik i ro</u> .                                                                                            |
|                                                                                                    |                                                                                                |                                                                                                    |
|                                                                                                    |                                                                                                |                                                                                                    |
|                                                                                                    |                                                                                                |                                                                                                    |
| $\otimes$                                                                                                    |                                                                                                |                                                                                                    |
|                                                                                                    |                                                                                                |                                                                                                    |
| <u> </u>                                                                                                    | Tooner on lõppemas<br>Tuled Alusta, Valmis ja Tähelepanu<br>töötavad tooneri lõppemise olekust | Tellige uus tindikassett ning hoidke seda<br>käepärast. Vt <u>Tarvikute ja lisaseadete</u><br><u>tellimine lk 109</u> . |
|                                                                                                    | sõltumatult.                                                                                   |                                                                                                    |
|                                                                                                    |                                                                                                |                                                                                                    |
|                                                                                                    |                                                                                                |                                                                                                    |
|                                                                                                    |                                                                                                |                                                                                                    |
|                                                                                                    |                                                                                                |                                                                                                    |
| $\begin{tabular}{ c c c c } \hline & & \\ \hline & & \\ \hline \hline & & \\ \hline \\ \hline$ |                                                                                                |                                                                                                    |

| Tabel 10-2 | Juhtpaneeli märgutuleteate | ed (järg) |
|------------|----------------------------|-----------|
|------------|----------------------------|-----------|

| Märgutulede olek | Printeri olek                                              | Tegevus                            |
|------------------|------------------------------------------------------------|------------------------------------|
|                  | Tooner puudub<br>Printerikassett on printerist eemaldatud. | Pange printerikassett printerisse. |
|                  | Ummistus                                                   | Eemaldage ummistus. Vt Eemaldage   |
|                  |                                                            | ummistused lk 88.                  |
|                  |                                                            |                                    |
|                  |                                                            |                                    |
|                  |                                                            |                                    |
|                  |                                                            |                                    |

| Tabel 10-2 | Juhtpaneeli märgutuleteated | (järg) |
|------------|-----------------------------|--------|
|------------|-----------------------------|--------|

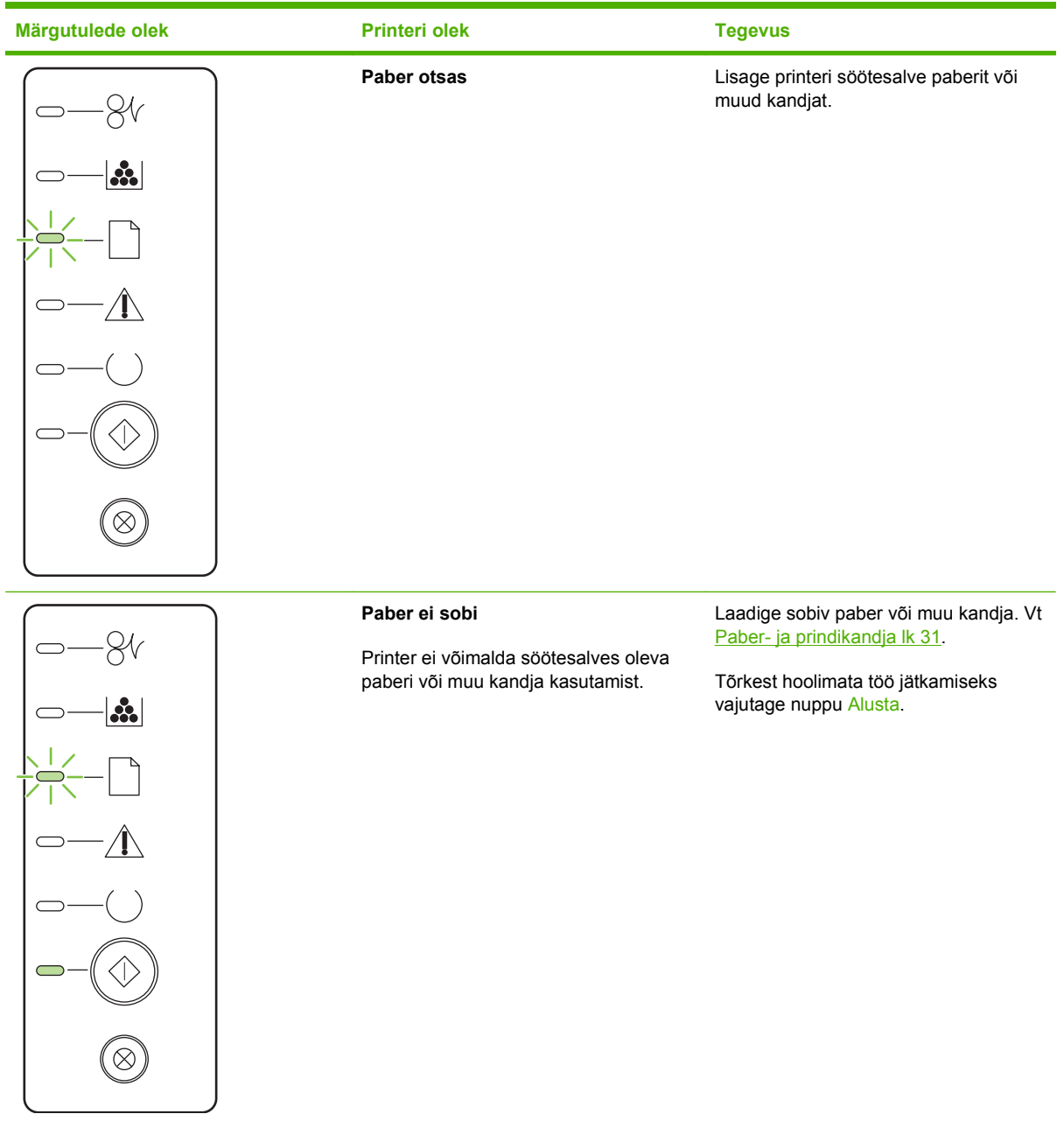

## Olekuteated

Olekuteated kuvatakse arvuti ekraanile siis, kui tootel on mingi probleem. Kasutage järgneva tabeli teavet nende probleemide lahendamiseks.

| Hoiatusteade                         | Kirjeldus                                                                                                    | Soovitatav tegevus                                                                                                    |
|--------------------------------------|----------------------------------------------------------------------------------------------------|----------------------------------------------------------------------------------------------------|
| 10.XXXX Tarvikumälu viga             | Prindikasseti e-silt ei ole loetav või puudub.                                                                       | Asetage prindikassett kohale tagasi.                                                                                                    |
|                                      |                                                                                                    | Lülitage toode välja ja siis uuesti sisse.                                                                                               |
|                                      |                                                                                                    | Kui probleem ei lahenenud, asendage<br>kassett.                                                                                          |
| 50.X kuumuti viga                    | Tootes esines kuumuti viga.                                                                                          | Lülitage printer toitelülitist välja ja oodake<br>vähemalt 30 sekundit, seejärel lülitage toide<br>sisse ja oodake, kuni toode käivitub. |
|                                      |                                                                                                    | Juhul kui viga püsib, lülitage toode välja,<br>oodake vähemalt 25 minutit ja seejärel<br>lülitage toode sisse.                           |
|                                      |                                                                                                    | Kui kasutate liigpinge kaitset, eemaldage<br>see. Ühendage toode otse seinakontakti.<br>Toote sisselülitamiseks kasutage toitelülitit.   |
|                                      |                                                                                                    | Kui teade püsib, võtke ühendust HP toega. Vt<br><u>Klienditugi lk 119</u> .                                                              |
| 52.0 Skanneri viga                   | Esines sisemine viga.                                                                                                | Lülitage printer toitelülitist välja ja oodake<br>vähemalt 30 sekundit, seejärel lülitage toide<br>sisse ja oodake, kuni toode käivitub. |
|                                      |                                                                                                    | Kui kasutate liigpinge kaitset, eemaldage<br>see. Ühendage toode otse seinakontakti.<br>Toote sisselülitamiseks kasutage toitelülitit.   |
|                                      |                                                                                                    | Kui teade püsib, võtke ühendust HP toega. Vt<br><u>Klienditugi Ik 119</u> .                                                              |
| Asetage paber                        | Salv on tühi.                                                                                                    | Laadige salve prindikandja.                                                                                                    |
| Käsisöötmine                         | Toode on seatud käsitsisöö režiimile.                                                                                | Laadige salve õige paber ning vajutage teate kustutamiseks nuppu Mine .                                                                  |
| Lehekülg liiga keerukas              | Toode ei suuda lehekülge töödelda.                                                                                   | Töö jätkamiseks vajutage nuppu Mine , kuid see võib mõjutada tulemust.                                                                   |
| Luuk avatud                          | Luuk on avatud.                                                                                                    | Sulgege luuk.                                                                                                    |
| Mootori kommunikatsiooniviga         | Tootes esines sisemine<br>kommunikatsiooniviga.                                                                      | Lülitage printer toitelülitist välja ja oodake<br>vähemalt 30 sekundit, seejärel lülitage toide<br>sisse ja oodake, kuni toode käivitub. |
|                                      |                                                                                                    | Kui kasutate liigpinge kaitset, eemaldage<br>see. Ühendage toode otse seinakontakti.<br>Toote sisselülitamiseks kasutage toitelülitit.   |
|                                      |                                                                                                    | Kui teade püsib, võtke ühendust HP toega. Vt<br>Klienditugi lk 119.                                                                      |
| Must tindikassett, mis ei ole HP oma | Paigaldati uus tarvik, mis ei ole HP oma. See<br>sõnum ilmub, kuni paigaldate HP tarviku või<br>vajutate nuppu Mine. | Kui te arvate, et ostsite HP tarviku, minge<br>www.hp.com/go/anticounterfeit.                                                            |

| Hoiatusteade                                                                                        | Kirjeldus                                                                          | Soovitatav tegevus                                                                                                    |
|----------------------------------------------------------------------------------------------------|------------------------------------------------------------------------------------|----------------------------------------------------------------------------------------------------|
|                                                                                                    |                                                                                    | Printeri garantii ei kata hooldust ega remonti,<br>mis tuleneb mitte-HP toodetud tarvikute<br>kasutamise iseloomust.                                                 |
|                                                                                                    |                                                                                    | Printimise jätkamiseks vajutage nuppu<br>Mine .                                                                                                    |
| Not Connected (pole ühendatud)                                                                      | Toote tarkvara ei suuda tootega<br>kommunikeeruda.                                 | <ol> <li>Kontrollige, et toode oleks sisse<br/>lülitatud.</li> </ol>                                                                                                 |
|                                                                                                    |                                                                                    | 2. Kontrollige, et USB-kaabel oleks kindlalt<br>ühendatud nii toote kui ka arvutiga.                                                                                 |
| Printeri söötmisviga                                                                                | Prindimootor ei saanud paberit kätte.                                              | Asetage paber uuesti salve ning vajutage töö jätkamiseks nuppu Mine .                                                                                                |
|                                                                                                    |                                                                                    | Kui teade püsib, võtke ühendust HP toega. Vt<br><u>Klienditugi Ik 119</u> .                                                                                          |
| Printimine                                                                                          | Toode prindib dokumenti.                                                           | Oodake, kuni väljaprint on lõpetatud.                                                                                                    |
| Sisestage must tindikassett                                                                         | Kassett ei ole kas üldse tootesse paigaldatud<br>või pole korrektselt paigaldatud. | Paigaldage prindikassett                                                                                                    |
| Tellige must tindikassett                                                                           | Määratletud prindikasseti tööiga on<br>lõppemas.                                   | Tellige uus tindikassett. Saate printimist<br>jätkata, kuni tooneri jagunemine ei võimalda<br>enam aktsepteeritavat prindikvaliteeti.                                |
| Ummistus <asukohas><br/>(<location> näitab ala, kus on tekkinud<br/>ummistus)</location></asukohas> | Toode on tuvastanud ummistuse.                                                     | Eemaldage ummistus teates näidatud alast.<br>Prinditöö väljaprint peaks jätkuma. Kui see ei<br>jätku, proovige tööd uuesti printida. Vt<br><u>Ummistused lk 87</u> . |
|                                                                                                    |                                                                                    | Kui teade püsib, võtke ühendust HP toega. Vt<br>Klienditugi Ik 119.                                                                                                  |

## **Ummistused**

## Ummistuste harilikud põhjused

Enamiku ummistustest põhjustab paber, mis ei vasta HP nõuetele. Täielikud nõuded kõigile HP LaserJeti toodetele leiate juhendist *HP LaserJet Printer Family Print Media Guide* (HP LaserJeti printeripere prindikandja juhend). See juhend on saadaval aadressil <u>www.hp.com/support/</u><u>ljpaperguide</u>.

#### Seade on ummistunud.1

| Põhjus                                                                                       | Lahendus                                                                                                    |
|----------------------------------------------------------------------------------------------|----------------------------------------------------------------------------------------------------|
| Paber ei vasta nõuetele.                                                                     | Kasutage ainult paberit, mis vastab HP nõuetele. Vaadake<br><u>Paber- ja prindikandja lk 31</u> .                                                                                                 |
| Detail on valesti paigaldatud.                                                               | Veenduge, et prindikassett oleks õigesti paigaldatud.                                                                                                    |
| Kasutate paberit, mis on juba läbinud toote või<br>paljundusmasina.                          | Ärge kasutage paberit, millele on varem prinditud või paljundatud.                                                                                                    |
| Salv on valesti täis laetud.                                                                 | Eemaldage salvest liigsed lehed. Veenduge, et virn jääb<br>salves lubatud kõrguse piiridesse. Vaadake <u>Täitke salved</u><br><u>lk 39</u> .                                                      |
| Paber on viltu.                                                                              | Salve juhikud ei ole reguleeritud õigesti. Reguleerige neid, et nad hoiaks paberit kindlalt, seda painutamata.                                                                                    |
| Lehed kleepuvad omavahel kokku ega eraldu kergesti.                                          | Eemaldage paber, painutage seda kergelt, pöörake 180° või keerake ümber. Laadige paber salve tagasi.                                                                                              |
|                                                                                              | MÄRKUS. Ärge lehvitage paberit. Lehvitamine võib tekitada staatilise elektri, mis paneb lehed üksteise külge kleepuma.                                                                            |
| Paber eemaldatakse enne, kui ta jõuab väljastussalve.                                        | Lähtestage seade. Oodake enne paberi eemaldamist, kuni see<br>on täielikult väljastussalve jõudnud.                                                                                               |
| Kahepoolse printimise puhul eemaldasite paberi enne, kui dokumendi teine pool sai prinditud. | Lähtestage seade ja printige dokument uuesti. Oodake enne paberi eemaldamist, kuni see on täielikult väljastussalve jõudnud.                                                                      |
| Paber on halvas seisukorras.                                                                 | Vahetage paber välja.                                                                                                    |
| Paberiveorullid ei vea paberit salvest välja.                                                | Eemaldage paberipaki ülemine leht. Kui paber on liiga raske, siis on võimalik, et seda ei saa salvest sööta.                                                                                      |
| Paberil on karedad või sakilised ääred.                                                      | Vahetage paber välja.                                                                                                    |
| Paber on perforeeritud või reljeefne.                                                        | Perforeeritud või reljeefset paberit ei ole kerge eraldada.<br>Söötke üksikuid lehti salvest 1.                                                                                                   |
| Seadme tarvikute eluiga on lõppenud.                                                         | Kontrollige seadme juhtpaneelilt teateid tarvikute vahetamise kohta või printige tarvikute olekuleht, et kontrollida tarvikute allesjäänud eluiga. Vaadake <u>Teabelehtede printimine lk 56</u> . |
| Paberit on valesti säilitatud.                                                               | Vahetage salvedes paber välja. Paberit peaks säilitama originaalpakendis, kontrollitud tingimustes.                                                                                               |

<sup>1</sup> Kui seade ummistub pidevalt, kontakteeruge HP klienditeeninduse või lähima volitatud HP teenusepakkujaga.

## **Ummistuste asukohad**

Ummistusi võib esineda tootes järgmistes asukohtades.

| 3 |  | 2 |
|---|--|---|
|   |  |   |

| 1 | Sisealad        |
|---|-----------------|
| 2 | Söötesalved     |
| 3 | Väljastussalved |

## Eemaldage ummistused

Ummistust eemaldades jälgige, et te ei rebi kinnikiilunud paberit puruks. Printerisse jäänud väike paberitükk võib põhjustada lisaummistusi.

#### $\triangle$ HOIATUS. Enne ummistuste eemaldamist lülitage seade välja ning eemaldage toitekaabel.

#### Sisemised alad

#### Prindikasseti ala ja paberitee

1. Vajutage prindikassetihoidiku luugi avamiseks nuppu ja seejärel eemaldage printerikassett.

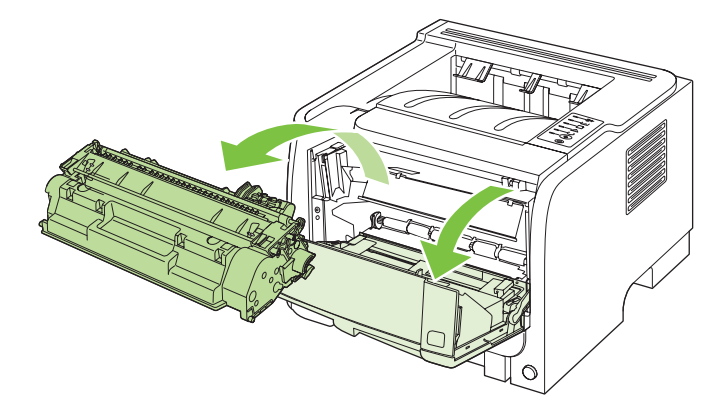

△ **HOIATUS**. Kahjustuste vältimiseks ärge jätke prindikassetti valguse kätte. Katke kassett paberilehega.

2. Kui ummistunud paber on nähtaval, haarake sellest mõlema käega ning tõmmake aeglaselt tootest välja.

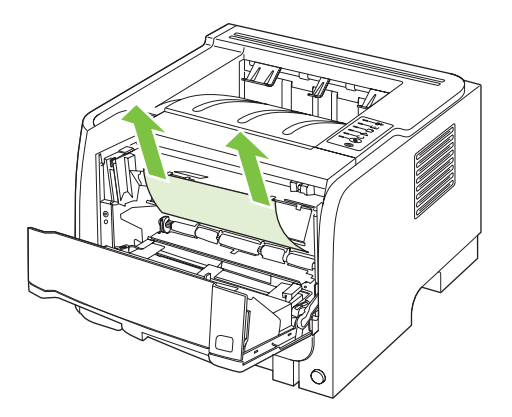

3. Asetage prindikassett tagasi ja sulgege luuk.

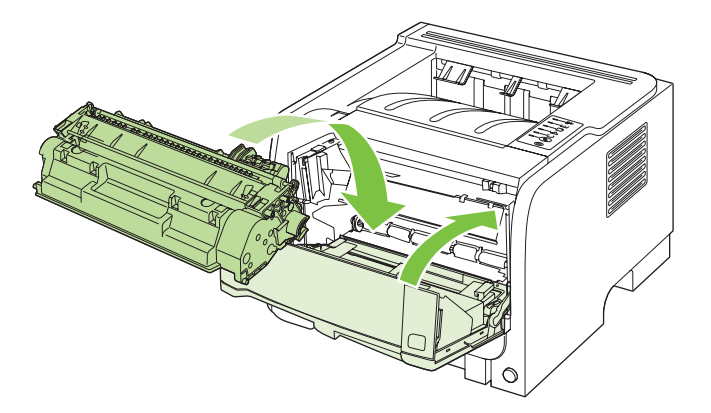

**4.** Kui prindikasseti luugis ei ole ummistunud paberit, avage toote tagumise külje ummistuse vabastamise luuk.

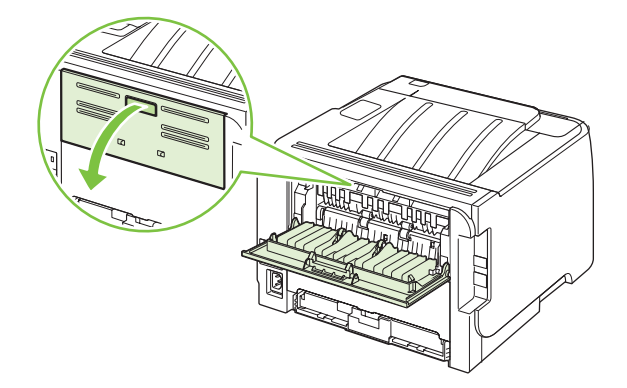

5. Kui ummistunud paber on nähtaval, haarake sellest mõlema käega ning tõmmake aeglaselt tootest välja.

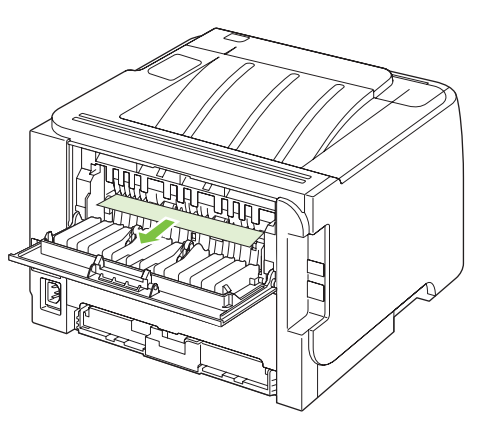

6. Sulgege ummistuste vabastamise luuk.

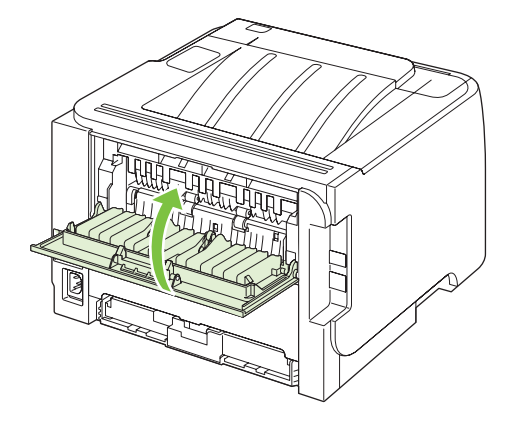

## Sisendsalved

1. salv

1. Vajutage prindikassetihoidiku luugi avamiseks nuppu ja seejärel eemaldage prindikassett.

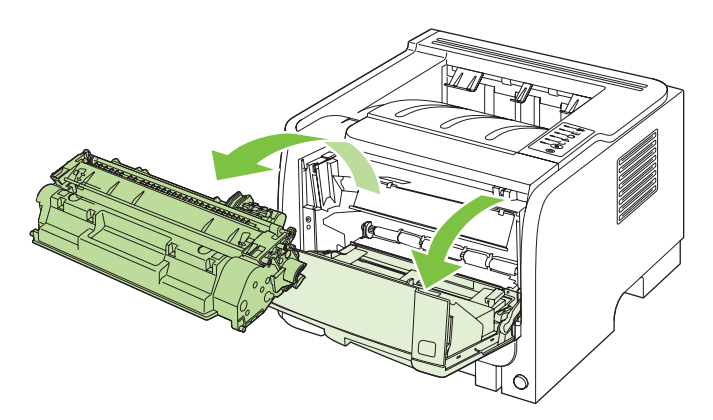

 $\triangle$  HOIATUS. Kahjustuste vältimiseks ärge jätke prindikassetti valguse kätte. Katke kassett paberilehega.

2. Tõstke 1. salve rulli kate, haarake ummistunud paberist ning tõmmake see aeglaselt tootest välja.

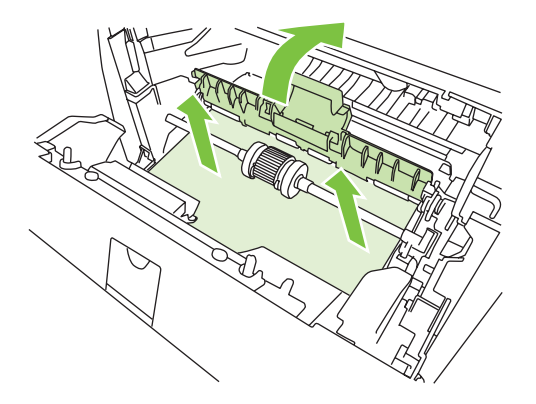

3. Asetage prindikassett tagasi ja sulgege luuk.

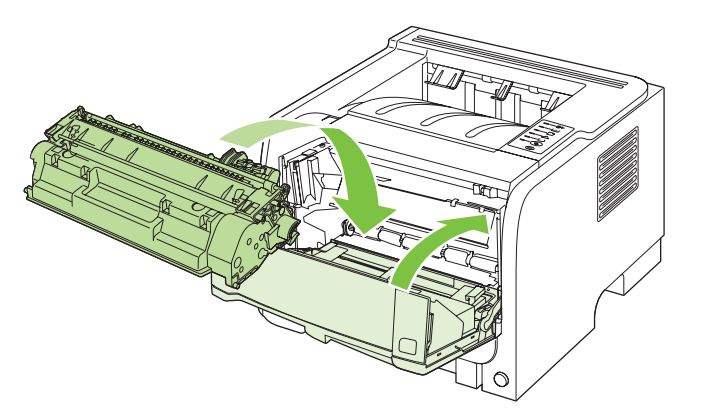

#### 2. salv

1. Avage salv.

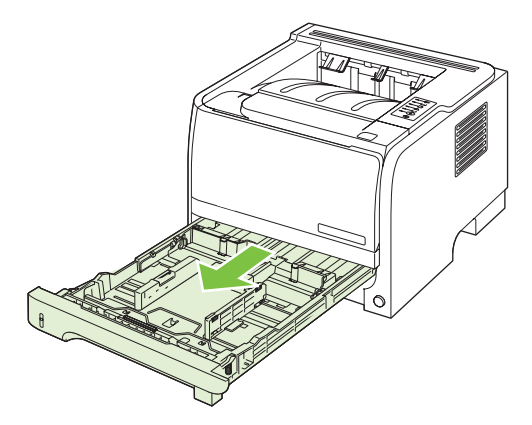

2. Haarake mõlema käega ummistunud paberist ja tõmmake see aeglaselt tootest välja.

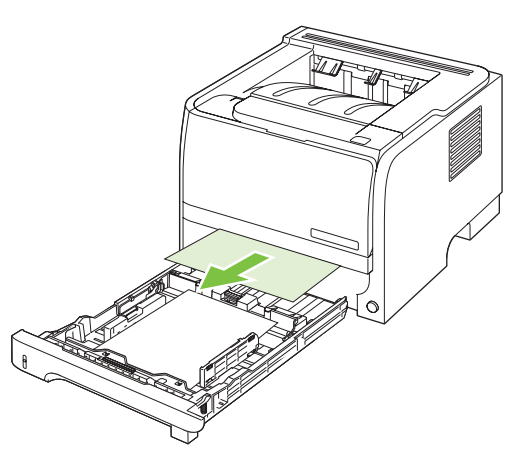

3. Sulgege salv.

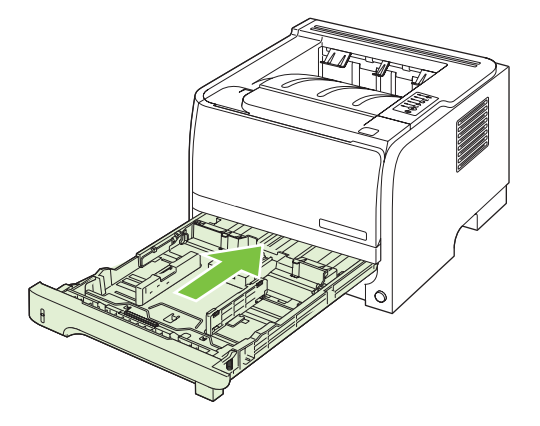

4. Kui salve alas ummistunud paberit ei paista, avage prindisalve hoidiku luuk, eemaldage prindikassett ja tõmmake ülemist kandjajuhikut allapoole. Haarake mõlema käega ummistunud paberist ja tõmmake see aeglaselt tootest välja.

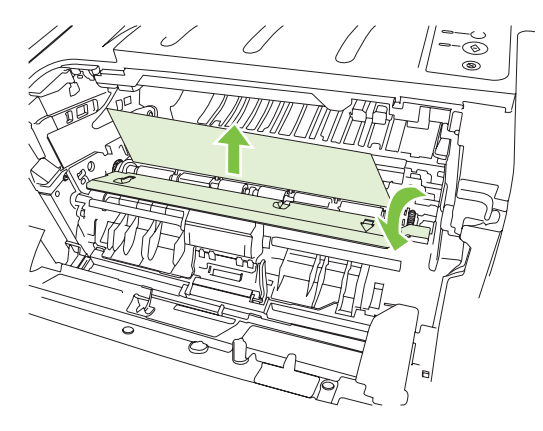

5. Asetage prindikassett tagasi ja sulgege luuk.

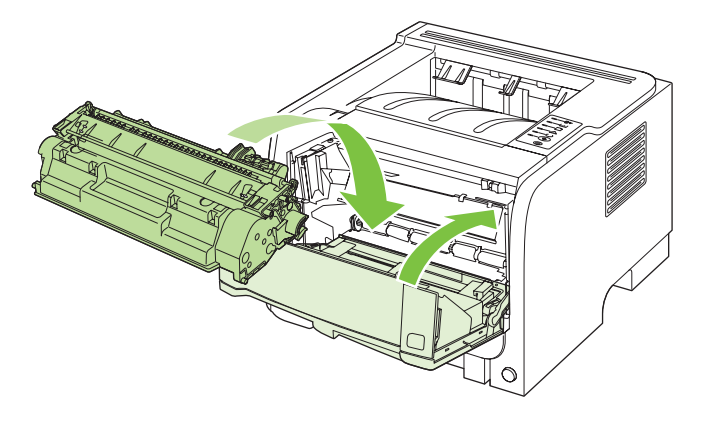

### Väljastussalved

- △ HOIATUS. Seadme kahjustamise vältimiseks ärge üritage kõrvaldada ülemise väljastussalve ummistust paberit otse välja tõmmates.
  - 1. Avage toote tagaküljes ummistuse eemaldamise luuk.

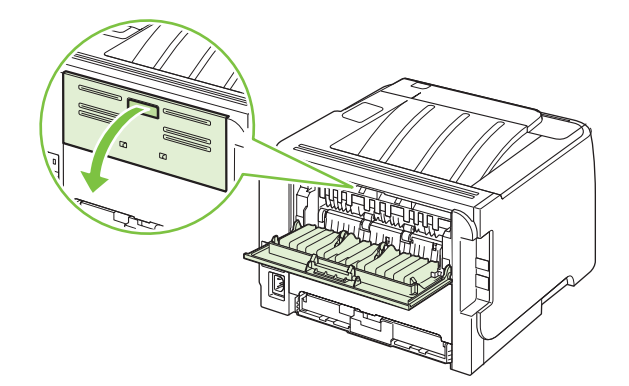

2. Haarake mõlema käega ummistunud paberist ja tõmmake see aeglaselt tootest välja.

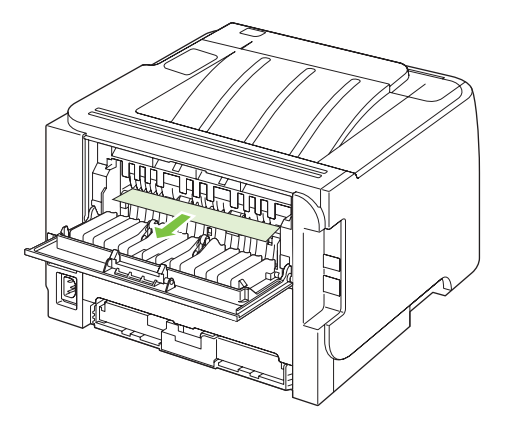

3. Sulgege ummistuste eemaldamise luuk.

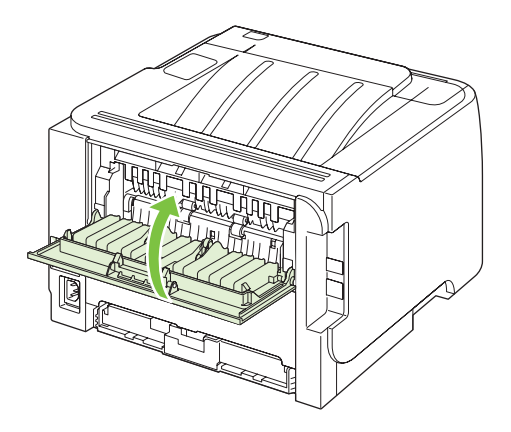

## Prindikvaliteedi probleemide lahendamine

Te saate enamikke prindikvaliteedi probleeme ennetada järgmisi juhiseid järgides.

- Häälestage salved õigele paberitüübile. Vaadake Konfigureerige salvesid lk 42.
- Kasutage ainult paberit, mis vastab HP nõuetele. Vaadake Paber- ja prindikandja lk 31.
- Vajadusel puhastage seadet. Vaadake <u>Kandjatee puhastamine lk 66</u>.

## Paberiga seotud prindikvaliteedi probleemid

Mõned prindikvaliteediga seotud probleemid tekivad seetõttu, et kasutatav paber ei vasta HP nõuetele.

- Paberi pind on liiga libe.
- Paberi niiskustase on ebaühtlane, liiga kõrge või liiga madal. Kasutage mõne teise tootja paberit või paberit avamata pakist.
- Tooner ei kinnitu paberi mõnele alale. Kasutage mõne teise tootja paberit või paberit avamata pakist.
- Kirjablankett, mida kasutate, on prinditud karedale paberile. Kasutage siledamat, kserograafilist paberit. Kui see lahendab teie probleemi, paluge oma blankettide tarnijal kasutada paberit, mis vastab HP nõuetele.
- Paber on väga kare. Kasutage siledamat, kserograafilist paberit.
- Paber on valitud paberitüübi häälestuse jaoks liiga paks, seega ei kinnitu tooner paberile.

Täielikud nõuded kõigile HP LaserJeti toodetele leiate juhendist *HP LaserJet Printer Family Print Media Guide* (HP LaserJeti printeripere prindikandja juhend). See juhend on saadaval aadressil <u>www.hp.com/support/ljpaperguide</u>.

## Keskkonnaga seotud prindikvaliteedi probleemid

Kui seade töötab äärmiselt niiskes või kuivas keskkonnas, veenduge, et töökeskkond vastaks nõuetele. Vaadake <u>Töökeskkond lk 124</u>.

## Ummistustega seotud prindikvaliteedi probleemid

Veenduge, et kõik ummistunud lehed on paberiteelt eemaldatud.

- Kui seade on hiljuti ummistunud, printige kaks või kolm lehekülge paberitee puhastamiseks.
- Kui lehed ei läbi kuumutit ja põhjustavad järgmistel dokumentidel pildidefekte, printige kaks või kolm lehekülge paberitee puhastamiseks. Kui probleem jätkub, printige ja töödelge puhastusleht. Vaadake <u>Kandjatee puhastamine lk 66</u>.

### **Prinditiheduse reguleerimine**

Osasid prindikvaliteedi probleeme saab lahendada prinditiheduse reguleerimisega, muutes üldist printimist heledamaks või tumedamaks.

| Windows   | 1. | Avage printeridraiveri ekraan <b>Properties</b> (Atribuudid) ja valige vaheleht <b>Device</b><br><b>Settings</b> (Seadme sätted). Juhendid leiate tabeli <u>Windowsi printeridraiveri</u><br><u>seadete muutmine lk 13</u> kolmandast veerust. |
|-----------|----|----------------------------------------------------------------------------------------------------|
|           | 2. | Alas Prinditihedus reguleerige liugribal prinditihedust.                                                                                                    |
|           | 3. | Klõpsake <b>OK</b> nuppu.                                                                                                    |
| Macintosh | 1. | Menüüs <b>File</b> (Fail) klõpsake käsku <b>Print</b> (Prindi).                                                                                                    |
|           | 2. | Avage menüü Print Options (Prindisuvandid).                                                                                                    |
|           | 3. | Alas Print Density (Prinditihedus) reguleerige liugribal prinditihedust.                                                                                                    |

## **Pildidefektide näited**

Selles jaotises kirjeldatakse printimisdefektide tuvastamist ja korrigeerimist.

MÄRKUS. Kui probleemi ei õnnestu nende juhiste järgi lahendada, pöörduge HP volitatud edasimüüja või teenindusesindaja poole.

### Hele või pleekinud väljaprint

|                  | • | Prindikasseti tööiga on lõppemas.                                                                                                    |
|------------------|---|----------------------------------------------------------------------------------------------------|
| AaBbCc           | • | Tooneri tööea pikendamiseks jaotage seda ühtlaselt.                                                                                                    |
| AaBbCc<br>AaBbCc | • | Kandja ei pruugi vastata Hewlett-Packardi<br>spetsifikatsioonidele (kandja võib olla näiteks liiga niiske<br>või kare).                                                                                                    |
| AaBbCc<br>AaBbCc | • | Kui kogu prinditud lehekülg on hele, võib printimise<br>optiline tihedus olla liiga heledaks seatud või on režiim<br>EconoMode sisse lülitatud. Reguleerige optilist tihedust<br>is keelake printeriatribuutide aknas funktsioon |
|                  |   | EconoMode.                                                                                                    |

## Tooneritäpid

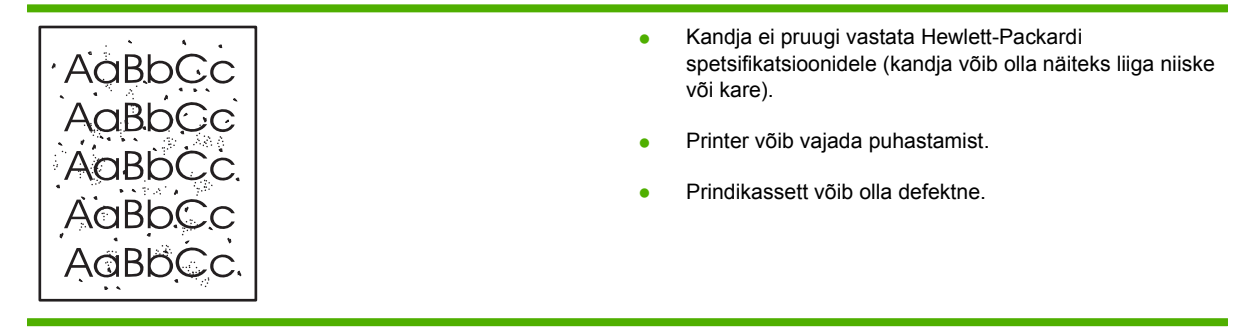

## Tühjad kohad

| AaBbCc                     | • | Tegemist võib olla üksikul lehel esineva defektiga.<br>Proovige töö uuesti printida.                                                                                                    |
|----------------------------|---|----------------------------------------------------------------------------------------------------|
|                            | • | Kandja niiskussisaldus on ebaühtlane või kandja pinnal<br>on niiskeid laike. Proovige printida uuele kandjale.                                                                                                    |
| ACBUCC<br>ACBUCC<br>ACBUCC | • | Tegemist võib olla ebakvaliteetse kandjapartiiga. Kandja<br>tootmisprotsessi eripära tõttu ei kinnitu tooner teatud<br>piirkondades kandjale. Proovige kasutada teist tüüpi või<br>muu tootja valmistatud kandjaid. |
| L                          | • | Prindikassett võib olla defektne.                                                                                                    |

## Püstjooned

| AdBbCc | Prindikasseti sees asuv valgustundlik trummel on tõenäoliselt kriimustatud. Paigaldage printerisse uus HP prindikassett. |
|--------|----------------------------------------------------------------------------------------------------|
| AabCc  |                                                                                                    |
| AdbCc  |                                                                                                    |
| AdBbCc |                                                                                                    |
| AdBbCc |                                                                                                    |

### Hall taust

|        | <ul> <li>Valige mõni kergem kandja.</li> </ul>                                                                               |
|--------|----------------------------------------------------------------------------------------------------|
|        | <ul> <li>Kontrollige printeri töökeskkonda. Väga kuivas (madala<br/>õhuniiskusega) keskkonnas võib taustvarjustus</li> </ul> |
|        | tugevneda.                                                                                                    |
| AaBbCc | <ul> <li>Tiheduse säte on võib-olla liiga kõrge. Reguleerige<br/>tiheduse sätet.</li> </ul>                                  |
| AaBbCc | Paigaldage printerisse uus HP prindikassett.                                                                                 |

## Tooneriga määrdunud alad

| AaBbCc<br>AaBbCc           | <ul> <li>Kui kandja ülaosas ilmnevad tooneriga määrdumise<br/>jäljed, on paberijuhikud tõenäoliselt mustad. Puhastage<br/>paberijuhikud puhta ebemeteta lapiga.</li> <li>Kontrollige kandja tüüpi ja kvaliteeti.</li> </ul> |
|----------------------------|----------------------------------------------------------------------------------------------------|
| AabbCc<br>AabbCc<br>AabbCc | <ul> <li>Kuumuti temperatuur võib olla liiga madal. Kontrollige,<br/>kas printeridraiveris on valitud õige kandjatüüp.</li> <li>Paigaldage printerisse uus HP prindikassett.</li> </ul>                                     |

### Lahtine tooner

| AaBhac | • | Kuumuti temperatuur võib olla liiga madal. Kontrollige,<br>kas printeridraiveris on valitud õige kandjatüüp. |
|--------|---|----------------------------------------------------------------------------------------------------|
|        | • | Puhastage printer seestpoolt.                                                                                |
| AaBbCc | • | Kontrollige kandja tüüpi ja kvaliteeti.                                                                      |
| AaBbCc | • | Kontrollige, kas printeridraiveris on valitud õige                                                           |
|        |   | kanujatuup.                                                                                                  |
|        | • | Ühendage printer otse vahelduvvooluvõrku; ärge kasutage pikendusjuhet.                                       |

## Korduvad vertikaalsuunalised defektid

|        | • | Prindikassett võib olla kahjustatud. Kui defekt kordub<br>leheküljel alati samas kohas, paigaldage uus<br>HP prindikassett.                                         |
|--------|---|----------------------------------------------------------------------------------------------------|
|        | • | Printeri sisemistele komponentidele on kogunenud<br>toonerit. Kui defektid ilmnevad lehe tagaküljel, kaob<br>probleem tõenäoliselt paari lehe printimise järel ise. |
| AaBbCC | • | Kontrollige, kas printeridraiveris on valitud õige kandjatüüp.                                                                                                    |

## Märgid on moondunud

| Аавьсс<br>Аавьсс                     | <ul> <li>Kui prinditud märgid on moondunud, tekitades<br/>arusaamatuid kujundeid, võib kandja olla liiga libe.<br/>Proovige kasutada teistsugust kandjat.</li> </ul>                                                                                              |
|--------------------------------------|----------------------------------------------------------------------------------------------------|
| AaBbCc<br>AaBbCc<br>AaBbCc<br>AaBbCc | <ul> <li>Kui prinditud märgid on moondunud, tekitades lehel<br/>lainelise efekti, võib printer vajada hooldust. Printige<br/>konfiguratsioonileht. Kui märgid on lehel moondunud,<br/>pöörduge HP volitatud edasimüüja või hooldusettevõtte<br/>poole.</li> </ul> |

## Lehekülg on viltu

| AaBbCc<br>AaBbCc<br>AaBbCc<br>AaBbCc<br>AaBbCc | <ul> <li>Kontrollige, kas kandjad on salve asetatud õigesti ning et<br/>paberijuhikud pole kandjatest eemal või liialt nende vastu<br/>surutud.</li> <li>Söötesalv võib olla liiga täis.</li> <li>Kontrollige kandja tüüpi ja kvaliteeti.</li> </ul> |
|------------------------------------------------|----------------------------------------------------------------------------------------------------|
|------------------------------------------------|----------------------------------------------------------------------------------------------------|
### Rullitõmbumine või lainelisus

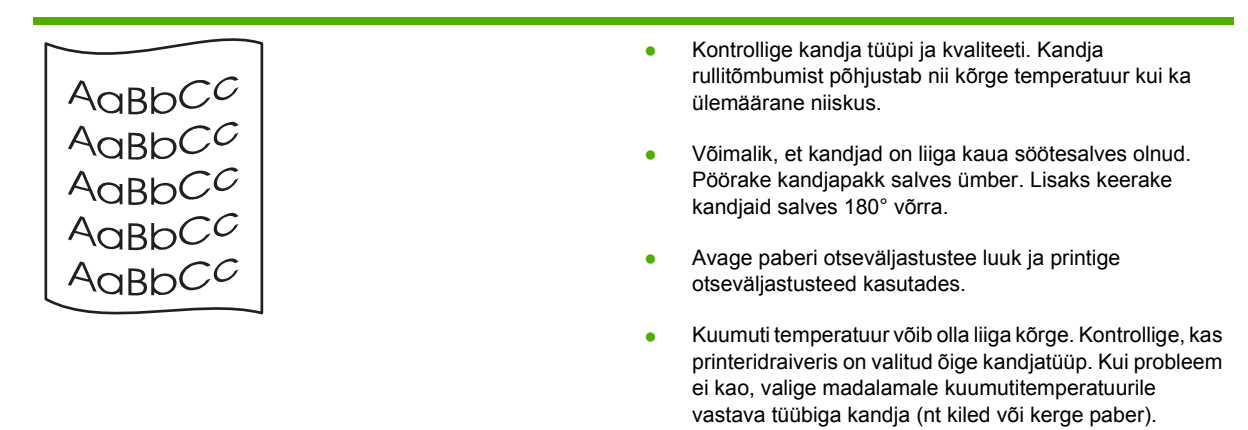

#### Kortsud või murdekohad

|                  | <ul> <li>Kontrollige, kas kandjad on õigesti salve asetatud.</li> </ul>                                                                       |
|------------------|----------------------------------------------------------------------------------------------------|
| Aabbcc           | <ul> <li>Kontrollige kandja tüüpi ja kvaliteeti.</li> </ul>                                                                                   |
| AaBbCc<br>AaBbCc | <ul> <li>Avage paberi otseväljastustee luuk ja printige<br/>otseväljastusteed kasutades.</li> </ul>                                           |
| AaBbCc<br>AaBbCc | <ul> <li>Pöörake kandjate pakk salves ringi. Lisaks keerake<br/>kandjaid salves 180° võrra.</li> </ul>                                        |
|                  | <ul> <li>Ümbrike puhul võib põhjuseks olla ümbrikku jäänud õhk.<br/>Eemaldage ümbrik, siluge seda ja proovige uuesti<br/>printida.</li> </ul> |

### Tooneripritsmed kujutiste ümber

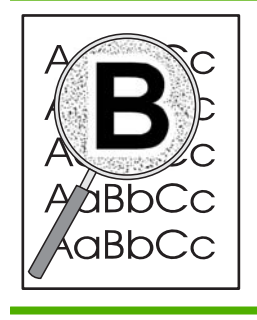

- Kui prinditud märkide ümber on rohkelt tooneripritsmeid, ei pruugi kandja toonerit vastu võtta. (Laserprintimise korral on vähene tooneripritsmete tekkimine normaalne.) Proovige kasutada teist tüüpi kandjat.
- Pöörake kandjate pakk salves ringi.
- Kasutage laserprinteritele mõeldud kandjaid.

## Lahendage jõudluse probleeme

| Probleem                                         | Põhjus                                                | Lahendus                                                                                                    |
|--------------------------------------------------|-------------------------------------------------------|----------------------------------------------------------------------------------------------------|
| Leheküljed prinditakse, kuid täiesti<br>tühjalt. | Printerikassettidele võis katteteip peale<br>jääda.   | Veenduge, et katteteip on kassettidelt<br>täielikult eemaldatud.                                                                                                    |
|                                                  | Dokument võib sisaldada tühje lehti.                  | Vaadake prinditavast dokumendist, kas<br>kõik lehed on ikka täidetud.                                                                                                    |
|                                                  | Tootes võib esineda rike.                             | Toote kontrollimiseks printige välja<br>konfiguratsioonilehekülg.                                                                                                    |
| Lehti prinditakse väga aeglaselt.                | Raskem paber võib printimist<br>aeglustada.           | Printige teistsugust tüüpi paberile.                                                                                                    |
|                                                  | Keerukad leheküljed võidakse printida aeglaselt.      | Korralik kuumutamine põhjustab<br>aeglasema printimiskiiruse ja tagab<br>parima printimiskvaliteedi.                                                                                                    |
| Lehekülgi ei prindita välja.                     | Võib-olla ei tõmba seade paberit<br>korrektselt.      | Veenduge, et paber on õigesti salve asetatud.                                                                                                    |
|                                                  | Paber ummistub seadmes.                               | Kõrvaldage ummistus. Vt <u>Ummistused</u><br><u>lk 87</u> .                                                                                                    |
|                                                  | USB-kaabel võib olla vigane või valesti<br>ühendatud. | <ul> <li>Võtke USB-kaabel mõlemast otsast<br/>lahti ning ühendage seejärel uuesti.</li> </ul>                                                                                                    |
|                                                  |                                                       | <ul> <li>Proovige printida mõnd varem<br/>õnnestunud printimistööd.</li> </ul>                                                                                                    |
|                                                  |                                                       | • Proovige teist USB-kaablit.                                                                                                    |
|                                                  | Arvutis töötavad teised seadmed.                      | Toode ei pruugi USB-porti jagada. Kui<br>teil on väline kõvaketas või võrgujaotur,<br>mis on ühendatud kõnealuse tootega<br>samasse porti, võib teine seade toote<br>tööd häirida. Ühendamiseks ja toote<br>kasutamiseks peate teise seadme lahti<br>ühendama või kasutama arvuti kaht<br>USB-porti. |

## Lahendage ühenduvusprobleeme

### Lahendage otseühenduse probleeme

Kui olete ühendanud seadme otse arvutiga, siis kontrollige kaablit.

- Veenduge, et seadme USB-kaabel on ühendatud teie arvutiga.
- Veenduge, et kaabel ei ole pikem kui 2 meetrit. Vajadusel vahetage kaabel.
- Veenduge, et kaabel on töökorras, testides teda mõne teise seadmega. Vajadusel vahetage kaabel.

### Lahendage võrguprobleeme

Kontrollige järgmisi punkte veendumaks, et seade suhtleb võrguga. Enne alustamist printige konfiguratsioonileht. Vaadake <u>Teabelehtede printimine lk 56</u>.

1. Kas tööjaama või failiserveri ja seadme vahel on füüsilisi ühenduvusprobleeme?

Veenduge, et võrgu kaabeldus, ühendused ja ruuteri seadistus on õiged. Veenduge, et võrgukaablite pikkused vastavad võrgu spetsifikatsioonidele.

2. Kas võrgukaablid on õigesti ühendatud?

Veenduge, et seade on ühendatud võrku sobivat porti ja kaablit kasutades. Veenduge, et kõik kaablid on kindlalt ja õigesti ühendatud. Kui probleem jätkub, katsetage erinevaid jaoturi või saatja kaableid või porte. Merevaigukollane töösoleku tuli ja roheline olekutuli pordi pistiku kõrval seadme tagaosas peaksid helendama.

3. Kas liini kiirus ja kahepoolse trüki seadistus on õiged?

Hewlett-Packard soovitab jätta see seade automaatrežiimi (vaikeseade). Vt Lingi kiiruse seadistamine lk 29.

4. Kas saate seadet n-ö pingida?

Kasutage käsurida, et seadet oma arvutist pingida. Näiteks:

ping 192.168.45.39

Veenduge, et kuvatakse pakettide edasi-tagasi saatmise aegu.

Kui seadme pingimine ei ole võimalik, siis veenduge, et pingimiseks sisestatud IP-aadress on õige. Kui see on õige, siis kustutage seade ja lisage ta uuesti.

Kui ping-käsklus ebaõnnestus, veenduge, et võrgujaoturid on sisse lülitatud ning võrguseadistus, seade ja arvuti on häälestatud samasse võrku.

5. Kas võrku on lisatud tarkvararakendusi?

Veenduge, et need ühilduvad ning on installitud korrektselt ja õigete printeridraiveritega.

6. Kas teised kasutajad saavad printida?

Probleem võib olla seotud konkreetse tööjaamaga. Kontrollige üle tööjaama võrgudraiverid, printeridraiverid, ja ümbersuunamine (Novell NetWare'i hõive).

7. Kui teised kasutajad saavad printida, siis kas nad kasutavad sama võrgu operatsioonisüsteemi, mis teie?

Kontrollige oma võrgu operatsioonisüsteemi seadistust.

8. Kas teie protokoll on lubatud?

Kontrollige protokolli olekut konfiguratsioonilehel. Võite kasutada sisseehitatud veebiserverit ka teiste protokollide oleku kontrollimiseks. Vaadake <u>Sisseehitatud veebiserver lk 57</u>.

- 9. Kas seadet kuvatakse HP Web Jetadminis või muus haldusrakenduses?
  - Kontrollige üle võrguseadistus võrgukonfiguratsiooni lehel.
  - Kontrollige üle seadme võrguseadistus kasutades seadme juhtpaneeli (juhtpaneeliga seadmete puhul).

## Lahendage harilikke Windowsi probleeme

| Veateade:                            |                                                                                                    |
|--------------------------------------|----------------------------------------------------------------------------------------------------|
| "General Protection FaultException C | DE"                                                                                                    |
| "Spool32"                            |                                                                                                    |
| "Illegal Operation"                  |                                                                                                    |
| Põhjus                               | Lahendus                                                                                                    |
|                                      | Sulgege kõik programmid, taaskäivitage Windows ja proovige uuesti.                                                                                                    |
|                                      | Valige teistsugune printeridraiver. Reeglina saate seda teha otse programmist.                                                                                                    |
|                                      | Kustutage kõik ajutised failid alamkaustast Temp. Kausta nime<br>saate tuvastada redigeerides faili AUTOEXEC.BAT ja otsides<br>seletust "Set Temp =". Nimi selle järel on ajutise kataloogi nimi.<br>Reeglina on see vaikimisi C:\TEMP, aga seda saab ka ümber<br>määrata. |
|                                      | Windowsi veateadete lisainformatsiooni saate Microsoft Windowsi dokumentatsioonist.                                                                                                    |

## Lahendage harilikke Macintoshi probleeme

🖹 MÄRKUS. USB- ja IP-printimine seadistatakse Desktop Printer Utility rakenduse kaudu. Seadet ei kuvata Chooseri nimekirjas.

#### Printeridraiverit ei kuvata Print Centeri nimekirjas.

| Põhjus                                                       | Lahendus                                                                                                    |
|--------------------------------------------------------------|----------------------------------------------------------------------------------------------------|
| Seadme tarkvara on kas installimata või valesti installitud. | Veenduge, et PPD-fail on kõvakettal järgmises kaustas:<br>Library/Printers/PPDs/Contents/Resources/<br><lang>.lproj, kus "<lang>" sümboliseerib kasutatava keele<br/>kahetähelist koodi. Vajadusel installige tarkvara uuesti.<br/>Vaadake juhendite saamiseks alustusjuhendit.</lang></lang> |

#### Toote nime, IP-aadressi või Rendezvous-hostinime ei kuvata printeri nimekirjakastis Print Centeris.

| Põhjus                                                              | Lahendus                                                                                                    |
|---------------------------------------------------------------------|----------------------------------------------------------------------------------------------------|
| Toode ei pruugi valmis olla.                                        | Veenduge, et kaablid on õigesti ühendatud, seade sisse<br>lülitatud ja valmisolekutuli põleb. Kui ühendate seadet USB või<br>kohtvõrgujaoturi abil, proovige ühendada seade otse arvuti<br>külge või kasutada teist porti.                                                                                                    |
| Võib-olla on valitud vale ühendusviis.                              | Veenduge, et USB, IP-printimine või Rendezvous on valitud vastavalt arvuti ja seadme vahel loodud ühendustüübile.                                                                                                    |
| Kasutusel on vale IP-aadress, Rendezvous host nimi või seadme nimi. | Kontrollige konfiguratsioonilehe printimisega IP-aadressi,<br>Rendezvous hosti- ja seadme nime. Vaadake <u>Teabelehtede</u><br><u>printimine Ik 56</u> . Veenduge, et konfiguratsioonilehel olev<br>seadme nimi, IP-aadress, Rendezvous hostinimi vastavad<br>seadme nimele, IP-aadressile ja Rendezvous hostinimele<br>Print Centeris. |
| Liidestamise kaabel võib olla defektne või ebakvaliteetne.          | Vahetage liidestamise kaabel. Veenduge, et kasutate<br>kõrgkvaliteetset kaablit.                                                                                                    |

#### Printer ei installi teie valitud seadet automaatselt Print Centeris.

| Põhjus                                                       | Lahendus                                                                                                    |
|--------------------------------------------------------------|----------------------------------------------------------------------------------------------------|
| Toode ei pruugi valmis olla.                                 | Veenduge, et kaablid on õigesti ühendatud, seade sisse<br>lülitatud ja valmisolekutuli põleb. Kui ühendate seadet USB või<br>kohtvõrgujaoturi abil, proovige ühendada seade otse arvuti<br>külge või kasutada teist porti.                                                                    |
| Seadme tarkvara on kas installimata või valesti installitud. | Veenduge, et PPD-fail on kõvakettal järgmises kaustas:<br>Library/Printers/PPDs/Contents/Resources/<br><lang>.lproj, kus "<lang>" sümboliseerib kasutatava keele<br/>kahetähelist koodi. Vajadusel installige tarkvara uuesti.<br/>Vaadake juhendite saamiseks alustusjuhendit.</lang></lang> |
| Toode ei pruugi valmis olla.                                 | Veenduge, et kaablid on õigesti ühendatud, seade sisse<br>lülitatud ja valmisolekutuli põleb. Kui ühendate seadet USB või<br>kohtvõrgujaoturi abil, proovige ühendada seade otse arvuti<br>külge või kasutada teist porti.                                                                    |
| Liidestamise kaabel võib olla defektne või ebakvaliteetne.   | Vahetage liidestamise kaabel. Veenduge, et kasutate<br>kõrgkvaliteetset kaablit.                                                                                                    |

#### Prinditööd ei saadetud teie soovitud seadmesse.

| Põhjus                                                                                                    | Lahendus                                                                                                    |
|----------------------------------------------------------------------------------------------------|----------------------------------------------------------------------------------------------------|
| Prindijärjekord on võib olla peatatud.                                                                                                    | Taaskäivitage prindijärjekord. Avage <b>Print monitor</b><br>(Prindimonitor) ja valige <b>Start Jobs</b> (Käivita tööd).                                                                                                    |
| Kasutusel on vale IP-aadress või seadme nimi. Teie prinditöö<br>on võib olla vastu võtnud sama nime, IP-aadressi või<br>Rendezvous hostinimega muu seade. | Kontrollige konfiguratsioonilehe printimisega IP-aadressi,<br>Rendezvous hosti- ja seadme nime. Vaadake <u>Teabelehtede</u><br><u>printimine Ik 56</u> . Veenduge, et konfiguratsioonilehel olev<br>seadme nimi, IP-aadress, Rendezvous hostinimi vastavad<br>seadme nimele, IP-aadressile ja Rendezvous hostinimele<br>Print Centeris. |

#### Kapseldatud PostScripti (EPS) faili ei prindita korrektsete fontidega.

| Põhjus                                    | Lahendus                                                                                                    |  |
|-------------------------------------------|----------------------------------------------------------------------------------------------------|--|
| See probleem esineb mõnede programmidega. | <ul> <li>Enne printimist proovige alla laadida ja installida EPS<br/>failis kasutuselolevad fondid.</li> </ul> |  |
|                                           | • Saatke fail kahendkodeerimise asemel ASCII-vormingus.                                                        |  |

#### Printimine kolmandate poolte USB-kaartidelt ei ole võimalik.

| Põhjus                                                               | Lahendus                                                                                                    |
|----------------------------------------------------------------------|----------------------------------------------------------------------------------------------------|
| See probleem esineb siis, kui USB-seadmete tarkvara on installimata. | Kui lisate kolmandate poolte USB-kaardi, on teil võib-olla vaja<br>Apple USB Adapter Card Supporti tarkvara. Selle tarkvara<br>uusim versioon on saadaval Apple'i veebilehel. |

#### Kui seade on ühendatud USB-kaabliga, ei kuvata teda pärast draiveri installimist Macintoshi Print Centeri nimekirjas.

| Põhjus                                                          | Lahendus                                                                                |
|-----------------------------------------------------------------|-----------------------------------------------------------------------------------------|
| Selle probleemi põhjuseks on kas tarkvara- või riistvaradetail. | Tarkvaraprobleemide lahendamine                                                         |
|                                                                 | • Veenduge, et teie Macintoshil on USB-tugi.                                            |
|                                                                 | • Veenduge, et kasutate Macintoshi operatsioonisüsteemi,<br>mida see toode toetab.      |
|                                                                 | <ul> <li>Veenduge, et teie Macintoshil on vastav USB-tarkvara<br/>Apple'ilt.</li> </ul> |
|                                                                 | Riistvaraprobleemide lahendamine                                                        |
|                                                                 | • Veenduge, et seade on sisse lülitatud.                                                |
|                                                                 | • Veenduge, et USB kaabel on õigesti ühendatud.                                         |
|                                                                 | • Veenduge, et kasutate sobivat tüüpi kiiret USB kaablit.                               |

Kui seade on ühendatud USB-kaabliga, ei kuvata teda pärast draiveri installimist Macintoshi Print Centeri nimekirjas.

| Põhjus | Lahendus                                                                                                    |  |
|--------|----------------------------------------------------------------------------------------------------|--|
|        | <ul> <li>Veenduge, et teil ei ole ahelas voolu tarbimas korraga<br/>liiga palju USB seadmeid. Ühendage kõik seadmed<br/>ahelast lahti ning ühendage kaabel otse arvuti USB porti.</li> </ul> |  |
|        | <ul> <li>Veenduge, et ahelasse ei oleks ühendatud rohkem kui<br/>kaks toiteta USB jaoturit. Ühendage kõik seadmed<br/>ahelast lahti ning ühendage kaabel otse arvuti USB por</li> </ul>      |  |
|        | MÄRKUS. iMaci klaviatuur on ilma toiteta USB jaotur.                                                                                                    |  |

## Lahendage Linuxi probleemid

Linuxi süsteemis tõrgete lahendamise kohta lugege HP Linuxi tugiteenuste veebisaiti: <u>www.hp.com/go/</u><u>linuxprinting</u>.

# A Tarvikute ja lisaseadete tellimine

- Varuosade, lisaseadmete ja tarvikute tellimine
- Osade numbrid:

## Varuosade, lisaseadmete ja tarvikute tellimine

Varuosade, lisaseadmete ja tarvikute tellimiseks on mitmeid meetodeid.

## **Otse HP-It tellimine**

Järgmisi artikleid saab tellida otse HP-It:

- **Varuosad:** USA-s külastage varuosade tellimiseks <u>www.hp.com/go/hpparts</u>. Väljaspool USA-d tuleb varuosade tellimiseks võtta ühendust oma kohaliku volitatud HP teeninduskeskusega.
- Tarvikud ja lisaseadmed: USA-s külastage tarvikute tellimiseks <u>www.hp.com/go/ljsupplies</u>. Ülemaailmselt külastage tarvikute tellimiseks <u>www.hp.com/ghp/buyonline.html</u>. Lisaseadmete tellimiseks külastage <u>www.hp.com/support/ljp2030series</u>.

## Teeninduse või toe pakkujate kaudu tellimine

Varuosade või lisaseadmete tellimiseks tuleb võtta ühendust HP volitatud teeninduse või toe pakkujaga.

## **Osade numbrid:**

Järgmised tarvikud olid printimise ajal saadaval. Tellimisalane teave ja tarvikute saadavus võib seadme kasutusaja jooksul muutuda.

## **Prindikassett**

| Element                   | Kirjeldus                    | Osa number |
|---------------------------|------------------------------|------------|
| HP LaserJet prindikassett | Standardmahutavusega kassett | CE505A     |

## Kaablid ja liidesed

| Element                           | Kirjeldus                                     | Osa number                                                                       |  |
|-----------------------------------|-----------------------------------------------|----------------------------------------------------------------------------------|--|
| HP Jetdirect välise prindiserveri | HP Jetdirect en1700                           | J7942G                                                                           |  |
| tarvikud                          | HP Jetdirect en3700                           | J7942G                                                                           |  |
|                                   | HP Jetdirect ew2400 USB traadita prindiserver | J7951G                                                                           |  |
|                                   | HP Jetdirect 175x                             | J6035G                                                                           |  |
|                                   | HP USB võrguprintimise adapter                | Q6275A (ülemaailmne)                                                             |  |
|                                   | HP traadita printimise täienduskomplekt       | Q6236A (Põhja-Ameerika)                                                          |  |
|                                   |                                               | Q6259A (Euroopa, Kesk-Ida, Aafrika,<br>Aasia ja Vaikse ookeani riigid/regioonid) |  |
| USB-kaabel                        | 2-meetrine A-st B-ni kaabel                   | C6518A                                                                           |  |
| Rööpkaablid                       | 2-meetrine IEEE 1284-B kaabel                 | C2950A                                                                           |  |
|                                   | 3-meetrine IEEE 1284-B kaabel                 | C2951A                                                                           |  |

# **B** Hooldus- ja tugiteenused

- Hewlett-Packardi piiratud garantii avaldus
- Prindikasseti piiratud garantiid puudutav nõue
- Lõpptarbija litsentsileping
- Kliendipoolse paranduse garantiiteenus
- <u>Klienditugi</u>
- HP hoolduslepingud

## Hewlett-Packardi piiratud garantii avaldus

| HP TOODE                  | PIIRATUD GARANTII KESTUS |
|---------------------------|--------------------------|
| HP LaserJet P2035, P2035n | Üks aasta ostukuupäevast |

HP garanteerib teile kui lõpptarbijale, et HP riistvaras ja lisaseadmetes ei teki materjalidest ega ka teostusest põhjustatud defekte ülaltoodud perioodi jooksul alates ostukuupäevast. Kui HP saab garantiiaja jooksul teate sellistest defektidest, on HP kohustatud defektse toote omal äranägemisel kas parandama või välja vahetama. Vahetustooted võivad olla uued või uutega funktsionaalselt võrdväärsed.

HP garanteerib teile, et HP tarkvaras ei teki ostukuupäevast algava eespool nimetatud perioodi jooksul programmi õige installimise ja kasutamise korral programmijuhiste täitmisel tõrkeid, mis oleksid tingitud puudustest materjalide ja teostuse kvaliteedis. Kui HP-le teatatakse garantiiaja jooksul sellistest puudustest, asendab HP tarkvara, mis selliste defektide tõttu programmeeritud juhiseid ei täida.

HP ei garanteeri ühegi HP toote või tarkvara katkematut ega vigadeta tööd. Kui HP ei suuda mõistliku aja jooksul defektset kehtiva garantiiga toodet parandada ega välja vahetada, on teil toote kiirel tagastamisel õigus saada ostuhinna ulatuses hüvitust.

HP tooted võivad sisaldada taastatud varuosi, komponente või materjale, mis on jõudluselt uutega samaväärsed.

Garantii ei kehti defektidele, mis tulenevad (a) ebaõigest või ettenähtule mittevastavast hooldusest või kalibreerimisest, (b) mitte-HP tarnitud tarkvarast, liidestest või osadest, (c) omavolilisest modifitseerimisest või väärkasutusest, (d) töötamisest väljaspool toote töökeskkonna näitajate avaldatud piirmäärasid või (e) töökoha ebaõigest ettevalmistusest või hooldusest.)

SEL MÄÄRAL, KUI KOHALDATAVAD KOHALIKUD SEADUSED SEDA LUBAVAD, EI ANTA OTSESEID VÕI EELDATAVAID TÄIENDAVAID GARANTIISID EGA TINGIMUSI HP TOODETE KOHTA JA HP LOOBUB SELGESTI KAUBASTATAVUSE JA KINDLAKS OTSTARBEKS SOBIVUSE KAUDSEST GARANTIIST. Teatud riikides/regioonides, osariikides või provintsides pole lubatud kaudse garantii kestust piirata ning seega ei pruugi ülaltoodud piirang või välistus teile kohalduda. See garantii annab teile teatud seaduslikud õigused, kuid teil võib olla veel muid õigusi, mis võivad riigiti/regiooniti, osariigiti või provintsiti erineda.

HP piiratud garantii kehtib kõigis riikides/regioonides, kus HP osutab sellele tootele tugiteenuseid ja kus HP seda toodet on turustanud. Pakutava garantiihoolduse tase võib sõltuda kohalikest standarditest. HP ei muuda toote kuju, komplektsust ega funktsioone selle kasutamiseks riigis/regioonis, kus kehtivate seaduste või eeskirjade tõttu pole toodet ette nähtud kasutada.

SEL MÄÄRAL, KUI SEE ON KOHALIKE SEADUSTEGA LUBATUD, ON EESPOOL NIMETATUD HÜVITUSED AINSAD TEILE ANTAVAD HÜVITUSED. VÄLJA ARVATUD EESPOOL MAINITUD ASJAOLUDEL, EI VASTUTA HP EGA TEMA TARNIJAD MINGIL JUHUL ANDMETE KAOTSIMINEKU EGA OTSESTE, KAUDSETE, ERILISTE, JUHUSLIKE EGA JÄRELDUSLIKE KAHJUDE EEST (KAASA ARVATUD SAAMATAJÄÄNUD TULU VÕI KAOTSILÄINUD ANDMED), PÕHINEGU NEED SIIS LEPINGUL, SÜÜTEOL VÕI MUUL ALUSEL. Teatud riikides/regioonides, osariikides või provintsides pole lubatud ettenägematuid ega järelduslikke kahjusid välistada ega piirata ning seega ei pruugi ülaltoodud piirang või välistus teile kohalduda.

KÄESOLEVAS GARANTIIAVALDUSES ESITATUD TINGIMUSED EI VÄLISTA, PIIRA EGA MUUDA SELLE TOOTE TEILE MÜÜMISE SUHTES KEHTIVAID KOHUSTUSLIKKE SEADUSES ETTE NÄHTUD ÕIGUSI (VÄLJA ARVATUD JUHUL, KUI SEE ON SEADUSEGA LUBATUD), VAID TÄIENDAVAD NEID.

## Prindikasseti piiratud garantiid puudutav nõue

Käesoleval HP tootel on materjali- ja töödefektide puudumise garantii.

See garantii ei kehti toodetele, (a) mida on täidetud, ümber ehitatud, uuendatud või mille ehitust on mingil viisil muudetud, (b) mille probleemid on tekkinud väärkasutuse, vale säilitamise või printeritoote töökeskkonna nõuete rikkumise tõttu või (c) mis on kulunud tavakasutamise käigus.

Garantiiteenuse kasutamiseks tagastage toode selle ostukohta (koos probleemi kirjaliku seletuse ja prindikvaliteedi näidistega) või pöörduge HP klienditeenindusse. HP otsustab seejärel defektseks osutunud toodete asendamise või toote ostuhinna hüvitamise.

SEL MÄÄRAL, KUI KOHALIKUD SEADUSED SEDA LUBAVAD, EI ANNA HP OTSESEID VÕI EELDATAVAID TÄIENDAVAID SUULISI VÕI KIRJALIKKE GARANTIISID EGA TINGIMUSI HP TOODETE KOHTA JA ÜTLEB SELGELT LAHTI TURUSTATAVUSE, RAHULDAVA KVALITEEDI JA KINDLAKS OTSTARBEKS SOBIVUSE KAUDSETEST GARANTIIDEST NING TINGIMUSTEST.

SEL MÄÄRAL, KUI KOHALIKUD SEADUSED SEDA LUBAVAD, EI VASTUTA HP EGA TEMA TARNIJAD MINGIL JUHUL OTSESTE, KAUDSETE, ERILISTE, JUHUSLIKE EGA KAUDSETE KAHJUDE EEST (KAASA ARVATUD SAAMATAJÄÄNUD TULU VÕI KAOTSILÄINUD ANDMED), PÕHINEGU NEED SIIS LEPINGUL, SÜÜTEOL VÕI MUUL ALUSEL.

KÄESOLEVAS GARANTIIAVALDUSES ESITATUD TINGIMUSED EI VÄLISTA, PIIRA EGA MUUDA SELLE TOOTE TEILE MÜÜMISE SUHTES KEHTIVAID KOHUSTUSLIKKE SEADUSES ETTE NÄHTUD ÕIGUSI (VÄLJA ARVATUD JUHUL, KUI SEE ON SEADUSEGA LUBATUD), VAID TÄIENDAVAD NEID.

## Lõpptarbija litsentsileping

ENNE SELLE TARKVARATOOTE KASUTAMIST LUGEGE PALUN HOOLIKALT: Käesolev Lõpptarbija litsentsileping ("LTLL") on (a) teie (kas üksikisiku või teie poolt esindatud üksuse) ja (b) äriühingu Hewlett-Packard ("HP") vaheline leping, mis reguleerib käesoleva Tarkvaratoote ("Tarkvara") teiepoolset kasutamist. Käesolevat LTLL-i ei kohaldata, kui teie ja HP või Tarkvara tarnijate vahel on olemas eraldi litsentsileping, sealhulgas sidusdokumentatsiooni näol litsentsileping. Mõiste "Tarkvara" võib hõlmata (i) seonduvaid kandjaid, (ii) kasutusjuhendit ja muid trükimaterjale ning (iii) "sidus-" või elektroonilist dokumentatsiooni (ühiselt "Kasutusdokumentatsioon").

ÕIGUSED TARKVARALE ANTAKSE AINULT TINGIMUSEL, KUI TE NÕUSTUTE KÄESOLEVA LTLLi KÕIGI TINGIMUSTEGA. TARKVARA INSTALLIMISEL, KOPEERIMISEL, ALLALAADIMISEL VÕI MUUL KASUTAMISEL NÕUSTUTE TE KÄESOLEVAT LTLL-i JÄRGIMA. KUI TE KÄESOLEVAT LTLLi EI TUNNUSTA, EI TOHI TE TARKVARA INSTALLIDA, ALLA LAADIDA VÕI MUUL VIISIL KASUTADA. KUI TE OSTSITE TARKVARA, KUI EI NÕUSTU KÄESOLEVA LTLL-iga, TAGASTAGE PALUN TARKVARA OSTUKOHTA NELJATEISTKÜMNE PÄEVA JOOKSUL OSTUHINNA HÜVITAMISEKS; KUI TARKVARA ON INSTALLITUD VÕI KÄTTESAADAVAKS TEHTUD MUUL HP TOOTEL, VÕITE TAGASTADA KOGU KASUTAMATA TOOTE.

1. KOLMANDA ISIKU TARKVARA. Tarkvara võib lisaks HP varalisele Tarkvarale ("HP Tarkvara"), hõlmata kolmandate isikute litsentside alla kuuluvat Tarkvara ("Kolmanda isiku tarkvara" ja "Kolmanda isiku litsents"). Mis tahes Kolmanda isiku tarkvara litsentsitakse teile lähtuvalt vastava Kolmanda isiku litsentsi tingimustest. Harilikult asub Kolmanda isiku litsents failis license.txt; Kolmanda isiku litsentsi mitteleidmisel peaksite te ühendust võtma HP-klienditoega. Kui Kolmanda isiku litsentsid hõlmavad litsentse, mis osundavad allikakoodi (nagu näiteks GNU Üldise avaliku litsentsi) kättesaadavusele ja vastav allikakood Tarkvaras ei sisaldu, uurige HP veebilehe (hp.com) toote tugilehtedelt, kuidas sellist allikakoodi saada.

2. LITSENTSIÕIGUSED. Te saate järgmised õigused eeldusel, et te järgite käesoleva LTLL-i kõiki tingimusi:

a. Kasutamine. HP annab teile kasutuslitsentsi ühe HP Tarkvara koopia kasutamiseks. "Kasutamine" tähendab HP Tarkvara installimist, salvestamist, kopeerimist, laadimist, esitamist, kuvamist või muul viisil kasutamist. Te ei tohi HP Tarkvara muuta või selle litsentsi- või juhtimisfunktsiooni blokeerida. Kui HP on käesoleva Tarkvara kasutamiseks andnud koos pildi- või printimistootega (näiteks kui Tarkvara on printeri draiver, püsivara või lisand), võib HP Tarkvara kasutada ainult koos sellise tootega ("HP Toode"). Täiendavad kasutuspiirangud võivad kirjas olla kasutajadokumentatsioonis. Te ei tohi eraldada HP Kasutustarkvara koostisosi. Teil ei ole õigust HP Tarkvara levitada.

b. Kopeerimine. Teie kopeerimisõigus tähendab seda, et te võite teha HP Tarkvarast arhiivi- või varukoopiaid juhul, kui igal koopial on olemas kõik algsed HP Tarkvara varalised teatised ning seda kasutada ainult varundamiseesmärgil.

3. UUENDUSED. HP poolt kasutamiseks antud HP Tarkvara uuendamiseks, ajakohastamiseks või täiendamiseks (ühiselt "Uuendus"), tuleb teil esmalt saada litsents algsele HP Tarkvarale, mida HP peab Uuenduseks kõlblikkuks. Selle määrani, mil Uuendus asendab algset HP Tarkvara, te ei tohi enam sellist HP Tarkvara kasutada. Käesolevat LTLL-i kohaldatakse igale Uuendusele juhul, kui HP ei anna muid Uuendamise tingimusi. Kui käesoleva LTLL-i ja muude tingimuste vahel esineb vastuolu, lähtutakse muudest tingimustest.

#### 4. EDASIANDMINE.

a. Edasiandmine kolmandale isikule. Algne HP Tarkvara lõpptarbija võib ühe korra HP Tarkvara edasi anda teisele lõpptarbijale. Mis tahes edasiandmine hõlmab kõiki koostisosi, kandjaid, Kasutusdokumentatsiooni, käesolevat LTLL-i ning võimalusel autentsussertifikaati. Edasiandmine ei

tohi olla kaudne edasiandmine nagu näiteks saadetis. Edasiandmise eel nõustub edasiantud tarkvara saav lõpptarbija käesoleva LTLL-iga. HP Tarkvara edasiandmisel lõpeb teie litsents automaatselt.

b. Piirangud. Te ei tohi rentida, liisida või laenata HP Tarkvara või kasutada HP Tarkvara äriliseks jaotuskasutamiseks või kasutada seda kontoris. Te ei tohi all-litsentsida, loovutada või muul moel edasi anda HP Tarkvara, kui käesolevas LTLL-is ei ole seda selgesõnaliselt välja toodud.

5. VARALISED ÕIGUSED. Kõik Tarkvaras ja Kasutusdokumentatsioonis sisalduvad intellektuaalse omandi õigused on HP või tema tarnijate omand ning neid kaitseb seadus, sealhulgas kehtivad autoriõiguse, ärisaladuse, patendi ja kaubamärgi seadused. Te ei tohi Tarkvaralt eemaldada tooteeristusi, autoriõiguse teatiseid või varalisi piiranguid.

6. PIIRANG PÖÖRDPROJEKTEERIMISEL. Te ei tohi HP Tarkvara pöördprojekteerida, dekompileerida või demonteerida, v.a. ja ainult sellises ulatuses, mida kehtiv seadusandlus lubab.

7. NÕUSTUMINE ANDMEKASUTUSEGA. HP ja tema partnerid võivad koguda ja kasutada teie poolt antudtehnilist teavet seoses (i) teiepoolse Tarkvara või HP Toote kasutamisega või (ii) Tarkvara või HP Tootega seonduvate tugiteenuste osutamisega. Kogu selline teave kuulub HP puutumatusnormide alla. HP ei kasuta seda teavet sellisel kujul, mis teid isiklikult määratleb, v.a. sellisel määral, mis on vajalik teie kasutuse arendamiseks või teenuste toetamiseks.

8. VASTUTUSPIIRANG. Hoolimata kahjudest, mida teil ehk kanda tuleb, piirdub HP ja tema tarnijate koguvastutus käesoleva LTLL-i alusel ja teine ainuheastamine käesolva LTLL-i alusel suurema osaga teie poolt tegelikult Toote eest tasutud summast ehk 5 USD-ga. SUURIMA SEADUSE POOLT LUBATUD ULATUSEGA EI OLE HP VÕI TEMA TARNIJAL MINGIL JUHUL VASTUTAVAD MIS TAHES ERI-, JUHUSLIKE, KAUDSETE VÕI TEGEVUSEST TULENEVATE KAHJUDE EEST (SEALHULGAS SAAMATA JÄÄNUD TULUDEST, KAOTSILÄINUD ANDMETEST, ÄRITEGEVUSE KATKESTAMISEST, ISIKUKAHJUST VÕI PUUTUMATUSE KAOST PÕHJUSTATUD KAHJUDE EEST), MIS ON SEOTUD TARKVARA IGASUGUSE VÕI SELLE OSKAMATU KASUTAMISEGA, ISEGI KUI HP-D VÕI TEMA TARNIJAT ON NÕUSTATUD SELLISTE KAHJUDE VÕIMALIKKUSEST NING ISEGI KUI EESPOOL NIMETATUD HEASTAMINE EI TÄIDA OMA PEAMIST EESMÄRKI. Mõned osariigid või muud jurisdiktsioonid ei luba juhuslike või tegevusest tulenevate kahjude välistamist või piiramist, sestap ei pruugi eespool nimetatud piirangut teile kohaldada.

9. USA VALITSUSASUTUSTE KLIENDID. Kui te olete USA valitsusasutus, siis kooskõlas FAR 12.211 ja FAR 12.212-ga litsentsitakse Arvuti äritarkvara, Arvuti tarkvaradokumentatsioon ja Kaubanduslike nimetuste tehnilised andmed kehtiva HP ärilitsentsilepingu alusel.

10. VASTAVUS EKSPORDISEADUSTELE. Teil tuleb lähtuda kõikidest seadustest, määrustest ja sätetest (i), mida kohaldatakse Tarkvara ekspordi või impordi puhul või (ii) mis piiravad Tarkvara kasutust, sealhulgas kõikide tuuma-, keemia- või bioloogiliste relvade levikut.

11. ÕIGUSTE RESERVATSIOON. HP ja selle tarnijad jätavad endale kõik õigused, mida käesolevas LTLL-is ei ole teile selgesõnaliselt antud.

(c) 2007 Hewlett-Packard Development Company, L.P.

Var. 11/06

## Kliendipoolse paranduse garantiiteenus

HP tooted on loodud mitmete kliendipoolse paranduse (CSR) osadega, et minimeerida parandusaega ja võimaldada defektsete osade asendamisel suuremat paindlikkust. Kui HP tuvastab diagnoosiperioodil, et viga saab parandada klient ise, saadab HP asendatava osa otse teile. Kliendipoolse paranduse osadel on kaks kategooriat: 1) Osad, kus kliendipoolne parandus on kohustuslik. Kui taotlete HP-It nende osade vahetamist, tuleb teil tasuda ka teenuse osutamise reisi- ja tööjõukulude eest. 2) Osad, kus kliendipoolne parandus on vabatahtlik. Need osad on samuti ette nähtud kliendipoolseks paranduseks. Kui te siiski taotlete HP-It nende osade vahetamist, võidakse seda teha ilma lisatasuta, toote garantiihoolduse ühe tüübi teenusena.

Lähtuvalt saadavusest ja asukohast saadetakse kliendipoolse paranduse osad teile järgmiseks tööpäevaks. Samal päeval või nelja tunni jooksul on osi võimalik saada lisatasu eest seal, kus asukoht seda võimaldab. Kui vajate abi, võite helistada HP tehnilise toe keskusse ja tehnik aitab teid telefonitsi. HP määratleb kliendipoolse paranduse vahetusosaga koos saadetavates materjalides, kas defektne osa tuleb HP-le tagastada või mitte. Juhul kui nõutakse defektse osa tagastamist HP-le, tuleb defektne osa HP-le tagasi saata määratud ajavahemiku, tavaliselt viie (5) tööpäeva jooksul. Defektne osa tuleb tagastada seotud dokumentidega, mis on transporditava materjali hulgas. Defektse osa tagastamise ebaõnnestumisel võib HP esitada teile varuosa eest tasumiseks arve. Kliendipoolsel parandusel tasub HP kõik saadetise ja varuosa tagastamise kulud ja määrab, missugust kullerit/vedajat kasutada.

## Klienditugi

Telefonitoe saamine teie riigis/regioonis on garantiiajal tasuta Riigi/piirkonna telefoninumbrid on teie toote karbis oleval

teabelehel või aadressil www.hp.com/support/.

| Hoidke käepärast toote nimi, seerianumber, ostukuupäev ja probleemi kirjeldus. | <u></u>                              |
|--------------------------------------------------------------------------------|--------------------------------------|
| Ööpäevaringse Interneti-toe saamine                                            | www.hp.com/support/ljp2030series     |
| Toe saamine Macintoshi arvutiga kasutatavate toodete puhul                     | www.hp.com/go/macosx                 |
| Tarkvarautiliitide, draiverite ja elektroonilise teabe allalaadimine           | www.hp.com/go/ljp2030series_software |
| Tarvikute ja paberi tellimine                                                  | www.hp.com/go/suresupply             |

Ehtsate HP osade või lisatarvikute tellimine www.hp.com/buy/parts

Täiendavate HP teenindus- või hoolduslepingute tellimine www.hp.com/go/carepack

## **HP** hoolduslepingud

HP-I on mitut tüüpi hoolduslepinguid, mis vastavad laialdasele hulgale tugivajadustele. Hoolduslepped pole standardse garantii osa. Tugiteenused võivad piirkonniti erineda. Kontrollige oma kohaliku HP edasimüüja jaoks, millised teenused teile saada on.

### Kohapealsed teeninduslepingud

Et anda teile teie vajadustele kõige paremini sobiva tasemega tuge, on HP-l vastamisaja valikuga kohapealsed teeninduslepingud .

#### Järgmise päeva kohapealsed teeninduslepingud

See leping annab toe järgmiseks tööpäevaks peale hooldusnõuet. Enamiku kohapealsete lepete korral on olemas HP määratud teenindustsoonide väliste töötundide ja kaugreiside võimalus (lisatasu eest).

#### Kohapealse teenuse nädalane (maht)

See lepe võimaldab plaanipäraseid nädalasi kohapealseid külastusi organisatsioonides, kus on palju HP tooteid. See lepe on määratud kohtade jaoks, kus kasutatakse 25 või enamat tööjaama toodet, kaasa arvatud seadmed, plotterid, arvutid ja diskidraivid.

### Printeri pakkimine

Kui HP klienditeenindus otsustab, et toode tuleb HP-le remontimiseks tagasi saata, järgnege neid samme seadme pakkimiseks enne saatmist.

- △ HOIATUS. Pakkimisnõuete rikkumisest tingitud transpordikahjustuste eest vastutab klient.
  - 1. Eemaldage prindikassett ja hoidke see alal.
  - △ HOIATUS. Enne saatmist on *äärmiselt oluline* eemaldada tindikassett. Transpordi ajaks printerisse jäänud tindikassett võib lekkida ning katta seadme mootori ja teised osad tooneriga.

Prindikasseti kahjustamise vältimiseks ärge puudutage rullikut selle peal, hoidke seda originaalpakendis või nii, et kassett ei satuks valguse kätte.

- 2. Eemaldage ja säilitage toitekaabel, liidesekaabel ja lisatarvikud.
- 3. Võimalusel lisage prindinäited ja 50-100 paberilehte või muud kandjat, kuhu ei prinditud õigesti.
- USA-s helistage uue pakkematerjali nõudeks HP kliendikeskusesse. Muudes piirkondades kasutage võimalusel algset pakkematerjali. Hewlett-Packard soovitab transporditava seadme kindlustada.

### Laiendatud garantii

Tugiteenuse pakett HP Support kehtib HP riistvara toote ja kõigi HP tarnitud sisemiste komponentide kohta. Riistvara hooldusteenus kehtib kolme aasta jooksul alates HP toote ostmise kuupäevast. Klient peab ostma teenustepaketi HP Support tehase deklareeritud garantiiaja jooksul. Lisateabe saamiseks pöörduge HP klienditeenindusse või HP klienditoe keskusse.

# C Tehnilised andmed

- Füüsilised andmed
- Voolu tarbimine ja müra tekitamine
- <u>Töökeskkond</u>

## Füüsilised andmed

#### Tabel C-1 Printeri mõõtmed ja kaal

| Printeri mudel                   | Kõrgus              | Sügavus             | Laius               | Kaal                |
|----------------------------------|---------------------|---------------------|---------------------|---------------------|
| HP LaserJet P2030 seeria printer | 256 mm (10,1 tolli) | 368 mm (14,5 tolli) | 360 mm (14,2 tolli) | 9,9 kg (21,8 naela) |

#### Tabel C-2 Printeri mõõtmed, kui kõik uksed ja salved on täielikult avatud

| Printeri mudel                   | Kõrgus              | Sügavus             | Laius               |
|----------------------------------|---------------------|---------------------|---------------------|
| HP LaserJet P2030 seeria printer | 256 mm (10,1 tolli) | 455 mm (17,9 tolli) | 360 mm (14,2 tolli) |

## Voolu tarbimine ja müra tekitamine

Ajakohase teabe leiate <u>www.hp.com/go/ljp2030/regulatory</u>.

## Töökeskkond

| Tabel C-3 Vajalikud tingimused         |                                      |                              |  |  |  |
|----------------------------------------|--------------------------------------|------------------------------|--|--|--|
| Keskkonnatingimused                    | Printimine                           | Hoiustamine/valmisolek       |  |  |  |
| Temperatuur (printer ja prindikassett) | 7,5 kuni 32,5 °C (45,5 kuni 90,5 °F) | 0 kuni 35 °C (32 kuni 95 °F) |  |  |  |
| Suhteline niiskus                      | 10% kuni 80%                         | 10% kuni 90%                 |  |  |  |

# **D** Normatiivne teave

- FCC määrused
- Keskkonnasõbralike toodete programm
- Vastavusdeklaratsioon
- <u>Ohutusnõuded</u>

## FCC määrused

Käesolev seade on testitud ja tunnistatud vastavaks B-klassi digitaalseadmete FCC eeskirjade 15. osas kehtestatud piirmääradele. Need piirmäärad on loodud piisavaks kaitseks kahjulike mõjude vastu elamupiirkondades. Käesolev seade tekitab, kasutab ja võib kiirata raadiosagedusenergiat. Kui käesolevat seadet ei paigaldata ega kasutata vastavalt juhistele, võib see kahjulikult ja häirivalt mõjutada raadiosidet. Pole siiski garanteeritud, et teatava paigalduse korral häireid ei teki. Kui käesolev seade põhjustab raadio- või televisiooniside kahjulikke ja häirivaid mõjutusi, mida saab kindlaks määrata seadme välja- ja sisselülitamisega, peaks kasutaja püüdma neid kõrvaldada ühe või mitme järgmise meetme abil:

- Suunake või paigutage vastuvõtuantenn mujale.
- Suurendage seadme ja vastuvõtja vahelist kaugust.
- Ühendage seade muusse pistikupessa või vooluahelasse kui see, millega on ühendatud vastuvõtja.
- Pöörduge seadme müüja või kogenud raadio/TV-mehaaniku poole.
- MÄRKUS. Printeril tehtud muudatused või ümberseadistused, mida HP ei ole selgesti heaks kiitnud, võivad võtta kasutajalt õiguse seda seadet kasutada.

FCC eeskirjade 15. osa B-klassi piirnormide täitmiseks on nõutav varjestatud liidesekaabli kasutamine.

## Keskkonnasõbralike toodete programm

### Keskkonnakaitse

Hewlett-Packard Company valmistab keskkonnasõbralikke kvaliteettooteid. Selle toote puhul on arvesse võetud mitmeid aspekte, et minimeerida keskkonnakahjulikke mõjusid.

### Osooni tekitamine

Toode ei tekita arvestataval määral osoonigaasi (O<sub>3</sub>).

### Tarbitav energia

Energia tarbimine on Valmis-režiimis oluliselt väiksem. See aitab säästa loodusvarasid ning hoida kokku teie raha, vähendamata seejuures toote jõudlust. Käesoleva toote ENERGY STAR-i® kvalifikatsiooni oleku määramiseks vt toote teabelehte või spetsifikatsioonilehte. Kvalifitseeritud tooted on kirjas ka:

www.hp.com/go/energystar

### Toonerikulu

EconoMode kasutab vähem toonerit ning aitab pikendada prindikasseti kasutusiga.

### Paberi kasutamine

Seadme käsitsidupleks (kahepoolne printimine) ja N-up printimine (mitu lehekülge ühele leheküljele) funktsioonid aitavad vähendada paberikulu ning säästa loodusressursse.

### **Plastosad**

Üle 25 grammi kaaluvad plastdetailid on märgistatud vastavalt rahvusvahelistele standarditele, mis tõhustavad ümbertöötluseks sobivate plastikute tuvastamist toote tööea lõpul.

### HP LaserJeti prinditarvikud

Kasutatud HP LaserJeti prindikassette on programmi HP Planet Partners kaudu lihtne tasuta tagastada ja käitlusse anda. Kõigi uute HPLaserJeti prindikassettide ja tarvikute müügikomplektiga on kaasas mitmekeelne programmijuhend. Kui tagastate ühe kasseti asemel korraga mitu kassetti, aitate keskkonda veelgi rohkem säästa.

HP on pühendunud uuenduslike kõrgkvaliteetsete toodete ja keskkonnasäästlike teenuste pakkumisele, alates tootekujundusest ja tootmisest ning lõpetades turustuse, kliendikasutuse ja korduvkasutusega. Kui osalete programmis HP Planet Partners, kindlustame, et teie HP LaserJeti prindikassette kasutatakse korduvalt, töödeldes need ümber taastuvplastiks ja metallideks uute toodete jaoks ning et prügilatest kõrvaldatakse miljoneid tonne jäätmeid. Palun arvestage, et kassetti teile ei tagastata. Suur tänu keskkonnasõbraliku käitumise eest!

MÄRKUS. Kasutage seda tagastusmärgist ainult HP LaserJeti originaalprindikassettide tagastamiseks. Palun ärge kasutage seda märgist HP tindikassettide, mitte-HP kassettide, uuesti täidetud või uuesti toodetud kassettide ega garantiitagastuste puhul. Teavet HP tindikassettide kasutamise kohta leiate <u>www.hp.com/recycle</u>.

## Tagastus- ja käitlusjuhised

#### Ameerika Ühendriigid ja Puerto Rico

HP LaserJeti toonerikassettide pakendis olev silt on mõeldud ühe või mitme HP LaserJeti prindikasseti kasutusjärgseks tagastamiseks ja käitlemiseks. Palun järgige alltoodud asjakohaseid juhiseid.

#### Mitu tagastust (rohkem kui üks kassett)

- 1. Pakendage kõik HP LaserJeti prindikassetid originaalkarpi ja -kotti.
- 2. Siduge karbid kinnitus- või pakendusteibiga kokku. Pakk võib kaaluda kuni 31 kg (70 naela).
- 3. Kasutage ainult ühte ettemakstud postitussilti

#### VÕI

- 1. Kasutage sobivat isiklikku karpi või tellige tasuta kogumiskarp veebisaidilt <u>www.hp.com/recycle</u> või 1-800-340-2445 (mahutab kuni 31 kg (70 naela) HP LaserJeti prindikassette).
- 2. Kasutage ainult ühte ettemakstud postitussilti.

#### Ühe kasseti tagastamine

- 1. Pakendage HP LaserJeti prindikassett originaalkarpi ja -kotti.
- 2. Paigutage aadressisilt kasti esiküljele.

#### Transport

Kõigi HP LaserJeti prindikassettide taaskasutustagastuste puhul andke pakk järgmise tarne või kogumise ajal UPS-ile või viige see UPS-i volitatud kogumispunkti. Lähima UPS-i kogumispunkti teadasaamiseks helistage 1-800-PICKUPS või vt <u>www.ups.com</u>. Kui tagastate USPS-märgise kaudu, andke pakk USA postiteenistuse kullerile või jätke see USA Posti teeninduskontorisse. Lisateavet lisamärgiste või karpide või hulgitagastuste kohta saate veebisaidilt <u>www.hp.com/recycle</u> või helistades 1-800-340-2445. UPS rakendab kogumisel tavatariifi. Teavet võib muuta ette teatamata.

#### Tagastused väljapool USA-d

Tagastus- ja taaskasutusprogrammis HP Planet Partners osalemiseks järgige lihtsaid taaskasutusjuhise suuniseid (mis on tootetarviku pakendis kaasas) või vt <u>www.hp.com/recycle</u>. Valige riik/regioon ja uurige teavet HP LaserJeti prinditarvikute tagastuse kohta.

#### Paber

Seadmes võib kasutada ümbertöötatud paberit juhul, kui see vastab juhendis *HP LaserJet Printer Family Print Media Guide* toodud nõuetele. Toode on kohandatud ümbertöötatud paberi kasutamiseks vastavalt standardile EN12281:2002.

### Materjalipiirangud

See HP toode ei sisalda elavhõbedat.

See HP toode ei sisalda akut.

# Tarbetuks muutunud seadmete utiliseerimine kasutajate eramajapidamistes Euroopa Liidus

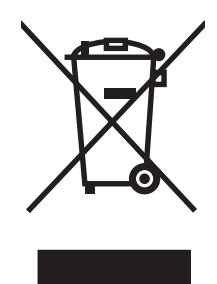

Kui tootel või toote pakendil on see sümbol, ei tohi seda toodet visata olmejäätmete hulka. Teie kohus on viia tarbetuks muutunud seade selleks ettenähtud elektri- ja elektroonikaseadmete utiliseerimiskohta. Utiliseeritavate seadmete eraldi kogumine ja käitlemine aitab säästa loodusvarasid ning tagada, et käitlemine toimub inimeste tervisele ja keskkonnale ohutult. Lisateavet selle kohta, kuhu saate utiliseeritava seadme käitlemiseks viia, saate küsida kohalikust omavalitsusest, olmejäätmete utiliseerimispunktist või kauplusest, kust te seadme ostsite.

## Materjalide ohutuskaardid (MSDS)

Andmeohutuse teabelehti keemilisi aineid (nt toonerit) sisaldavate tarvikute kohta on võimalik saada HP veebisaidilt <u>www.hp.com/go/msds</u> või <u>www.hp.com/hpinfo/community/environment/productinfo/safety</u>.

### Lisateave

Keskkonnaalaste teemade kohta saate teavet järgmistest allikatest:

- Toodete keskkonnaomaduste lehed selle ja paljude muude seostuvate HP toodete kohta
- HP keskkonnakaitse programm
- HP keskkonnajuhtimissüsteem
- HP kasutatud toodete tagastus- ja käitlusprogramm
- Materjalide ohutuskaardid

Külastage veebisaite <u>www.hp.com/go/environment</u> või <u>www.hp.com/hpinfo/globalcitizenship/</u> environment.

## Vastavusdeklaratsioon

## Vastavusdeklaratsioon

#### Vastavusdeklaratsioon

| vastavuse kohta ISO | /IEC juhendiga 17050-1 ja EN 17050-1, DoC#: BOISB-0801-00-rel.1.0                                                                       |  |
|---------------------|----------------------------------------------------------------------------------------------------|--|
| Tootja nimi:        | Hewlett-Packard Company                                                                                                    |  |
| Tootja aadress:     | 11311 Chinden Boulevard,                                                                                                    |  |
|                     | Boise, Idaho 83714-1021, USA                                                                                                    |  |
| kinnitab, et toode  |                                                                                                    |  |
| Toote nimetus:      | HP LaserJet P2030 Series                                                                                                    |  |
| Normatiivne mudel   | <sup>2)</sup> : BOISB-0801-00                                                                                                    |  |
| Toote lisaseadmed   | : KÕIK                                                                                                    |  |
|                     | Printerikassetid CE505A                                                                                                    |  |
| vastab järgmistele  | tootespetsifikatsioonidele:                                                                                                    |  |
| Ohutus:             | IEC 60950-1:2001 / EN60950-1: 2001 +A11<br>IEC 60825-1:1993 +A1 +A2 / EN 60825-1:1994 +A1 +A2 (1. klassi laser-/LED-tood<br>GB4943-2001 |  |
| FMC                 | CISPR22:2005 / EN 55022:2006 - Class B <sup>1)</sup>                                                                                    |  |

| EMC<br>(elektromagnetiline<br>ühilduvus): | CISPR22:2005 / EN 55022:2006 - Class B <sup>1)</sup><br>EN 61000-3-2:2000 +A2<br>EN 61000-3-3:1995 +A1<br>EN 55024:1998 +A1 +A2<br>FCC Title 47 CFR, Part 15 Class B / ICES-003, Issue 4 |
|-------------------------------------------|----------------------------------------------------------------------------------------------------|
|                                           | GB9254-1998, GB17625.1-2003                                                                                                    |

#### Täiendav teave

Käesolev seade vastab EMÜ direktiivile 2004/108/EÜ ja madalpingedirektiivile 2006/95/EÜ ning kannab vastavalt CE-tähistust

Seade vastab FCC reeglite 15. osas toodud nõuetele. Kasutamisel tuleb järgida kaht järgmist tingimust: (1) seade ei tohi avaldada kahjulikku mõju ning (2) seade peab alluma sekkumisele (sh häired, mis võivad põhjustada seadme soovimatut talitlust.

1) Toodet on testitud tüüpkonfiguratsioonis koos Hewlett-Packardi personaalarvutitega.

2) Regulatiivsel eesmärgil on seadmel ka normatiivne mudelinumber. Seda numbrit ei tohiks segamini ajada seadme nimetuse või seadmenumbriga (seadmenumbritega).

Boise, Idaho , USA

22. okt. 2007

#### Ainult normatiivsete küsimuste puhul:

Euroopa kontakt: Kohalik Hewlett-Packardi müügi- ja teenindusesindus või Hewlett-Packard GmbH, Department HQ-TRE / Standards Europe,, Herrenberger Strasse 140, , D-71034, Böblingen, (FAX: +49-7031-14-3143), <u>http://www.hp.com/go/certificates</u>

USA kontakt: Product Regulations Manager, Hewlett-Packard Company,, PO Box 15, Mail Stop 160, Boise, ID 83707-0015, , (Tel: 208-396-6000)

## Ohutusnõuded

### Laseri ohutus

USA Toiduainete- ja ravimiameti (FDA) Seadmete ja Radioloogilise tervishoiu keskus (CDRH) kehtestas nõuded lasertoodetele, mis on toodetud pärast 1. augustit 1976. USA-s turustatavatele toodetele on need nõuded kohustuslikud. Seadmel on USA Tervisekaitse ja tööjõu ministeerium (DHHS) väljastanud kiirgusstandardile vastavuse 1. klassi lasertoote sertifikaadi lähtuvalt 1968. a jõustunud Tervisekaitse ja ohutuse seadusest (Radiation Control for Health and Safety Act). Et seadme väljastatav radiatsioon on kaitsekorpuse ja väliste kattepaneelidega täielikult ümbritsetud, on välistatud laserkiire väljapääs normaalse kasutuse käigus.

▲ **ETTEVAATUST!** Selle kasutamine, reguleerimine või käitamine käesoleva kasutusjuhendi nõudeid rikkudes võib tekitada kiirgusohu.

### Kanada DOC-määrused

Complies with Canadian EMC Class B requirements.

« Conforme à la classe B des normes canadiennes de compatibilité électromagnétiques. « CEM ». »

## VCCI-ohutusnõue (Jaapan)

この装置は、情報処理装置等電波障害自主規制協議会(VCCI)の基準 に基づくクラスB情報技術装置です。この装置は、家庭環境で使用すること を目的としていますが、この装置がラジオやテレビジョン受信機に近接して 使用されると、受信障害を引き起こすことがあります。 取扱説明書に従って正しい取り扱いをして下さい。

## Voolujuhtme ohutusnõue (Jaapan)

製品には、同梱された電源コードをお使い下さい。 同梱された電源コードは、他の製品では使用出来ません。

## EMI-ohutusnõue (Korea)

B급 기기 (가정용 정보통신기기)

이 기기는 가정용으로 전자파적합등록을 한 기기로서 주거지역에서는 물론 모든지역에서 사용할 수 있습니다.

## Laseri ohutusnõue Soome jaoks

#### Luokan 1 laserlaite

Klass 1 Laser Apparat

HP LaserJet P2035, P2035n, laserkirjoitin on käyttäjän kannalta turvallinen luokan 1 laserlaite. Normaalissa käytössä kirjoittimen suojakotelointi estää lasersäteen pääsyn laitteen ulkopuolelle. Laitteen turvallisuusluokka on määritetty standardin EN 60825-1 (1994) mukaisesti.

#### **VAROITUS** !

Laitteen käyttäminen muulla kuin käyttöohjeessa mainitulla tavalla saattaa altistaa käyttäjän turvallisuusluokan 1 ylittävälle näkymättömälle lasersäteilylle.

#### VARNING !

Om apparaten används på annat sätt än i bruksanvisning specificerats, kan användaren utsättas för osynlig laserstrålning, som överskrider gränsen för laserklass 1.

#### HUOLTO

HP LaserJet P2035, P2035n - kirjoittimen sisällä ei ole käyttäjän huollettavissa olevia kohteita. Laitteen saa avata ja huoltaa ainoastaan sen huoltamiseen koulutettu henkilö. Tällaiseksi huoltotoimenpiteeksi ei katsota väriainekasetin vaihtamista, paperiradan puhdistusta tai muita käyttäjän käsikirjassa lueteltuja, käyttäjän tehtäväksi tarkoitettuja ylläpitotoimia, jotka voidaan suorittaa ilman erikoistyökaluja.

#### VARO !

Mikäli kirjoittimen suojakotelo avataan, olet alttiina näkymättömällelasersäteilylle laitteen ollessa toiminnassa. Älä katso säteeseen.

#### VARNING !

Om laserprinterns skyddshölje öppnas då apparaten är i funktion, utsättas användaren för osynlig laserstrålning. Betrakta ej strålen. Tiedot laitteessa käytettävän laserdiodin säteilyominaisuuksista: Aallonpituus 775-795 nm Teho 5 m W Luokan 3B laser.

## Koostisosade tabel (Hiina)

## 有毒有害物质表

根据中国电子信息产品污染控制管理办法的要求而出台

|        | 有毒有害物质和元素 |      |      |          |       |        |
|--------|-----------|------|------|----------|-------|--------|
|        | 铅 (Pb)    | 汞    | 镉    | 六价铬      | 多溴联苯  | 多溴二苯醚  |
| 部件名称   |           | (Hg) | (Cd) | (Cr(VI)) | (PBB) | (PBDE) |
| 打印引擎   | Х         | 0    | Х    | Х        | 0     | 0      |
| 控制面板   | 0         | 0    | 0    | 0        | 0     | 0      |
| 塑料外壳   | 0         | 0    | 0    | 0        | 0     | 0      |
| 格式化板组件 | Х         | 0    | 0    | 0        | 0     | 0      |
| 碳粉盒    | Х         | 0    | 0    | 0        | 0     | 0      |
|        |           |      |      |          |       |        |

3043

0:表示在此部件所用的所有同类材料中,所含的此有毒或有害物质均低于 SJ/T11363-2006 的限制要求。

X:表示在此部件所用的所有同类材料中,至少一种所含的此有毒或有害物质高于 SJ/T11363-2006 的限制要求。

注:引用的"环保使用期限"是根据在正常温度和湿度条件下操作使用产品而确定的。
# **Tähestikuline register**

#### Sümbolid/Numbrid

salv

 laadimine 39
 mahutavus 37

 salv

 laadimine 40
 mahutavus 37
 papberiummistused 91

#### A

A6-formaadis paberi laadimine 40 akud kaasas 128 akustilised andmed 123 asukoha nõuded spetsifikatsioonid 124

### В

brošüüri printimine 53

## D

demoleht 56 DIMM-id ligipääs 4 dokumentide mastaapimine Windows 52 dokumentide suuruse muutmine Windows 52 draiverid eelseadistused (Macintosh) 22 kaasas 3 kiirseaded(Windows) 51 Macintosh, probleemide lahendamine 104 Macintoshi seaded 22 paberitüübid 36 seaded 12, 13 sätted 20

toetatud 11 Windows, avamine 51 dupleksprintimine Macintosh 24 *vt ka* kahepoolne printimine dupleks printimine Windows 52

## Е

Ebaõige talitluse vead 103 EconoMode'i (Säästurežiim) seadistamine 46 eelseadistused (Macintosh) 22 elavhõbedavaba toode 128 elektrilised andmed 123 EPS-failid, probleemide lahendamine 105 eraldusvõime probleemi lahendamise kvaliteet 95 eripaber juhised 38 esimene lehekülg kasutage erinevat paberit 22 Ethernet-kaardid. varuosanumbrid 111 Euroopa Liit, jäätmete utiliseerimine 129 EWS. Vt sisseehitatud veebiserver

## F

FastRes 3 fondid EPS-failid, probleemide lahendamine 105 funktsioonid 2 füüsilised andmed 122

## G

garantii kliendipoolne parandus 118 laiendatud 120 litsents 116 prindikassetid 115 toode 114 General Protection FaultException OE 103

## н

hoiustamine prindikassetid 60 hoolduslepingud 120 hooldusteenus seadme pakkimine 120 horisontaalpaigutus häälestus, Windows 52 HP Jetdirect prindiserver varuosanumbrid 111 HP klienditeenindus 119 HP pettuste vihjeliin 60 HP Printer Utility 21 HP SupportPack 120 HP-UX-tarkvara 17 Hävitamine, tööea lõppemine 128 hävitamine tööea lõppemisel 128

## I

IP aadress toetatavad protokollid 27 IP-aadress käsitsi konfigureerimine 29 Macintosh, probleemide lahendamine 104

### J

Jaapani VCCI-ohutusnõue 131

Jetdirect prindiserver varuosanumbrid 111 juhtpaneel asukoht 4 kirjeldus 7 märgutulede olek 79 puhastusleht, printimine 66 seaded 12 järgmise päeva kohapealsed teeninduslepingud 120 jäätmekäitlus HP prinditarvikute tagastamise ja keskkonnakaitse alane programm 128

#### Κ

kaablid USB, tõrkeotsing 100 kaal, toode 122 kaaneleheküljed 51 kaane leheküljed 22 kahepoolne printimine Macintosh 24 Windows 52 vt ka dupleksprintimine Kanada DOC-määrused 131 kandia toetatud mõõdud 33 kandjad käsitsiprintimine 41 kandja laadimine 1. salv 39 2. salv 40 A6-formaadis paber 40 Karakteristikud 3 kare paber väljastussalv, valimine 43 kartong väljastussalv, valimine 43 kassetid ala puhastamine 65 asendamise teade 86 asendusintervallid 60 autentimine 60 ehtne HP 60 garantii 115 hoiustamine 60 jäätmekäitlus 127 mitte-HP 60, 85

tellimise teade 86 vahetamine 63 kassetid, prindi Macintosh olek 24 keskkonnasõbralikkuse programm 127 Kiirseaded 51 klienditugi Linux 107 seadme pakkimine 120 võrgus 119 kohandatud paberiformaadid 35 kohandatud suuruses paberi seaded Macintosh 22 kohapealsed teeninduslepingud 120 konfiguratsioonileht 56 koopiad, arv Windows 54 Korea EMI-ohutusnõue 131 kuumuti vead 85 kvaliteet. Vt prindikvaliteet käsisöötmisega printimine 41

#### L

lahendamine hall taust 97 hele või pleekinud väljaprint 96 korduvad vertikaalsuunalised defektid 98 kortsud 99 lahtine tooner 98 lainelisus 99 lehekülg on viltu 98 moondunud märgid 98 murdekohad 99 otseühenduse probleemid 101 püstjooned 97 rullitõmbumine 99 tooneriga määrdumine 97 tooneriplekid 66 tooneripritsmed kujutiste ümber 99 tooneritäpid 96 tühjad kohad 97 võrguprobleemid 101

lahendus 76 vt ka probleemilahendus; tõrkeotsing lahutus funktsioonid 3 laiendatud garantii 120 laseri ohutusnõuded 131 lehekülge ühel lehel, Windows 52 lehekülgede järjestus, muutmine 54 lehekülge lehe kohta 23 leheküljed ei prindi 100 prinditakse aeglaselt 100 tühjad 100 Ligipääsetavuse funktsioonid 3 liiga keerulise lehekülje veateade 85 lingi kiiruse seaded 29 Linuxi draiverid 107 Linuxi tarkvara 17 lisaseadmed tellimine 110 litsents, tarkvara 116 lüümikud väljastussalv 43

## Μ

Macintosh draiverid, probleemide lahendamine 104 HP Printer Utility 21 muuda dokumentide suurust 22 tarkvara 20 tugi 119 USB-kaart, probleemide lahendamine 105 Macintosh draiveriseaded vesimärgid 23 Macintosh draiveri seaded kohandatud suuruses paber 22 Macintosh draiverisätted teenuste vaheleht 24 Macintoshi draiveri seaded 20, 22

probleemid, probleemide lahendamine 104 toega operatsioonisüsteemid 20 materialide ohutuskaardid (MSDS) 129 materialipiirangud 128 meedia esimene lehekülg 22 kohandatud suuruses, Macintosh seaded 22 meedium lehekülge lehe kohta 23 mitte-HP tarvikud 60, 85 mitu lehekülge lehe kohta 23 mitu lehekülge ühel lehel Windows 52 model number 130 mootori kommunikatsiooni veateade 85 mudelid, funktsioonide võrdlus 2 mudelinumber 5 muuda dokumentide suurust Macintosh 22 muud materjalid juhised 38 mõõtmed, toode 122 mälu DIMM-id, turvalisus 59 lisatud 20 märgised väljastussalv, valimine 43 märgutulede olek 79 märgutuleteated 79

#### Ν

niiskus probleemide lahendamine 95 n-up printimine Windows 52 nädalane kohapealne teenus 120 n-üleval printimine 23

### 0

ohutusnõuded 131 olek Macintosh teenuste vaheleht 24 Opsüsteemid, toetatavad 10 osa numbrid prindikassetid 111

## Ρ

paber A6-formaadis, salve reguleerimine 40 esimene lehekülg 22 formaat, valik 42 iesimene ja viimane lehekülg, teistsuguse paberi kasutamine 51 kaaned, teistsuguse paberi kasutamine 51 kohandatud formaadid 35 kohandatud suuruses. Macintosh seaded 22 laadimise paigutus 39 lehekülge lehe kohta 23 probleemide lahendamine 95 toetatud mõõdud 33 toetatud tüübid 36 tüüp, valik 42 paberi formaat, valimine 51 kohandatud formaat. valimine 51 tüüp, valimine 51 paberi otsetee 43 paberi otseväljastustee paberiummistused 93 paberitee paberiummistused 88 paberiummistused. Vt ummistused paigutus häälestus, Windows 52 paber, laadimise ajal 39 paralleelliides 26 PCL draiverid 11 pettuste vihjeliin 60 pordid probleemide lahendamine Macintosh 105 toetatatud 5 toetatud 3 postkaardid väljastussalv, valimine 43

PostScript Printer Descriptioni (PPD) failid probleemide lahendamine 104 PostScript printeri kirjeldusfailid (PPD) lisatud 20 PPD-d 20 lisatud PPD-failid probleemide lahendamine 104 prindikassetid ala puhastamine 65 asendamise teade 86 asendusintervallid 60 autentimine 60 ehtne HP 60 garantii 115 hoiustamine 60 jäätmekäitlus 127 karakteristikud 3 mitte-HP 85 osa numbrid 111 tellimise teade 86 vahetamine 63 prindikassett paberiummistused alal 88 tooneri ühtlane jaotamine 62 prindikassettide vahetamine 63 prindikvaliteedi parandamine 96 prindikvaliteet hall taust 97 hele või pleekinud väljaprint 96 keskkond 95 korduvad vertikaalsuunalised defektid 98 kortsud 99 lahtine tooner 98 lainelisus 99 lehekülg on viltu 98 moondunud märgid 98 murdekohad 99 paber 95 parandamine 96 probleemi lahendamine 95 püstjooned 97 reguleerige prinditihedust 95 rullitõmbumine 99

tooneriga määrdumine 97 tooneripritsmed kujutiste ümber 99 tooneritäpid 96 tühjad kohad 97 ummistused, pärast 95 prindinõude paus 50 prindinõude peatamine 50 prindinõude tühistamine 50 prinditihedus reguleerimine 95 prinditoimingud 49 printer juhtpaneel 7 printerikassetid mitte-HP 60 printeriteabelehed demoleht 56 konfiguratsioonileht 56 tarvikute oleku leht 56 printige mõlemale poolele Windows 52 printimine brošüürid 53 demoleht 56 konfiguratsioonileht 56 käsisöötmine 41 tarvikute oleku leht 56 võrku ühendamine 28 prioriteet, seaded 12 probleemide lahendamine EPS-failid 105 keskkond 95 Macintoshi probleemid 104 paber 95 probleemi lahendamine Linux 107 väljastuse kvaliteet 95 probleemilahendus märgutulede olek 79 vt ka lahendus; tõrkeotsing protokollid, võrgud 27 protsessori kiirus 3 puhastamine kandjatee 66 prindikasseti piirkond 65 printer 65 tősterull (1. salv) 67 tõsterull (2. salv) 71 päise alternatiivrežiim 54

päise paber, asetamine 54

#### R

raske paber väljastussalv, valimine 43 rööpkaabel, varuosanumber 111 rööpport toetatud 3

## S

salv 1 paberiummistused 90 salved asukoht 4 kahepoolne printimine 24 konfigureerige 42 mahutavus 37 paberi paigutus 39 salved, väljastus asukoht 4 mahutavus 37 valimine 43 sardveebiserver 16, 21 seaded draiverid 13 draiveri eelseadistused (Macintosh) 22 prioriteet 12 ühisprintimine 28 seadme olek Macintosh teenuste vaheleht 24 seadme pakkimine 120 seadme saatmine 120 seadme tuvastamine üle võrau 27 seadme töökeskkond probleemide lahendamine 95 seerianumber 5 sisalduvad fondid 3 sisestussalv kandja laadimine 40 Sisseehitatud veebiserver (EWS) kasutamine 57 tarvikute tellimine 58 Teave vahekaart 57 tootetugi 58 turvalisus 58

vahekaart Networking 58 vahekaart Settings 58 skaleeri dokumente Macintosh 22 skanneri veateade 85 Solaris tarkvara 17 Soome laseri ohutusnõue 131 spetsifikatsioonid karakteristikud 3 töökeskkond 124 Spool32 vead 103 standardne ülasarv mahutavus 37 SupportPack, HP 120 sätted draiverid 20 söötmise veateade 86

## т

tagumine väljastus printimine 43 salv, asukoht 4 tarkvara HP Printer Utility 21 Macintosh 20 sardveebiserver 16, 21 seaded 12 tarkvara litsentsileping 116 toega operatsioonisüsteemid 20 toetatavad operatsioonisüsteemid 10 Windowsi maha installimine 14 tarvikud asendamise teade 86 asendusintervallid 60 autentimine 60 jäätmekäitlus 127 mitte-HP 60, 85 osa numbrid 111 prindikassettide vahetamine 63 tellimine 110 tellimise teade 86 varuosanumbrid 111 võltsingud 60 tarvikute asendamise teade 86 tarvikute olek, teenuste vahekaart Windows 54

tarvikute olek, teenuste vaheleht Macintosh 24 tarvikute oleku leht 56 tarvikute paigaldamise teade 86 tarvikute tellimise teade 86 TCP/IP toetatavad protokollid 27 teabelehed demoleht 56 konfiguratsioonileht 56 tarvikute oleku leht 56 teenindusslepped 120 teenuste vaheleht Macintosh 24 tehniline tugi Linux 107 seadme pakkimine 120 võraus 119 tehnilised andmed elekter ja müra 123 füüsilised 122 tellimine tarvikud ja lisaseadmed 110 varuosanumbrid 111 temperatuurispetsifikatsiooni d 124 tindikassetid karakteristikud 3 toega operatsioonisüsteemid 20 toetatud kandjad 33 toetatud operatsioonisüsteemid 3 toide lüliti, asukoht 4 tõrkeotsing 76 toitelüliti, asukoht 4 tooner lahtine tooner 98 määrdumine 97 otsakorral 96 plekid 66 pritsmed kujutise ümber 99 täpid 96 ühtlane jaotamine 62 tooneri osade numbrid 111 toonerikassetid Macintosh olek 24 tooneri ühtlane jaotamine 62 toote lukustamine 59 toote võrdlus 2

tugi Linux 107 seadme pakkimine 120 võrgus 54, 119 turbefunktsioonid 59 tõrkeotsing leheküljed ei prindi 100 leheküljed prinditakse aeglaselt 100 nimekiri 76 otseühenduse probleemid 101 paberi kinnikiilumised 88 paberiummistused 88, 90, 91, 93 paberivõtt (1. salv) 67 paberivõtt (2. salv) 71 tühiad lehekülied 100 USB-kaablid 100 võrguprobleemid 101 vt ka lahendus: probleemilahendus tõsterull 1. salv 67 2. salv 71 täiustatud printimissuvandid Windows 54 töökeskkond spetsifikatsioonid 124 tühistamine printimine 50 tühjad leheküljed tõrkeotsing 100

### U

ummistused asukohad 87 harilikud põhjused 87 veateated 86 *vt ka* ummistuste kõrvaldamine ummistusi prindikvaliteet pärast 95 ummistuste eemaldamine 93 *vt ka* ummistused ummistuste kõrvaldamine 2. salv 91 asukohad 87 otseväljastustee 93 paberitee 88 prindikasseti ala 88 salv 1 90 ülemine väljastussalv 93 UNIX-tarkvara 17 USB-kaabel, osa number 111 USB-liides 26 USB-pordid toetatud 3 USB-port probleemide lahendamine Macintosh 105 tõrkeotsing 100

#### V

vahekaart Networking (sisseehitatud veebiserver) 58 vahekaart Settings (sisseehitatud veebiserver) 58 Vahekaart Teave (sisseehitatud veebiserver) 57 vaikehäälestus, lähtestamine 78 vaikne režiim lubamine 47 vastavusdeklaratsioon 130 veebisaidid klienditugi 119 Macintoshi klienditugi 119 pettustest teatamine 60 tarvikute tellimine 110 Veebisaidid Linuxi tugi 107 veebiserver, sisseehitatud 57 vertikaalpaigutus häälestus, Windows 52 vesimärgid Windows 52 visandprintimine 46 vool tarbimine 123 vormindi turve 59 võltsimisvastased tarvikud 60 võltstarvikud 60 võrgud seadistamine 27 võrgu haldamine 28 võrguport toetatud 3 võrgutugi 119 võrk lingi kiiruse seaded 29

port, seadistamine 28 salasõna, muutmine 29 salasõna, seadistamine 29 seadistamine, muutmine 28 seadistamine, vaatamine 28 seadme tuvastamine 27 toetatavad protokollid 27 võrkk IP-aadressi konfiguratsioon 29 väike paber, printimine 43 väljaprint tõrkeotsing 100 väljastuse kvaliteet. Vt prindikvaliteet värvitekst printimine mustana 54

### W

Web sites materjalide ohutuskaardid (MSDS) 129 Windows draiveri seaded 13 toetatavad operatsioonisüsteemid 10 toetatud draiverid 11 Windowsi tarkvara maha installimine 14

## Õ

õhuniiskus spetsifikatsioonid 124

#### Ü

ülemine väljassalv paberiummistused 93 ülemine väljastussalv asukoht 4 printimine 43 ümbrikud laadimise paigutus 39 väljastussalv, valimine 43

#### www.hp.com

invent

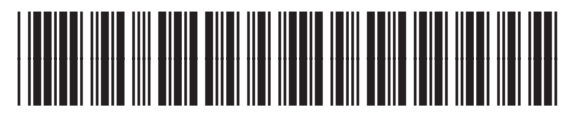

CE461-90911